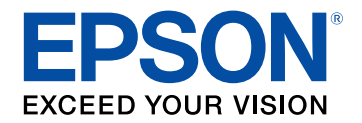

# Kullanım Kılavuzu

# Home Projector

# **EF-12** | androidtv

| Bu Kılavuzda Kullanılan İşaretler                                                                                                    | 5  |
|----------------------------------------------------------------------------------------------------|----|
| Bu Kılavuzda Kullanılan İşaretler         Projektörünüzü Tanıma         Projektör Parçaları ve İşlevleri.         Projektör Parçaları - Ön/Üst         Projektör Parçaları - Arka         Projektör Parçaları - Arka         Projektör Parçaları - Taban         Projektör Parçaları - Taban         Projektör Parçaları - Taban         Projektör Parçaları - Projektör Uzaktan Kumandası         Projektörü Yerleştirilmesi         Projektör Ayar ve Kurulum Seçenekleri         Kurulum Konusunda Önlemler.         Yansıtma Mesafesi         Projektör Bağlantıları         Video Kaynaklarına Bağlanma         ARC Uyumlu AV Sistemine Bağlama | 8  |
| Projektör Parcaları ve İslevleri                                                                                                    | 9  |
| Projektör Parçaları - Ön/Üst                                                                                                    |    |
| Projektör Parçaları - Arka                                                                                                    | 10 |
| Projektör Parçaları - Taban                                                                                                    | 10 |
| Projektör Parçaları - Kumanda Paneli                                                                                                    | 11 |
| Projektör Parçaları - Projektör Uzaktan Kumandası                                                                                                    | 12 |
| Projektörü Kurma                                                                                                    | 14 |
| Projektörün Yerlestirilmesi                                                                                                    | 15 |
| Projektör Ayar ve Kurulum Seçenekleri                                                                                                    |    |
| Kurulum Konusunda Önlemler                                                                                                    | 17 |
| Yansıtma Mesafesi                                                                                                    | 18 |
| Projektörü VESA Uyumlu Montaj Donanımı veya Üçayak üzerine Kurma                                                                                                    | 18 |
| Proiektör Bağlantıları                                                                                                    | 21 |
| Video Kavnaklarına Bağlanma                                                                                                    |    |
| Kulaklıkları Bağlama                                                                                                    |    |
| ARC Uyumlu AV Sistemine Bağlama                                                                                                    | 22 |
| Uzaktan Kumandaya Pilleri Takma                                                                                                    | 23 |
| Uzaktan Kumandanın Çalıştırılması                                                                                                    |    |
| Android TV <sup>™</sup> Kurulumu                                                                                                    | 25 |
| Android TV <sup>™</sup> Ana Ekranı                                                                                                    |    |

Temel Projektör Özelliklerini Kullanma

| Projektörü Açma                 | 28   |
|---------------------------------|------|
| AC Adaptör Güvenlik Talimatları | . 28 |

| Projektörü Kapama                                   | 30 |
|-----------------------------------------------------|----|
| Yansıtma Modları                                    | 31 |
| Yansıtma Modunu Menüleri Kullanarak Değiştirme      |    |
| Görüntü Yüksekliğini Ayarlama                       | 32 |
| Görüntü Sekli                                       | 33 |
| Görüntü Şeklini ve Odağı Otomatik Düzeltme          | 33 |
| Görüntü Şeklini Manuel Olarak Düzeltme              | 33 |
| Köşe Ayarı ile Görüntü Şeklini Düzeltme             |    |
| Projektör Menülerini Kullanarak Görüntüye Odaklanma | 36 |
| Bir Görüntü Kaynağı Seçme                           | 37 |
| Görüntü En Boy Oranı                                | 38 |
| Görüntü En/Boy Oranını Değiştirme                   |    |
| Kullanılabilir Görüntü En/Boy Öranları              | 39 |
| Görüntü Kalitesini Ayarlama (Renk Modu)             | 40 |
| Renk Modunu Değiştirme                              | 40 |
| Mevcut Renk Modları                                 | 41 |
| Otomatik Parlaklık Ayarını Açma                     | 42 |
| Görüntü Kalitesini Detaylı Ayarlama                 | 43 |
| lşık Kaynağı Parlaklığını Ayarlama                  | 44 |
| Ses Düğmelerini Kullanarak Ses Düzeyini Ayarlama    | 45 |
| Ses Ayarlarını Yapma (Ses Modu)                     | 46 |
| Mevcut Ses Modlari                                  | 47 |
| Ayrıntılı Ses Ayarları                              | 47 |
| Projektör Özelliklerini Ayarlama                    | 48 |

| Projektörü Bluetooth Hoparlör Olarak Kullanma | 49   |
|-----------------------------------------------|------|
| Bluetooth Teknik Özellikleri                  | . 49 |
| Görüntünün Geçici Olarak Kapatılması          | 51   |

# İçindekiler

| 52 |
|----|
| 52 |
| 54 |
| 55 |
| 56 |
|    |

| Menü Ay | yarlarını Ay | yarlama |
|---------|--------------|---------|
|---------|--------------|---------|

| <b>F7</b> |  |
|-----------|--|
| <b>ר</b>  |  |

| Projektör Ayarlarını Kullanma                 | 58 |
|-----------------------------------------------|----|
| Görüntü Kalitesi Ayarları - Resim Menüsü      | 59 |
| Ses Kalitesi Ayarları - Ses Menüsü            | 61 |
| Projektör Özellikleri Ayarları - Ekran Menüsü | 63 |
| Projektör Özellik Ayarları - Ayarlar Menüsü   | 64 |

| 65 |
|----|
|    |

| Projektör Bakımı                   | . 66 |
|------------------------------------|------|
| Merceği Temizleme                  | . 67 |
| Projektör Kasasını Temizleme       | . 68 |
| Hava Filtresi ve Fan Bakımı        | . 69 |
| Hava Filtresi ve Fanları Temizleme | 69   |
| Hava Filtresinin Değiştirilmesi    | 69   |

## Sorun Giderme

| 7 | 2 |
|---|---|
|   | 2 |

Ek

| Yansıtma Sorunları                                        | 73   |
|-----------------------------------------------------------|------|
| Projektör Gösterge Durumu                                 | 74   |
| Projektörün Güç Açma veya Güç Kapatma Sorunlarını Giderme | 75   |
| Projektörün Güç Sorunlarını Giderme                       | , 75 |

| Projektorun Kapatma Sorunlarını Giderme                                                                                                    | 75 |
|----------------------------------------------------------------------------------------------------|----|
| Görüntü Sorunlarını Giderme                                                                                                    |    |
| Eksik Görüntü Sorunlarını Giderme                                                                                                    | 76 |
| Dikdörtgen olmayan bir görüntüyü ayarlama                                                                                                    |    |
| Bulanık veya Belirsiz Görüntüyü Ayarlama                                                                                                    | 77 |
| Kısmi Görüntü Sorunlarını Giderme                                                                                                    | 77 |
| Gürültü veya Statik içeren bir görüntüyü ayarlama                                                                                                    | 77 |
| Yanlış Parlaklık veya Renkler bulunan bir Görüntüyü Ayarlama                                                                                                    |    |
| Ters Görüntüyü Ayarlama                                                                                                    |    |
|                                                                                                    | 70 |
| Ses Soruniarini Giderme                                                                                                    |    |
| Eksik veya Düşük Ses Sorunlarını Giderme                                                                                                    |    |
| Ses Sorunlarını Giderme<br>Eksik veya Düşük Ses Sorunlarını Giderme<br>Bluetooth Hoparlör Modu Sorunlarını Çözme                                                                                                    |    |
| Ses Sorunlarını Giderme         Eksik veya Düşük Ses Sorunlarını Giderme         Bluetooth Hoparlör Modu Sorunlarını Çözme         Uzaktan Kumandanın Çalışmasıyla İlgili Sorunları Çözme .                                                                                             |    |
| Ses Sorunlarını Giderme         Eksik veya Düşük Ses Sorunlarını Giderme         Bluetooth Hoparlör Modu Sorunlarını Çözme         Uzaktan Kumandanın Çalışmasıyla İlgili Sorunları Çözme         HDMI CEC Sorunlarını Çözme                                                            |    |
| Ses Sorunlarını Giderme         Eksik veya Düşük Ses Sorunlarını Giderme         Bluetooth Hoparlör Modu Sorunlarını Çözme         Uzaktan Kumandanın Çalışmasıyla İlgili Sorunları Çözme .         HDMI CEC Sorunlarını Çözme         Wi-Fi Ağ Sorunlarını Giderme                     |    |
| Ses Sorunlarını Giderme<br>Eksik veya Düşük Ses Sorunlarını Giderme<br>Bluetooth Hoparlör Modu Sorunlarını Çözme<br>Uzaktan Kumandanın Çalışmasıyla İlgili Sorunları Çözme .<br>HDMI CEC Sorunlarını Çözme<br>Wi-Fi Ağ Sorunlarını Giderme<br>Android TV <sup>™</sup> Sorunlarını Çözme |    |

| İsteğe Bağlı Aksesuarlar ve Yedek Parçalar   | 86 |
|----------------------------------------------|----|
| Montaj parçaları                             | 86 |
| Yedek Parçalar                               | 86 |
| Ekran Boyutu ve Yansıtma Mesafesi            | 87 |
| Desteklenen Monitör Ekran Çözünürlükleri     | 89 |
| Projektör Teknik Özellikleri                 | 90 |
| AC Adaptör Teknik Özellikleri                | 90 |
| Bağlayıcı Teknik Özellikleri                 | 90 |
| Dış Boyutlar                                 |    |
| Güvenlik Sembollerinin Listesi ve Talimatlar |    |
| Lazer Güvenliği Bilgileri                    |    |

# İçindekiler

| Lazer Uyarı Etiketleri                                                                          |    |
|-------------------------------------------------------------------------------------------------|----|
| Sözlük                                                                                          | 96 |
| İkazlar                                                                                         | 97 |
| Indication of the manufacturer and the importer in accordance with requirements of EU directive | 97 |
| Kullanım Kısıtlaması                                                                            | 97 |
| Ticari markalar                                                                                 | 97 |
| Telif Hakkı Bildirimi                                                                           |    |
| Telif Hakkı Bildirimleri                                                                        | 98 |

# Bu Kılavuzda Kullanılan İşaretler

#### Güvenlik Sembolleri

Projektör ve kılavuzlarında, projektörü nasıl güvenli bir şekilde kullanabileceğini belirten grafik semboller ve etiketler kullanılmıştır. Kişilere ve mala gelebilecek zararlardan kaçınmak için, bu sembollerle ve etiketlerle belirtilmiş talimatları dikkatle okuyun ve uygulayın.

| Bu sembol, uyulmaması durumunda muhtemel bir kişisel yaralanma veya hatta ölüme neden olabilecek bilgileri belirtir. |                                                                                                    |
|----------------------------------------------------------------------------------------------------|----------------------------------------------------------------------------------------------------|
| \Lambda Dikkat                                                                                                    | Bu sembol, uyulmaması durumunda yanlış kullanımdan ötürü muhtemel bir kişisel yaralanma veya fiziksel hasara neden olabilecek bilgileri<br>belirtir. |

#### Genel Bilgi İşaretleri

|               | Bu etiket, yeterince dikkat edilmediğinde hasara veya yaralanmalara yol açabilecek prosedürleri belirtir. |
|---------------|----------------------------------------------------------------------------------------------------|
| Dikkat        |                                                                                                    |
|               | Bu etiket, bilinmesi faydalı olabilecek bazı ek bilgileri gösterir.                                       |
| düğmesi       | Uzaktan kumanda veya kontrol panelindeki düğmeleri belirtir.                                              |
|               | Örnek: <sup>(Enter)</sup> düğmesi                                                                         |
| Menu/Ayar adı | Projektör menüsü ve ayar adlarını belirtir.                                                               |
|               | Örnek:                                                                                                    |
|               | Görüntü menüsünü seçin.                                                                                   |
|               | 🖝 Görüntü > Renk                                                                                          |
| ••            | Bu etiket ilgili sayfalara bağlantıyı belirtir.                                                           |
|               | Bu etiket, projektörün geçerli menü düzeyini belirtir.                                                    |

#### Bilgileri Aramak için Kılavuzu kullanma

PDF kılavuzu, anahtar kelime ile aradığınız bilgileri aramanıza veya yer imlerini kullanarak doğrudan belirli bölümlere atlamanıza olanak tanır. Sadece ihtiyacınız olan sayfaları da yazdırabilirsiniz. Bu bölüm, bilgisayarınızda Adobe Reader X'da açılan bir PDF kılavuzunun nasıl kullanılacağını açıklar.

#### Anahtar kelimeye göre arama

**Düzenle** > **Gelişmiş Ara** üzerine tıklayın. Arama penceresinde bulmak istediğiniz bilgi için anahtar kelimeyi (metin) girin ve ardından **Ara** üzerine tıklayın. Hitler liste olarak görüntülenir. Bu sayfaya atlamak için görüntülenen hitlerden birine tıklayın.

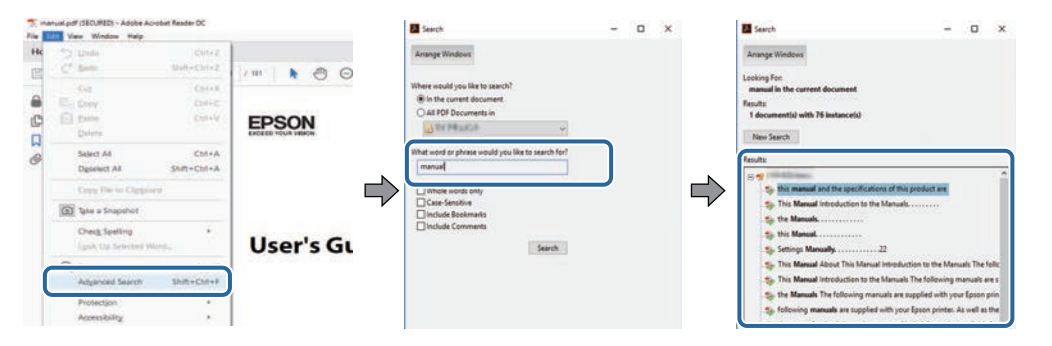

#### Doğrudan yer imlerinden atlama

Bu sayfaya atlamak için bir başlığı tıklayın. Bu bölümdeki alt seviye başlıkları görüntülemek için + veya > üzerine tıklayın. Bir önceki sayfaya dönmek için klavyenizde aşağıdaki işlemi gerçekleştirin.

- Windows: Alt basılı tutun ve ardından ← üzerine basın.
- Mac İS: Komut tuşuna basılı tutun ve ardından ← üzerine basın.

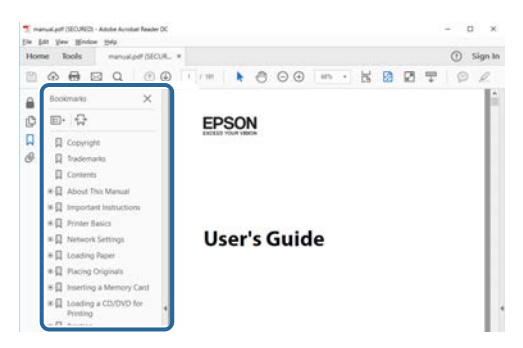

#### Sadece ihtiyacınız olan sayfaları yazdırma

Sadece ihtiyacınız olan sayfaları da çıkarabilir ve yazdırabilirsiniz. **Yaz** öğesine **Dosya** menüsünden tıklayın ve ardından yazdırılacak sayfaları **Yazdırılacak Sayfalar** ksımındaki **Sayfalar**'dan belirleyin.

• Bir dizi sayfa belirtmek için, başlangıç sayfası ile bitiş sayfası arasına kısa çizgi girin.

Örnek: 20-25

 Seri olmayan sayfaları belirtmek için sayfaları virgülle ayırın. Örnek: 5, 10, 15

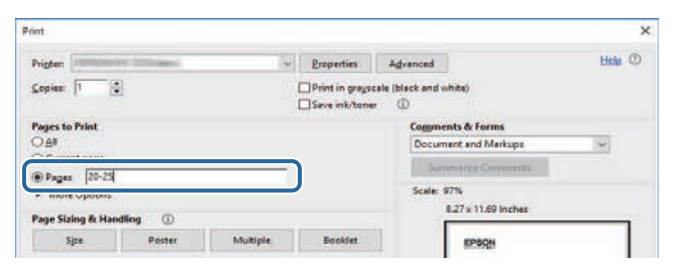

# Projektörünüzü Tanıma

Projektörünüz hakkında daha fazla bilgi almak için bu kısımlara bakın.

#### İlgili Bağlantılar

• "Projektör Parçaları ve İşlevleri" s.9

Aşağıdaki bölümler, projektör parçaları ile bunların işlevlerini açıklar.

#### İlgili Bağlantılar

- "Projektör Parçaları Ön/Üst" s.9
- "Projektör Parçaları Arka" s.10
- "Projektör Parçaları Taban" s.10
- "Projektör Parçaları Kumanda Paneli" s.11
- "Projektör Parçaları Projektör Uzaktan Kumandası" s.12

## Projektör Parçaları - Ön/Üst

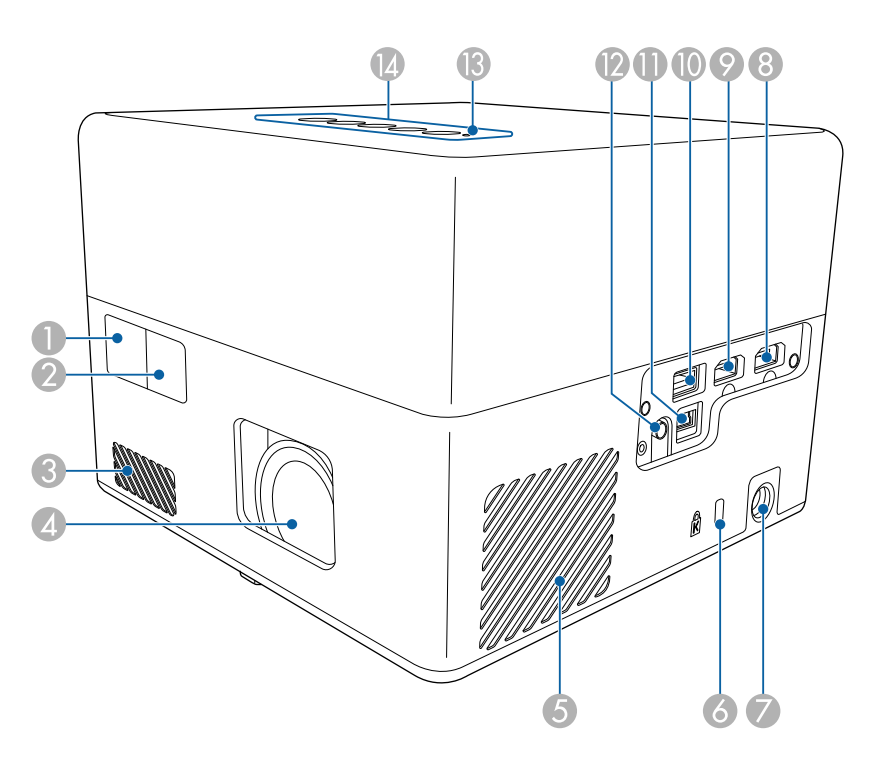

| Ad |            | İşlev                              |
|----|------------|------------------------------------|
| 0  | Uzak alıcı | Uzaktan kumanda sinyallerini alır. |

| Ad |                                    | İşlev                                                                                                    |
|----|------------------------------------|----------------------------------------------------------------------------------------------------|
| 2  | Kamera                             | Yansıtılan görüntünün şeklini ve odağını otomatik<br>olarak ayarlar.                                                                                                    |
| 3  | Hava giriş fanı                    | Projektörün iç kısmını soğutmak için hava girişi sağlar.                                                                                                    |
| 4  | Mercek                             | Görüntüler buradan yansıtılır.                                                                                                    |
| 5  | Hava giriş fanı (hava<br>filtresi) | Projektörün iç kısmını soğutmak için hava girişi sağlar.                                                                                                    |
| 6  | Güvenlik yuvası                    | Güvenlik yuvası, Kensington tarafından üretilen<br>Microsaver Security System ile uyumludur.                                                                                                    |
| 7  | AC adaptör bağlantı<br>noktası     | AC adaptörünü bağlar.                                                                                                    |
| 8  | HDMI1 bağlantı<br>noktası          | HDMI uyumlu video ekipmanı ve bilgisayarlardan<br>video sinyallerini alır.<br>Bu projektör HDMI 2.3 ile uyumludur.                                                                                                    |
| 9  | HDMI2 (ARC)<br>bağlantı noktası    | HDMI uyumlu video ekipmanı ve bilgisayarlardan<br>video sinyallerini alır.<br>Bu projektör HDMI 2.3 ile uyumludur.<br>Bu bağlantı noktası HDMI ARC ile uyumludur.                                                                                                    |
|    | USB-A bağlantı<br>noktası          | Web kamerası, harici HDD veya klavye gibi piyasada<br>satılan bir USB aygıtını bağlar.<br>Kablolu LAN bağlantılarını etkinleştirmek için<br>piyasada satılan bir RJ45 adaptörünü bağlar.<br>Bu bağlantı noktasının USB'yi<br>destekleyen tüm aygıtları<br>çalıştıracağı konusunda garanti<br>verilmemektedir. |
| 0  | Service bağlantı<br>noktası        | Bu bağlantı noktası normalde kullanılmaz.                                                                                                    |
| 12 | Audio Out bağlantı<br>noktası      | Geçerli giriş kaynağındaki sesin kulaklıktan verilmesini<br>sağlar.                                                                                                    |
| 13 | Durum göstergesi                   | Projektörün durumunu gösterir.                                                                                                    |
| 14 | Kontrol paneli                     | Projektörün işletimini sağlar.                                                                                                    |
| -  |                                    |                                                                                                    |

## Projektör Parçaları ve İşlevleri

#### İlgili Bağlantılar

- "Uzaktan Kumandanın Çalıştırılması" s.24
- "Projektör Gösterge Durumu" s.74
- "Video Kaynaklarına Bağlanma" s.21
- "ARC Uyumlu AV Sistemine Bağlama" s.22
- "Kulaklıkları Bağlama" s.21
- "Güvenlik Kablosu Bağlama" s.54

## Projektör Parçaları - Arka

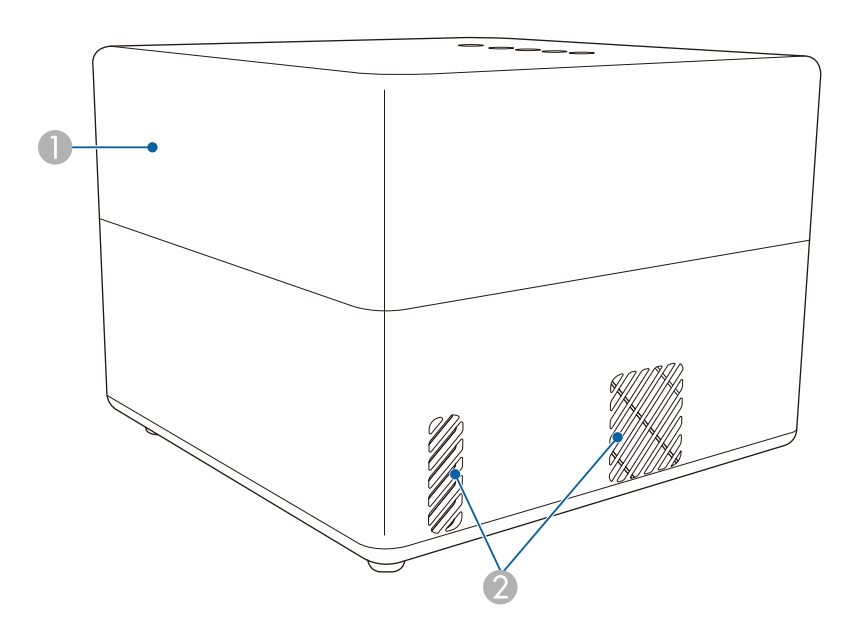

| Ad |          | İşlev              |
|----|----------|--------------------|
| 0  | Hoparlör | Ses çıkışı sağlar. |

| Ad |                    | İşlev                                                                                                    |
|----|--------------------|----------------------------------------------------------------------------------------------------|
| 2  | Hava çıkış fanları | Projektörü dahili olarak soğutmak için kullanılan<br>havanın çıkış fanları.                                                                                                    |
|    |                    | Dikkat Yansıtma sırasında, yüzünüzü veya ellerinizi hava çıkış fanının yanında tutmayın ve fanın                                                                                                    |
|    |                    | yakınında ısıdan şekli bozulabilecek veya zarar<br>görebilecek nesneleri fanın yakınına koymayın.<br>Hava çıkış fanından gelen sıcak hava,<br>yanıklara, eşyalarda şekil bozulmasına yol<br>açabilir veya kazalara neden olabilir. |

## Projektör Parçaları - Taban

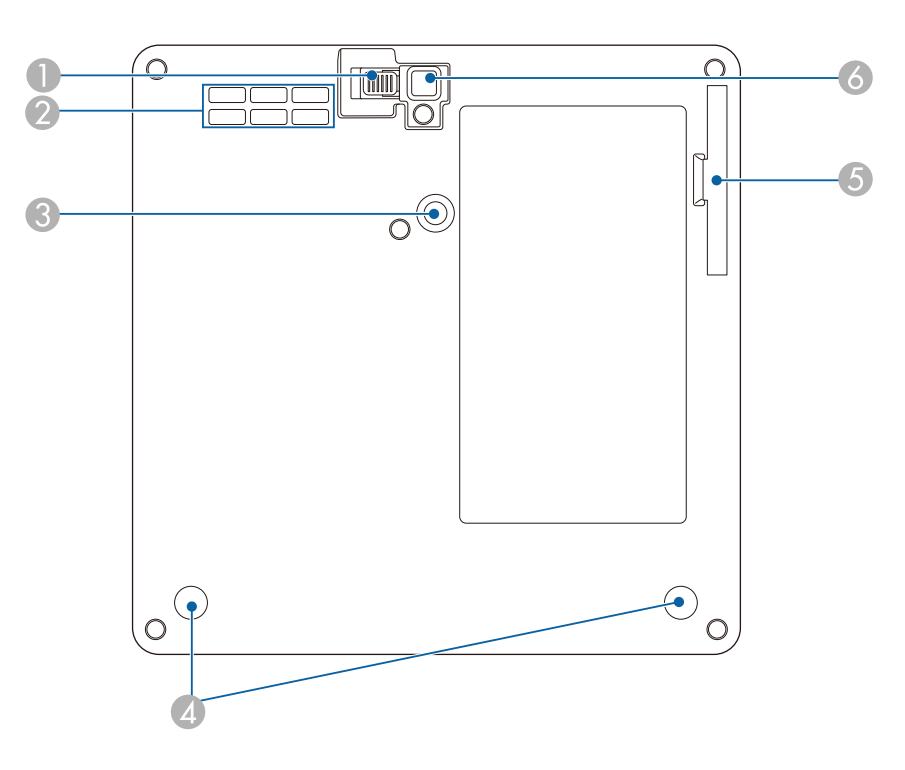

## Projektör Parçaları ve İşlevleri

| Ad |                                                         | İşlev                                                                                                    |
|----|---------------------------------------------------------|----------------------------------------------------------------------------------------------------|
| 0  | Ayak ayarlama kolu                                      | Ayarlı ön ayağı yükseltmek veya alçaltmak için ayak<br>ayarlama koluna basın.                                                                     |
| 2  | Hava giriş fanı                                         | Projektörün iç kısmını soğutmak için hava girişi sağlar.                                                                                          |
| 3  | Montaj plakası<br>sabitleme noktası                     | İsteğe bağlı veya birlikte verilen montaj plakasını<br>buraya takın.                                                                              |
| 4  | Arka ayaklar (Montaj<br>plakası sabitleme<br>noktaları) | Bu ayakları saat yönünün tersine çevirerek gevşetin ve<br>ardından isteğe bağlı birlikte verilen montaj plakasını<br>takmak için bunları çıkarın. |
| 5  | Hava filtresi kapağı                                    | Hava filtresine erişmek için açın.                                                                                                    |
| 6  | Ayarlanabilir ön ayak                                   | Masa gibi bir yüzey üzerine kurduğunuzda,<br>görüntünün konumunu ayarlamak için ayağı yükseltin.                                                  |

#### İlgili Bağlantılar

- "Hava Filtresi ve Fan Bakımı" s.69
- "Projektörü VESA Uyumlu Montaj Donanımı veya Üçayak üzerine Kurma"

s.18

• "Görüntü Yüksekliğini Ayarlama" s.32

## Projektör Parçaları - Kumanda Paneli

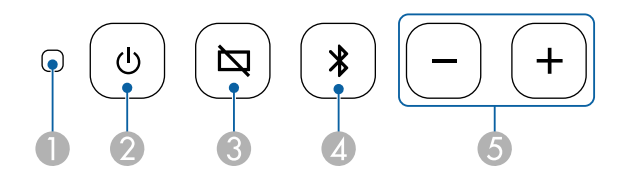

| Ad |                  | İşlev                                  |
|----|------------------|----------------------------------------|
| 0  | Durum göstergesi | Projektörün durumunu gösterir.         |
| 2  | Güç düğmesi      | Projektörü açar veya kapatır.          |
| 3  | Boş düğmesi      | Videoyu geçici olarak açar ve kapatır. |

| Ad |                                           | İşlev                                                 |
|----|-------------------------------------------|-------------------------------------------------------|
| 4  | Bluetooth Hoparlör<br>Modu düğmesi        | Bluetooth Hoparlör Moduna geçer.                      |
| 5  | Ses seviyesi<br>yukarı/aşağı<br>düğmeleri | Hoparlörün veya kulaklıkların ses seviyesini ayarlar. |

#### İlgili Bağlantılar

- "Projektör Gösterge Durumu" s.74
- "Projektörü Bluetooth Hoparlör Olarak Kullanma" s.49

## Projektör Parçaları - Projektör Uzaktan Kumandası

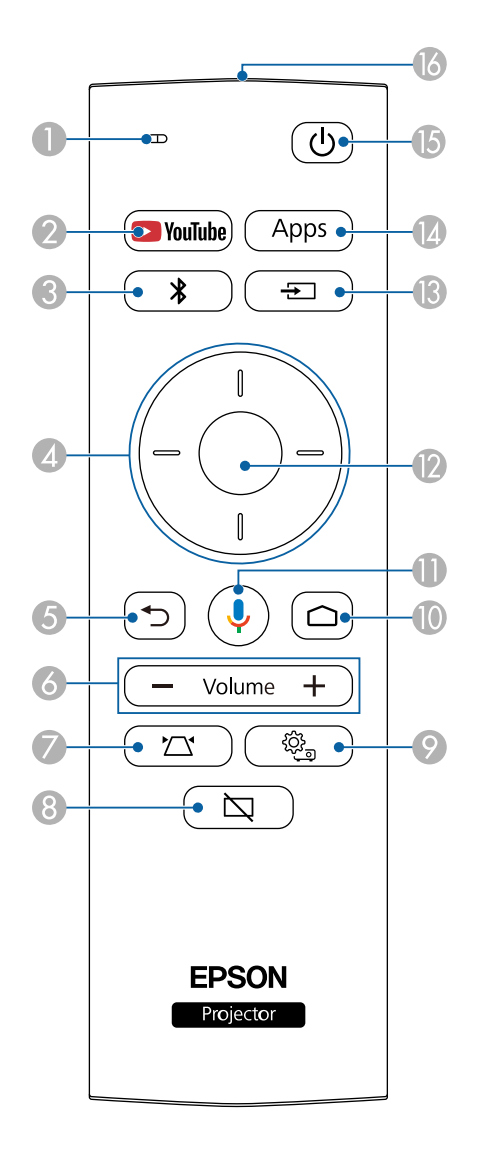

| Ad |                                                         | İşlev                                                                                                    |  |
|----|---------------------------------------------------------|----------------------------------------------------------------------------------------------------|--|
| 0  | Gösterge / Mikrofon                                     | Uzaktan kumandadan sinyaller çıkarken açılır.<br>Mikrofon düğmesine bastığınızda sesi algılar.                                                                        |  |
| 2  | YouTube düğmesi                                         | YouTube uygulamasını başlatır.                                                                                                    |  |
| 3  | Bluetooth Hoparlör<br>Modu düğmesi                      | Bluetooth Hoparlör Moduna geçer.                                                                                                    |  |
| 4  | Ok düğmeleri                                            | Projektörün menüsü görüntülenirken basıldığında<br>menü öğelerini seçer.                                                                                              |  |
| 5  | Esc düğmesi                                             | Geçerli işlevi durdurur.<br>Projektörün menüsü görüntülenirken basıldığında<br>önceki menüye düzeyine geri döner.                                                     |  |
| 6  | Ses seviyesi<br>yukarı/aşağı<br>düğmeleri<br>— Volume + | Hoparlörün veya kulaklıkların ses seviyesini ayarlar.                                                                                                    |  |
| 0  | Projektör Kurulum<br>düğmesi                            | Yansıtılan görüntünün şeklini ve odağını otomatik<br>olarak ayarlar.                                                                                                  |  |
| 8  | Boş düğmesi                                             | Videoyu geçici olarak açar ve kapatır.                                                                                                    |  |
| 9  | Projektör Ayarları<br>düğmesi                           | Projektörün menüsünü görüntüler ve kapatır.<br>Projektörünüzün nasıl çalıştığını kumanda eden<br>ayarları ayarlamak için projektörün menülerini<br>kullanabilirsiniz. |  |

# Projektör Parçaları ve İşlevleri

| Ad |                                     | İşlev                                                                                                    |  |
|----|-------------------------------------|----------------------------------------------------------------------------------------------------|--|
| 0  | Home düğmesi                        | Android TV <sup>®</sup> ana ekranını görüntüler.                                                                     |  |
| 0  | Google Ara düğmesi                  | Sesinizle arama yapar. Bu düğmeye bastığınızda,<br>uzaktan kumandanın mikrofonu sesli komutları<br>dinlemeye başlar. |  |
| 12 | [Enter] düğmesi                     | Güncel seçime girer ve projektörün menüsünü<br>görüntüleyerek sonraki seviyeye geçer.                                |  |
| (3 | Kaynak Arama<br>düğmesi             | Kullanılabilir giriş kaynaklarının bir listesini<br>görüntüler.                                                      |  |
| 14 | Uygulamalar düğmesi<br>Apps         | Android TV <sup>™</sup> 'deki kullanılabilir uygulamaların bir<br>listesini görüntüler.                              |  |
| (5 | Güç düğmesi                         | Projektörü açar veya kapatır.                                                                                        |  |
| 16 | Uzaktan kumanda<br>ışın yayma alanı | Uzaktan kumanda sinyallerini gönderir.                                                                               |  |

#### İlgili Bağlantılar

- "Projektörü Bluetooth Hoparlör Olarak Kullanma" s.49
- "Görüntü Şeklini Manuel Olarak Düzeltme" s.33
- "Köşe Ayarı ile Görüntü Şeklini Düzeltme" s.34
- "Projektörü Açma" s.28
- "Ses Düğmelerini Kullanarak Ses Düzeyini Ayarlama" s.45
- "Görüntünün Geçici Olarak Kapatılması" s.51
- "Projektör Ayarlarını Kullanma" s.58

# Projektörü Kurma

Projektörünüzü kurmak için bu bölümlerdeki talimatları uygulayın.

#### İlgili Bağlantılar

- "Projektörün Yerleştirilmesi" s.15
- "Projektör Bağlantıları" s.21
- "Uzaktan Kumandaya Pilleri Takma" s.23
- "Android TV<sup>™</sup> Kurulumu" s.25

Bir görüntüyü yansıtmak için projektörünüzü hemen her tür düz yüzeyin üzerine yerleştirebilirsiniz.

Sabit bir konumda kullanmak istiyorsanız, projektörü bir askıya da monte edebilirsiniz. Projektörü piyasada satılan bir tripoda veya VESA uyumlu montaj donanımına monte ederken isteğe bağlı veya birlikte verilen montaj plakası gereklidir.

Projektör çeşitli açılarda kurulabilir. Projektörün kurulabileceği dikey veya yatay sıdnır yoktur.

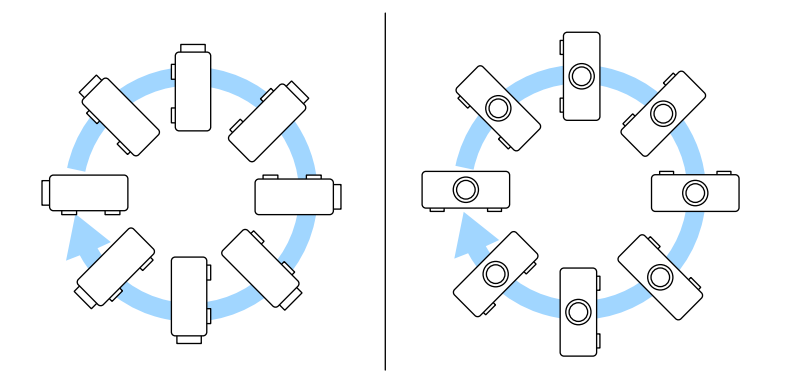

Projektör için bir yer seçerken şu hususlara dikkat edin:

• Projektörü sağlam ve düz bir zemine yerleştirin veya uyumlu bir askı kullanarak monte edin.

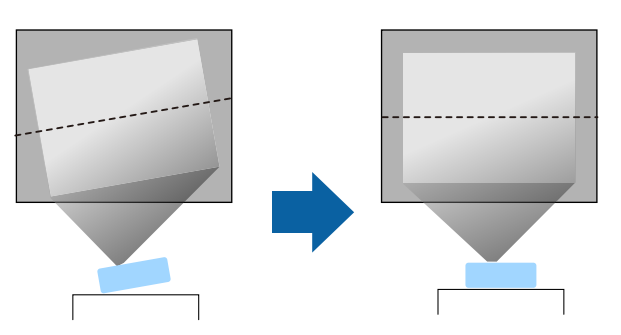

- Projektörün etrafında ve altında havalandırma için yeterli boşluk bırakın ve projektörü asla fanları kapatabilecek bir nesnenin üzerine veya yanına yerleştirmeyin.
- Projektörü açılı değil, ekrana kare şeklinde bakacak biçimde yerleştirin.

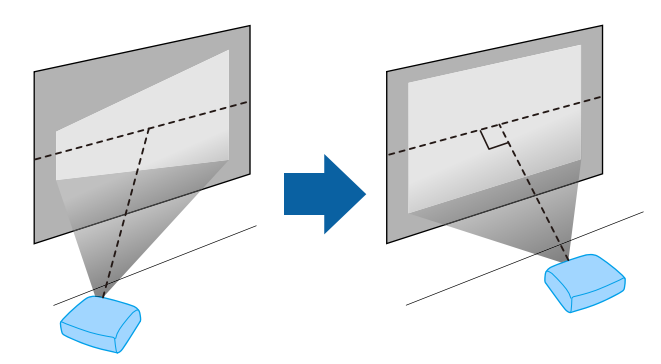

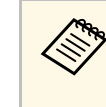

Projektörü ekrana paralel olarak kuramıyorsanız, projektörün kontrol düğmelerini kullanarak ekran yerleşimi bozulmasını düzeltin. En iyi görüntü kalitesi için, doğru görüntü boyutuna ve şekline ulaşmak üzere projektörün montaj konumunu ayarlamanızı öneririz.

## \land Uyarı

- Projektör tavanda asılı olarak kullanılacağı zaman bir tavan askısı monte etmelisiniz. Projektör doğru şekilde kurulmadığı takdirde düşerek hasara ve yaralanmaya yol açabilir.
- Vidaların gevşemesini önlemek için montaj plakası tespit noktaları yapıştırıcı veya projektör üzerinde yağlayıcı veya yağ gibi maddeler kullanmayın; projektör kasası çatlayarak projektörün tavan askısından düşmesine neden olabilir. Bu da projektörün altında bulunan kişinin yaralanmasına ve projektörün zarar görmesine neden olabilir.
- Montaj plakası, AC adaptör tutucu, montaj donanımı ve projektörün takılamaması, projektörün düşmesine neden olabilir. Projektörü, isteğe bağlı veya birlikte verilen montaj plakasını (ELPMB65) kullanarak VESA uyumlu (75 × 75mm) montaj donanımına taktıktan sonra, montaj donanımını projektörün montaj plakası sabitleme noktalarının tümüne sabitlediğinizden emin olun. Ayrıca, projektörü ve montaj donanımını, ağırlıklarını kaldıracak dayanıklılığa sahip bir telle sabitleyin.
- Projektörü yüksek oranda toz ve nem bulunan konumlara veya duman ya da buhara maruz kalacağı yerlere kurmayın. Aksi takdirde yangına ya da elektrik çarpmasına neden olabilir. Projektörün muhafazası da bozulabilir ve projektörün bağlantı parçasından düşmesine neden olabilir.

# Muhafazanın bozulmasından dolayı projektörün düşmesine neden olabilecek ortamlara örnekler

- Fabrika veya mutfak gibi aşırı duman veya hava kaynaklı yağ partiküllerine maruz kalan yerler
- Fabrika veya laboratuar gibi, uçucu solventler veya kimyasallar içeren yerler
- Fabrika veya mutfak gibi, projektörün deterjan veya kimyasal maddelere maruz kalabileceği yerler
- Masaj odaları gibi, aromatik yağların sıklıkla kullanıldığı yerler
- Etkinliklerde aşırı duman, hava kaynaklı yağ partikülleri veya köpük üreten cihazların yakınında

## \land Uyarı

- Projektörün hava giriş fanının veya hava çıkış fanlarının üzerini kapatmayın. Fanların üzeri örtülürse, aygıtın dahili ısısı artarak yangına neden olabilir.
- Projektörü toza veya kire maruz kalabileceği yerlerde kullanmayın veya saklamayın. Aksi takdirde, yansıtılan görüntünün kalitesi düşebilir veya hava filtresi tıkanabilir, bu da arıza veya yangına neden olabilir.
- Projektörü dengesiz bir yüzeye ya da özelliklerinde belirtilen ağırlığını taşıyamayacak bir konuma kurmayın. Aksi taktirde, düşerek ya da devrilerek bir kazaya ve yaralanmaya yol açabilir.
- Yüksek bir yere kurarken, deprem gibi acil bir durumda güvenliği sağlamak ve kazaları önlemek için düşmeye karşı gerekli önlemleri alın. Doğru şekilde kurulmadığında düşerek kazaya ve yaralanmaya yol açabilir.
- Tuz hasarı oluşabilecek yerlere veya sıcak kaynaklardan gelen sülfürik gaz gibi korozif gazlara maruz kalabileceği yerlere kurmayın. Aksi takdirde, korozyon projektörün düşmesine neden olabilir. Projektörün arızalanmasına da neden olabilir.

#### İlgili Bağlantılar

- "Projektör Ayar ve Kurulum Seçenekleri" s.16
- "Yansıtma Mesafesi" s.18
- "Projektörü VESA Uyumlu Montaj Donanımı veya Üçayak üzerine Kurma" s.18
- "Görüntü Şekli" s.33
- "Ses Kalitesi Ayarları Ses Menüsü" s.61
- "Görüntü Yüksekliğini Ayarlama" s.32
- "Projektör Menülerini Kullanarak Görüntüye Odaklanma" s.36

#### Projektör Ayar ve Kurulum Seçenekleri

Projektörü aşağıdakiler gibi kurabilir ve ayarlayabilirsiniz:

Standart

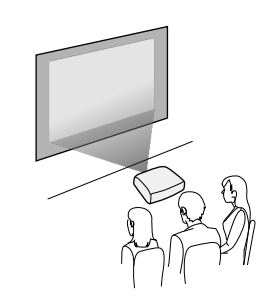

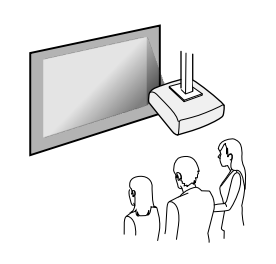

#### Görüntüleri Tavana Yansıtma

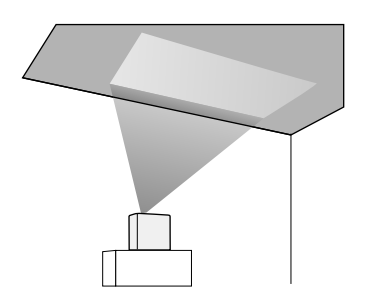

## \Lambda Dikkat

Projektör merceğini açmayın. Mercek kapalıysa, dahili sıcaklık artarak arızaya neden olabilir.

#### Dikkat

- Projektörün veya hoparlörü örten kumaşın hasar görmesini veya rengin korumasız yüzeyleri boyamasını önlemek için, projektörü koruyucu bir altlığın üzerine kurmanızı öneririz.
- Projektörün hoparlöründen gelen ses boğuk olabilir.

#### İlgili Bağlantılar

- "Kurulum Konusunda Önlemler" s.17
- "Yansıtma Modları" s.31

#### Kurulum Konusunda Önlemler

Projektörü kurarken aşağıdaki önlemleri göz önünde buldurun.

#### Kurulum alanı

#### Dikkat

Hava çıkış ve giriş deliklerini engellememek için projektörün etrafında aşağıdaki boşlukları sağladığınızdan emin olun.

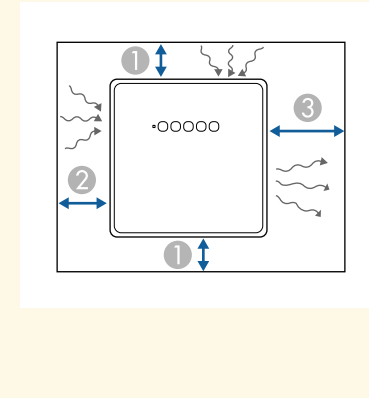

- 10 cm
- 20 cm
- **3** 30 cm

## \land Dikkat

Birlikte verilen AC adaptörünü projektörden 30 cm'den daha uzağa yerleştirin. AC adaptörün sıcaklığı projektördeki ısı nedeniyle yükselirse, projektör düzgün çalışmayabilir.

## Yansıtma Mesafesi

Projektörü ekrandan ne kadar uzağa yerleştirdiğiniz, görüntünün yaklaşık boyutunu belirler. Projektör ekrandan uzaklaştıkça görüntü boyutu büyümekle birlikte, bu durum en/boy oranına ve diğer ayarlara bağlı olarak değişebilir. Yansıtılan görüntünün boyutuna bağlı olarak projektörü ekrandan yaklaşık olarak ne kadar uzağa yerleştirmeniz gerektiği ile ilgili ayrıntılar için "Ek" bölümüne bakın.

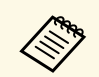

Ekran yerleşimi bozulmasını düzeltirken, görüntünüz biraz da küçüktür.

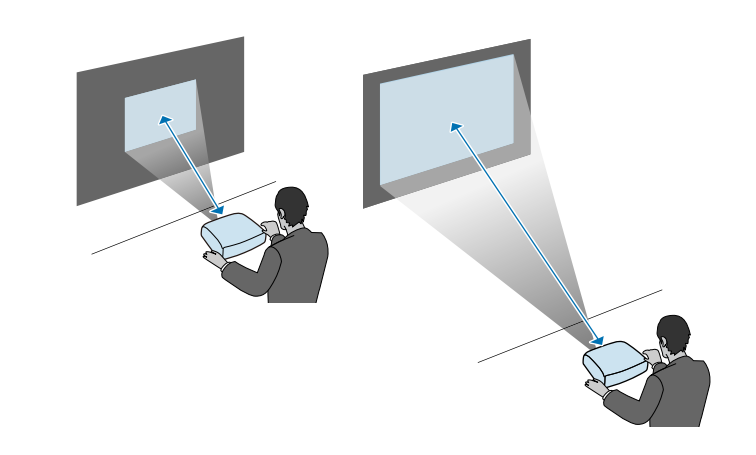

#### İlgili Bağlantılar

• "Ekran Boyutu ve Yansıtma Mesafesi" s.87

#### Projektörü VESA Uyumlu Montaj Donanımı veya Üçayak üzerine Kurma

Projektörü, isteğe bağlı veya birlikte verilen montaj plakasını (ELPMB65) kullanarak VESA uyumlu bir montaj donanımına veya tripoda monte edebilirsiniz.

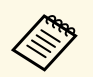

- Projektörü VESA uyumlu (75 × 75mm) montaj donanimina monte edebilirsiniz.
- Projektörü, 1/4-20UNC boyutlu sabit vidaların kullanılabileceği bir tripoda monte edebilirsiniz.
- Projektörü yüksek bir yere kurarken, güvenlik için isteğe bağlı güvenlik tel setini (ELPWR01) taktığınızdan emin olun.

Projektörü baş aşağı çevirin.

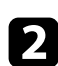

1

Arka ayakları saat yönünün tersine çevirerek gevşetin ve çıkarın.

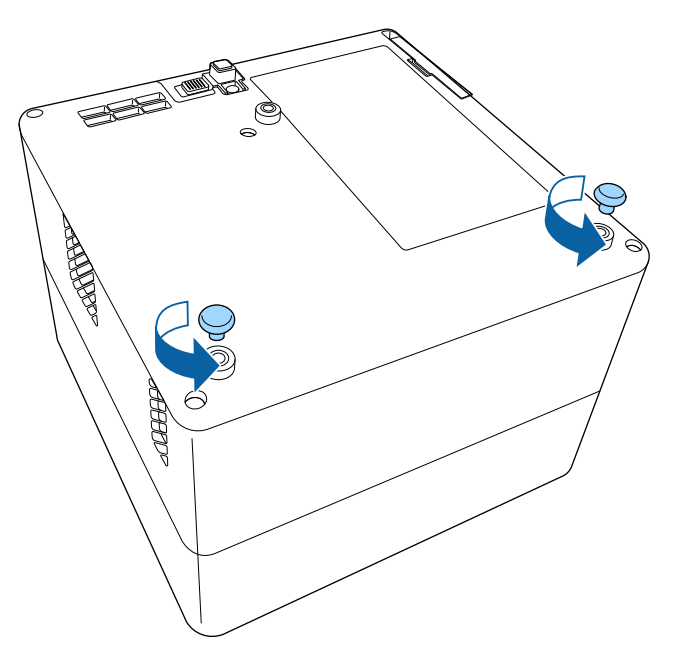

B Pro

Projektörü yüksek bir yere kurarken, isteğe bağlı güvenlik tel setini (ELPWR01) montaj plakasından geçirin.

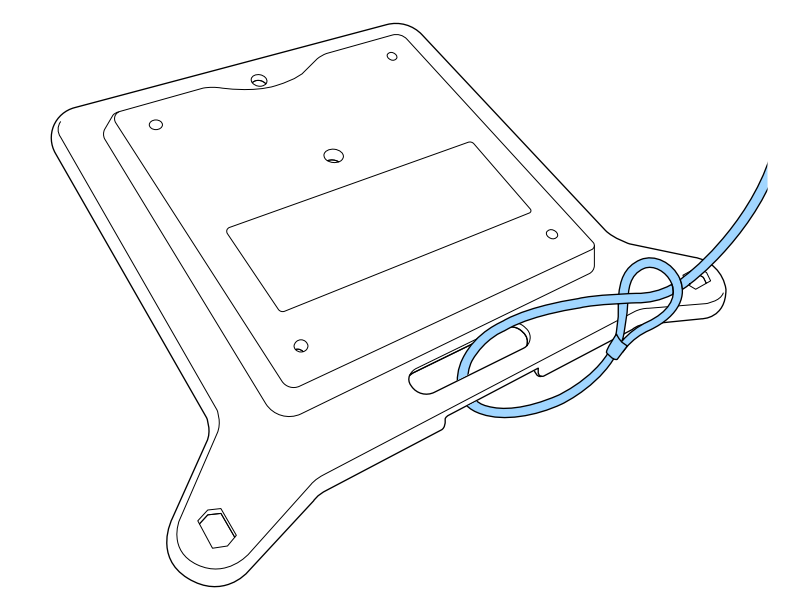

4

Montaj plakasını projektöre takın ve montaj plakasıyla birlikte verilen vidalarla yerine sabitleyin.

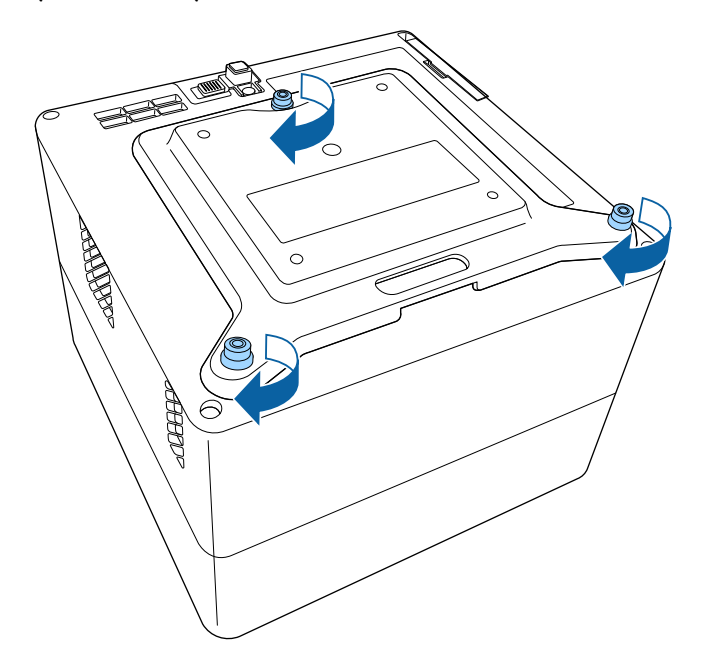

## \Lambda Dikkat

Montaj plakasını sabitlemek için, 2. adımda çıkardığınız arka ayakları kullanmayın. Gevşeyerek projektörün düşmesine neden olabilirler.

5

Projektörü VESA uyumlu montaj donanımına veya tripoda takın. Ayrıntılar için, montaj donanımı veya üç ayakla birlikte gelen belgelere bakın.

## \Lambda Dikkat

Projektörü üçayağa monte ederken, üçayak vidalarını iyice sabitlediğinizden emin olun. Projektörü baş aşağı yerleştirirseniz, vidalar gevşeyebilir ve projektörün tripoddan düşmesine neden olabilir.

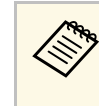

Projektörü tavan gibi yüksek bir yere kurarken, isteğe bağlı güvenlik kablo setinin (ELPWR01) karabinasını projektörün ağırlığını ve montaj donanımını taşıyabilecek sağlamlıkta bir noktaya bağladığınızdan emin olun.

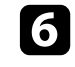

Gerekirse, montaj plakasıyla birlikte verilen AC adaptör tutucusunu kullanarak AC adaptörü duvara veya tavana sabitleyin.

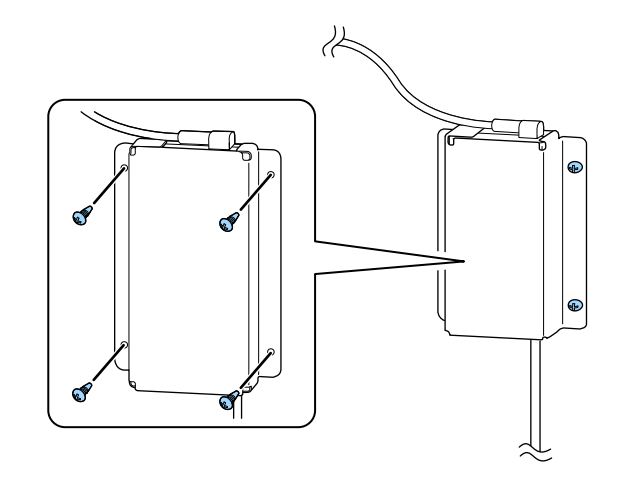

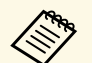

AC adaptörünü duvara veya tavana sabitlerken, duvar veya tavan malzemesi için uygun vidaları kullanın.

Projektörü çeşitli yansıtma kaynaklarına bağlamak için bu kısımlara bakın.

#### Dikkat

Bağlamayı düşündüğünüz bir kablonun üzerindeki bağlayıcıların şeklini ve yönünü kontrol edin. Bağlayıcı bağlantı noktasına uymuyorsa zorlayarak takmaya çalışmayın. Aygıt veya projektör zarar görebilir ya da arızalanabilir.

#### İlgili Bağlantılar

- "Video Kaynaklarına Bağlanma" s.21
- "Kulaklıkları Bağlama" s.21
- "ARC Uyumlu AV Sistemine Bağlama" s.22

## Video Kaynaklarına Bağlanma

Video kaynağınızda bir HDMI bağlantı noktası varsa, bir HDMI kablosu aracılığıyla projektöre bağlayabilir ve görüntü kaynağının sesini yansıtılan görüntüyle gönderebilirsiniz.

#### Dikkat

Projektöre bağlamadan önce video kaynağını açmayın. Bu, projektöre zarar verebilir.

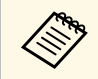

- Bağladığınız aygıtın üzerinde alışılmamış şekilli bir bağlantı noktası varsa, projektöre bağlamak için, aygıtla birlikte verilen kabloyu veya isteğe bağlı olarak edineceğiniz bir kabloyu kullanın.
- Bazı video ekipmanları, farklı türlerde sinyal çıkışı verebilir. Hangi sinyal türlerinin verilebildiğini öğrenmek için, video ekipmanıyla gelen kullanım kılavuzunu inceleyin.

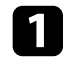

HDMI kablosunu video kaynağının HDMI çıkışı bağlantı noktasına bağlayın.

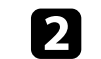

Diğer ucu da projektörün HDMI bağlantı noktasına bağlayın.

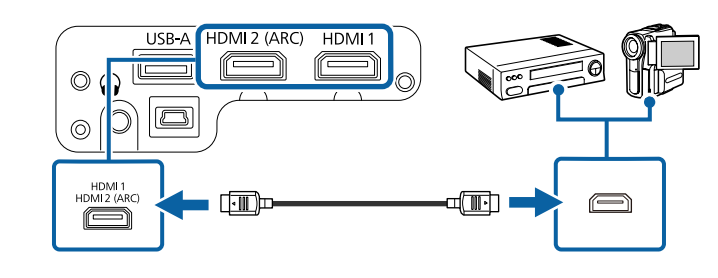

## Kulaklıkları Bağlama

Kulaklıkları projektörün Audio Out bağlantı noktasına bağlayabilirsiniz. Ses düzeyini projektörün uzaktan kumandasını kullanarak kontrol edebilirsiniz.

#### Dikkat

Projektörün Audio Out bağlantı noktası sadece 3-pimli kulaklıkları destekler. Diğer başka bir kulaklığı kullanıyorsanız, audio normal şekilde çıkmayabilir.

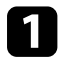

Stereo kulaklığın mini jak kablosunu projektörün Audio Out bağlantı noktasına bağlayın.

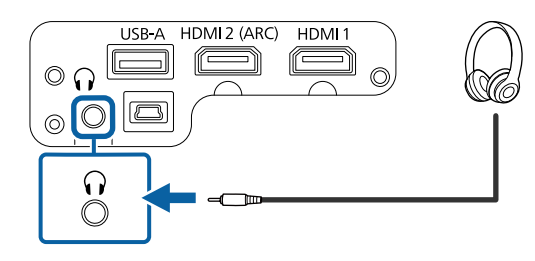

## \Lambda Dikkat

Bir oynatmayı yüksek bir ses düzeyi ayarıyla başlatmayın. Ani yüksek ses seviyeleri işitme kaybına yol açabilir.

Gücü kapatmadan önce daima ses seviyesini düşürün; bu sayede gücü açtığınızda sesi kademeli olarak artırabilirsiniz.

## ARC Uyumlu AV Sistemine Bağlama

AV sisteminizde HDMI bağlantı noktası varsa, AV sistemine ses çıkışı vermek için bir HDMI kablosu (ARC uyumlu) kullanarak projektöre bağlayabilirsiniz.

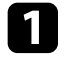

HDMI kablosunu video kaynağının HDMI girişi bağlantı noktasına (ARC uyumlu) bağlayın.

Diğer ucu da projektörün HDMI2 (ARC) bağlantı noktasına bağlayın.

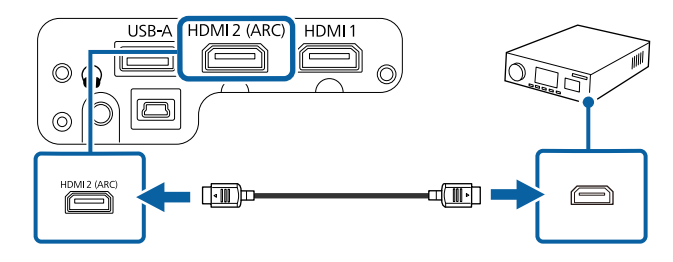

 Projektörün HDMI2 (ARC) bağlantı noktasından ses çıkışı yapmak için, projektör menüsünde HDMI2 ARC'yi Açık ve Ses Çıkış Aygıtı'nı ARC olarak ayarlayın.

- Ayarlar > HDMI CEC > CEC Kontrolü > HDMI2 ARC
- Ses > Ses Çıkış Aygıtı
- Daha yüksek kalitede ses çıkışı yapmak istiyorsanız, projektörün Ses menüsünde Ses Çıkış Biçimi'ni Otomatik olarak ayarlayın.

Uzaktan kumandada, projektörle birlikte verilen iki adet AAA pil kullanılır.

Dikkat

Pilleri kullanmadan önce Güvenlik Talimatları kısmını okuduğunuzdan emin olun.

Pil kapağını gösterildiği gibi çıkarın.

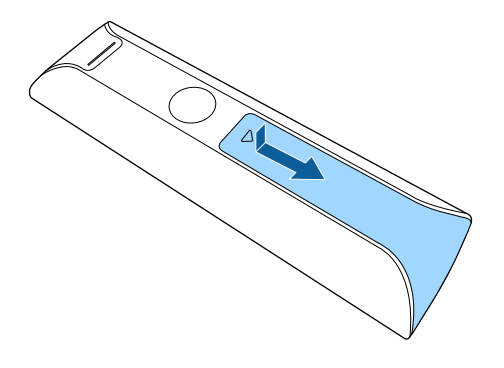

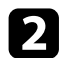

Gerekirse eski pilleri çıkarın.

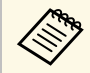

Biten pilleri yerel yönetmeliklere göre elden çıkarın.

**3** P

Pilleri, + ve – uçları gösterildiği gibi gelecek biçimde yerleştirin.

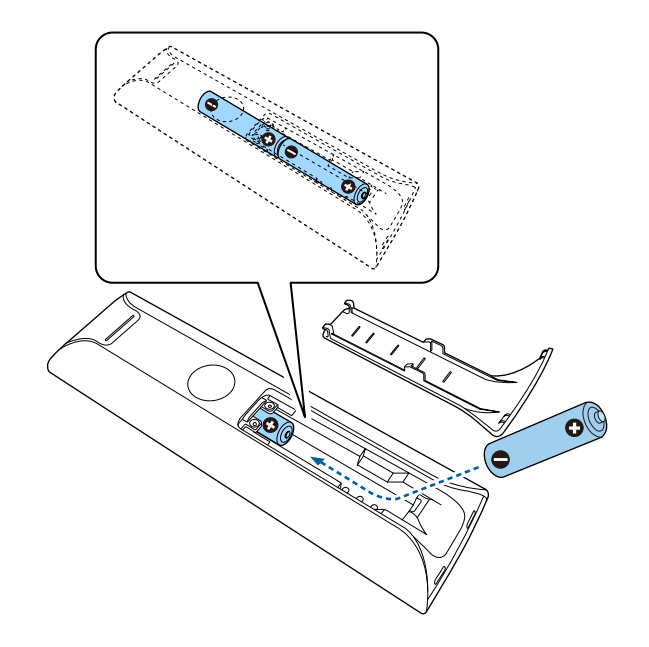

## \land Uyarı

Pillerin doğru şekilde yerleştirildiğinden emin olmak için, pil yuvasındaki (+) ve (-) işaretlerinin konumunu kontrol edin. Piller doğru kullanılmazsa, yangına, yaralanmaya ya da üründe hasara neden olacak şekilde patlayabilir veya sızdırabilir.

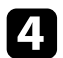

Pil kapağını kapatın ve tıklayarak yerine oturana kadar bastırın.

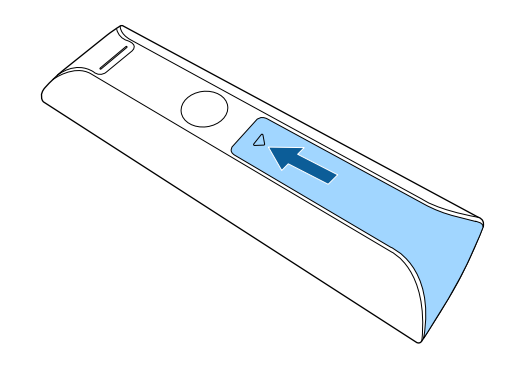

#### İlgili Bağlantılar

• "Uzaktan Kumandanın Çalıştırılması" s.24

## Uzaktan Kumandanın Çalıştırılması

Uzaktan kumanda, projektörü odanın içinde herhangi bir noktadan kumanda edebilmenizi sağlar.

Uzaktan kumandayı, burada belirtilen uzaklık ve açılarla projektörün alıcılarına doğrultmanız önerilir.

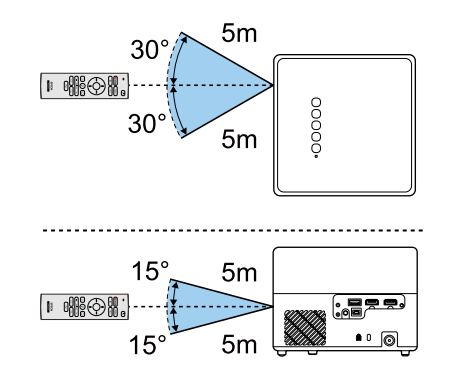

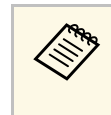

Parlak flüoresan ışıklarının hakim olduğu veya doğrudan güneş ışığı alan yerlerde uzaktan kumandayı kullanmayın; projektöre komutlara yanıt veremeyebilir. Uzaktan kumandayı uzun süre kullanmayacaksanız pillerini çıkarın.

## Android TV<sup>™</sup> Kurulumu

Projektörü ilk kez açtığınızda, yerleşik Android $\mathrm{TV}^{\bar{}}$ yi kurmanız gerekir.

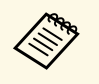

İlk kurulumu tamamladıktan sonra bile ayarların her birini değiştirebilirsiniz. Android TV<sup>-</sup> ana ekranının üst sağ köşesindeki tuşuna baştığınızda görüntülenen menüdeki ayarları değiştirin.

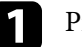

2

Projektörü açın.

Eşleştirme ekranı görüntülendiğinde, [Enter] düğmesini ve uzaktan kumandadaki Odüğmesini aynı anda basılı tutarak uzaktan kumanda ile projektörü eşleştirin.

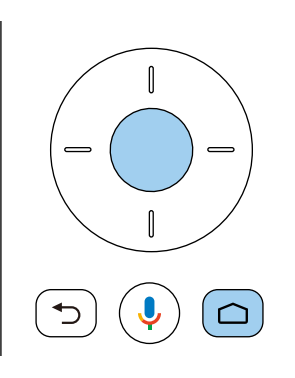

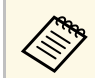

Eşleştirme başladığında, uzaktan kumanda üzerindeki gösterge yanıp söner. Eşleştirme tamamlandığında gösterge kapanır.

3

Dil seçimi ekranı görüntülendiğinde, kullanmak istediğiniz dili seçin.

| Welcome |                         |
|---------|-------------------------|
|         | English (United States) |
|         | Afrikaans               |
|         | Català                  |
|         | Ĉeŝtina                 |
|         | Dansk                   |
|         | Deutsch                 |
|         | Feelish (Australia)     |

4

Wi-Fi ayar ekranı görüntülendiğinde, kullanmak istediğiniz kablosuz ağı seçin ve ardından gerekli ayarları yapmak için ekrandaki talimatları izleyin.

- Çevrimiçi içeriği görüntülemek için İnternet bağlantısı gerekir. Wi-Fi hizmetini kullanabildiğinizden emin olun.
- Uygulamayı indirirken veya çevrimiçi içeriği izlerken oluşan iletişim ücretlerinden müşteri sorumludur.

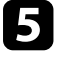

Giriş ekranı görüntülendiğinde Google hesabınızı kullanarak oturum açın.

- Google hesabınızla oturum açarak, Google Play'den çeşitli popüler uygulamaları ve oyunları indirebilirsiniz.
- Ayrıca bilgisayarınızda veya akıllı cihazınızda bir Google hesabı da oluşturabilirsiniz.

İlk kurulumu tamamladığınızda ana ekran görüntülenir.

#### İlgili Bağlantılar

• "Android TV<sup>™</sup> Ana Ekranı" s.26

## Android TV™ Kurulumu

## Android TV<sup>™</sup> Ana Ekranı

Projektörü açtığınızda veya uzaktan kumandadaki 🙆 düğmesine bastığınızda, Android TV<sup>-</sup> ana ekranı görüntülenir.

Çevrimiçi içeriğe, uygulamalara ve projektör ayarlarına ana ekrandan kolayca erişebilirsiniz.

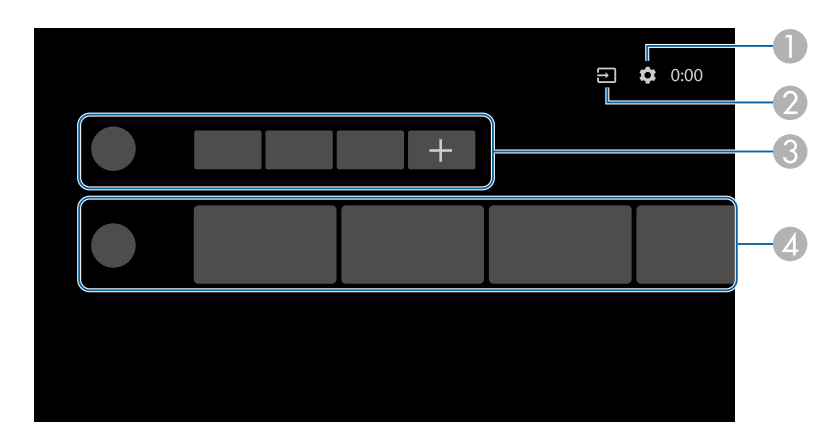

- Android TV<sup>-</sup>'nin Ayarlar menüsünü görüntüler. Kablosuz ayarı, dil ayarı ve Google hesap bilgileri gibi çeşitli ayarları seçebilirsiniz.
- ② Kullanılabilir giriş kaynaklarının bir listesini görüntüler.
- Android TV<sup>-</sup>'ye indirilen uygulamaları görüntüler. + Simgesini seçerek bu listeye uygulamalar ekleyebilirsiniz.
- Uygulamalar tarafından önerilen çevrimiçi içeriği görüntüler.

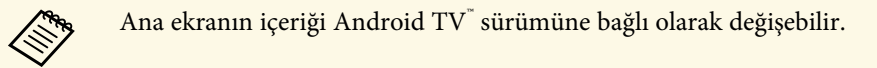

# Temel Projektör Özelliklerini Kullanma

Projektörünüzün temel özelliklerini kullanmak için bu bölümlerdeki talimatları izleyin.

#### İlgili Bağlantılar

- "Projektörü Açma" s.28
- "Projektörü Kapama" s.30
- "Yansıtma Modları" s.31
- "Görüntü Yüksekliğini Ayarlama" s.32
- "Görüntü Şekli" s.33
- "Projektör Menülerini Kullanarak Görüntüye Odaklanma" s.36
- "Bir Görüntü Kaynağı Seçme" s.37
- "Görüntü En Boy Oranı" s.38
- "Görüntü Kalitesini Ayarlama (Renk Modu)" s.40
- "Otomatik Parlaklık Ayarını Açma" s.42
- "Görüntü Kalitesini Detaylı Ayarlama" s.43
- "Işık Kaynağı Parlaklığını Ayarlama" s.44
- "Ses Düğmelerini Kullanarak Ses Düzeyini Ayarlama" s.45
- "Ses Ayarlarını Yapma (Ses Modu)" s.46

## Projektörü Açma

Video ekipmanını projektöre bağladığınızda, projektörü açtıktan sonra kullanmak istediğiniz video ekipmanını açın.

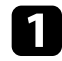

AC adaptörünü projektörün AC adaptörü bağlantı noktasına bağlayın.

Güç kablosunu AC adaptörüne takın.

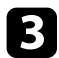

Güç kablosunu bir elektrik prizine takın.

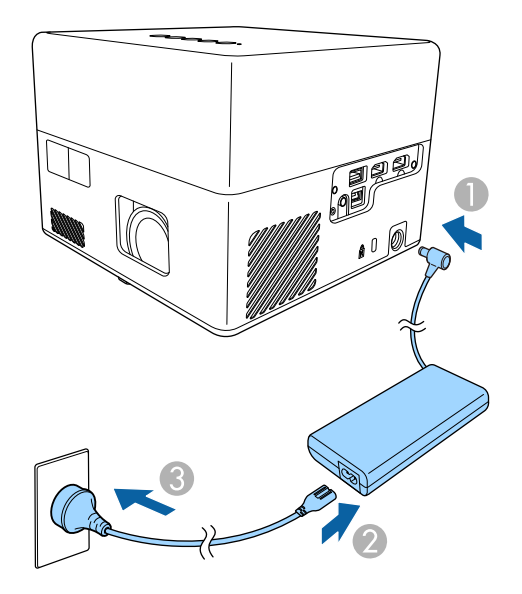

Projektör bekleme moduna girer. Bu, projektöre güç geldiğini ancak projektörün henüz açılmadığını gösterir.

Projektörü açmak için kontrol panelinde veya uzaktan kumandada bulunan güç düğmesine basın.

Projektör ısınırken durum göstergesi mavi renkte yanıp söner. Projektör ısınınca, durum göstergesi yanıp sönmeyi durdurarak mavi renkte yanar. Projektörü ilk kez açtığınızda, uzaktan kumanda eşleştirme ekranı ve ilk kurulum ekranı görüntülenir. Ayarları tamamlamak için ekrandaki talimatları izleyin.

## \land Uyarı

- Işık kaynağı açıkken asla projektör merceğine bakmayın. Gözleriniz zarar görebilir, özellikle çocuklar için çok tehlikelidir.
- Projektörü uzaktan kumanda kullanarak belirli bir uzaklıktan açarken, lense kimsenin doğrudan bakmadığından emin olun.
- Yansıtma sırasında, projektörden gelen ışığı bir kitap veya başka bir nesneyle engellemeyin. Projektörden gelen ışık engellenirse, ışığın yansıdığı alan ısınır, bu yüzden erimesine, yanmasına veya yangın çıkmasına sebep olabilir. Ayrıca, yansıyan ışık dolayısıyla mercek ısınabilir ve projektörün arızalanmasına yol açabilir. Yansıtmayı durdurmak için projektörü kapatın.

#### İlgili Bağlantılar

- "AC Adaptör Güvenlik Talimatları" s.28
- "Projektör Özellik Ayarları Ayarlar Menüsü" s.64

## AC Adaptör Güvenlik Talimatları

Birlikte verilen AC adaptörü kullanırken bu güvenlik talimatlarına uyun.

## \land Uyarı

- Aşağıdaki durumlarda projektörü fişten çekin ve tüm onarımları nitelikli servis personeline bırakın. Bu şartlar altında kullanmaya devam etmek yangına veya elektrik çarpmasına neden olabilir.
  - AC adaptöründen duman gelirse.
  - AC adaptöründen tuhaf kokular veya garip sesler geliyorsa.
  - AC adaptörü hasar görmüşse.
  - Sıvı veya yabancı cisimler AC adaptörün içine girerse.

## Projektörü Açma

## \land Uyarı

- AC adaptörün yanlış kullanılması arızaya, yangına veya elektrik çarpmasına neden olabilir. AC adaptörü kullanırken aşağıdaki önlemleri alın.
  - Projektörle birlikte verilenin dışında başka bir AC adaptörü kullanmayın.
- Birlikte verilen AC adaptörü bu projektör modeli için özel olarak tasarlanmıştır. Başka modellerle kullanmayın.
- AC adaptörüne kuvvetli basınç veya darbe uygulamayın.
- AC adaptörünü ıslak ellerle tutmayın.
- AC adaptörünü dar bir yere kurmayın ve bir bezle örtmeyin.
- AC adaptörüne enerji gelirken uzun süre dokunmayın. Bu düşük sıcaklıktaki yanıklara neden olabilir.
- AC adaptörüne böcek ilacı gibi yanıcı gazlar püskürtmeyin.
- AC adaptörünü yüksek basınçlı bir kaba veya mikrodalga fırın gibi bir pişirme cihazına koymayın.
- AC adaptörünü projektörün hava çıkış açıklığının yakınına yerleştirmeyin.
- Güç kablosunu AC adaptörüne sarmayın.

## Projektörü Kapama

Kullandıktan sonra projektörü kapatın.

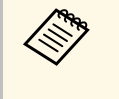

 Projektörün hizmet ömrünü uzatmak için, kullanılmadığı zamanlarda ürünü kapatın. Işık kaynağı ömrü, çevresel koşullara ve kullanıma bağlı olarak değişiklik gösterir. Parlaklık zaman içinde azalır.

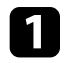

Kumanda panelindeki veya uzaktan kumandadaki güç düğmesine basın.

Işık kaynağı kapanır ve durum göstergesi söner.

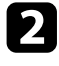

En la

Projektörü taşımak veya saklamak için, projektörün durum göstergesinin kapalı olduğundan emin olduktan sonra güç kablosunu çıkarın.

- Güç Düğmesi Ayarı Olarak Beklemede'yi seçerek projektöre güç sağlamaya devam edebilirsiniz. Bu, projektörü açtığınızda daha erken başlatılmasını sağlar.
  - Güç Düğmesi Ayarı Beklemede olarak ayarlandığında, kontrol paneli veya uzaktan kumanda üzerindeki herhangi bir düğmeye basarak projektörü açabilirsiniz.
  - Ayarlar > Güç Düğmesi Ayarı

#### İlgili Bağlantılar

• "Projektör Özellik Ayarları - Ayarlar Menüsü" s.64

## Yansıtma Modları

Projektörü nasıl konumlandırdığınıza bağlı olarak, görüntülerinizin doğru yansıtılması için yansıtma modunu değiştirmeniz gerekebilir.

- Standart, ekranın önündeki bir masadan yansıtma yapabilmenizi sağlar.
- Ters, bir tavan veya duvar askısından yukarıdan aşağı doğru yansıtma yapılması için görüntüyü yukarıdan aşağıya döndürür.

#### İlgili Bağlantılar

- "Yansıtma Modunu Menüleri Kullanarak Değiştirme" s.31
- "Projektör Ayar ve Kurulum Seçenekleri" s.16

#### Yansıtma Modunu Menüleri Kullanarak Değiştirme

Projektör menülerini kullanarak, yansıtma modunu görüntü yukarıdan aşağıya döndürülecek biçimde değiştirebilirsiniz.

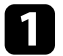

Projektörü açın ve bir görüntü görüntüleyin.

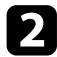

Uzaktan kumandada 🗐 düğmesine basın.

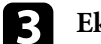

Ekran menüsünü seçin ve [Enter] düğmesine basın.

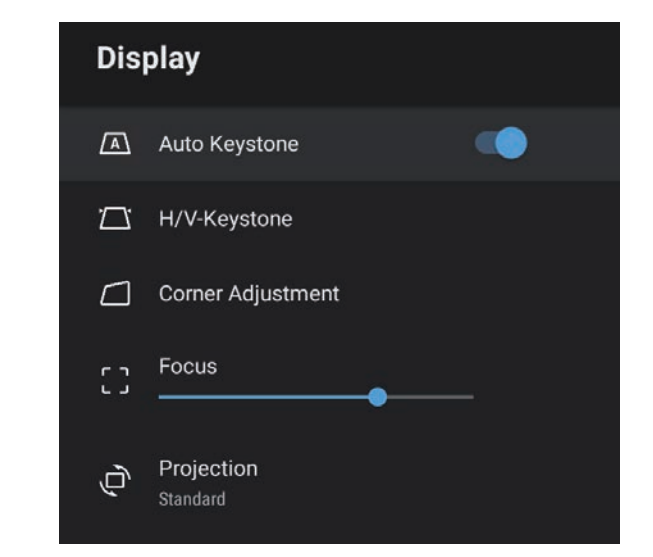

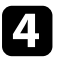

Yansıtma öğesini seçip [Enter] düğmesine basın.

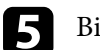

Bir yansıtma modu seçip [Enter]'a basın.

- **Standart**, ekranın önündeki bir masadan yansıtma yapabilmenizi sağlar.
- Ters, bir tavan veya duvar askısından yukarıdan aşağı doğru yansıtma yapılması için görüntüyü yukarıdan aşağıya döndürür.

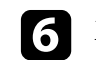

Menülerden çıkmak için 🗩 düğmesine basın.

## Görüntü Yüksekliğini Ayarlama

Bir masadan ya da başka bir düz yüzeyden yansıtma yapıyorsanız ve görüntü çok alçak veya yüksekse, projektörün ayarlanabilir ayağını kullanarak görüntü yüksekliğini ayarlayabilirsiniz.

Eğim açısı ne kadar büyük olursa, projektörü odaklamak da o kadar zorlaşır. Projektörü, sadece küçük bir açıda eğilmesi gerekecek şekilde yerleştirin.

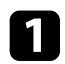

Projektörü açın ve bir görüntü görüntüleyin.

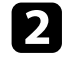

Ayarlı ön ayağı yükseltmek veya alçaltmak için ayak ayarlama koluna basın.

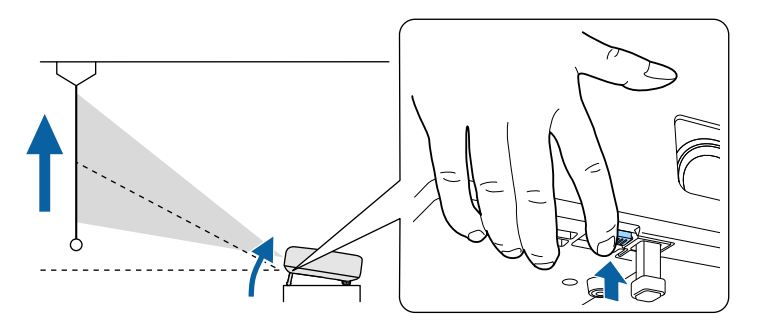

Ayak projektörden açılır.

9 dereceye kadar konum ayarı yapabilirsiniz.

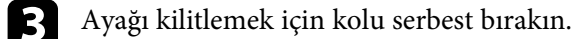

Yansıtılan görüntü eşit olmayan biçimde dikdörtgense, görüntü şeklini ayarlamanız gerekir.

#### İlgili Bağlantılar

• "Görüntü Şekli" s.33

Projektörü doğrudan ekranın merkezinin önüne yerleştirip düz kalmasını sağlayarak eşit bir dikdörtgen görüntü yansıtabilirsiniz. Projektörü ekrana doğru açıyla yerleştirir veya yukarı/aşağı ya da yana doğru yatırırsanız, görüntü şeklini düzeltmeniz gerekebilir.

Düzeltmeden sonra görüntünüz biraz küçülecektir.

En iyi görüntü kalitesi için, doğru görüntü boyutuna ve şekline ulaşmak üzere projektörün montaj konumunu ayarlamanızı öneririz.

#### İlgili Bağlantılar

- "Görüntü Şeklini ve Odağı Otomatik Düzeltme" s.33
- "Görüntü Şeklini Manuel Olarak Düzeltme" s.33
- "Köşe Ayarı ile Görüntü Şeklini Düzeltme" s.34

#### Görüntü Şeklini ve Odağı Otomatik Düzeltme

(<sup>(C)</sup>) düğmesine bastığınızda veya projektör hareket ettirildiğinde ya da eğildiğinde, **Oto. Ekran Yerleşimi** odağı ve yansıtılan görüntünün ekran yerleşimi bozulmasını otomatik olarak düzeltir.

Oto. Ekran Yerleşimi aşağıdaki koşullarda çalışır:

• Ekran boyutu 100 inç veya altıdır.

 $\langle$ 

- Yansıtma mesafesi yaklaşık 0,7 ila 2,2 metredir.
- Projektörün Ekran menüsünde Oto. Ekran Yerleşimi özelliğini Açık olarak ayarlayın.
- Yansıtma ayarı projektörün Ekran menüsünde Standart olarak ayarlanır.
  - Oto. Ekran Yerleşimi, yansıtma boyutu 100 inç aşsa bile çalışır. Ancak, ayarlama projektörün montaj açısına, odanın parlaklığına ve projeksiyon yüzeyinin malzemesine bağlı olarak başarısız olabilir. Gerektiğinde, projektör menüsünü kullanarak ekran yerleşimi bozulmasını ve odak ayarını manuel olarak yapın.
    - Oto. Ekran Yerleşimi Kapalı olarak ayarlanırsa, uzaktan kumandadaki düğmesi yalnızca odağı otomatik olarak ayarlar.

#### İlgili Bağlantılar

• "Projektör Özellikleri Ayarları - Ekran Menüsü" s.63

#### Görüntü Şeklini Manuel Olarak Düzeltme

Projektörün **Ekran** menüsünü kullanarak düzensiz dikdörtgen bir görüntünün şeklini düzeltebilirsiniz.

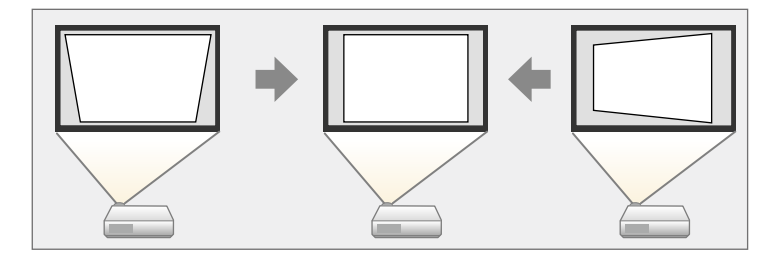

- Y/D Ekr. Yerl. düzeltmeyi diğer görüntü şekli düzeltme yöntemleriyle birleştiremezsiniz.
- Dikey ekran yerleşimi bozulmasını 34°'ye kadar yukarı veya aşağı yönde düzeltebilirsiniz.
- Yatay ekran yerleşimi bozulmasını 40°'ye kadar sağa veya sola düzeltebilirsiniz.

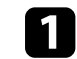

Projektörü açın ve bir görüntü görüntüleyin.

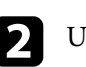

Uzaktan kumandada <sup>(@)</sup> düğmesine basın.

## Görüntü Şekli

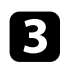

Ekran menüsünü seçin ve [Enter] düğmesine basın.

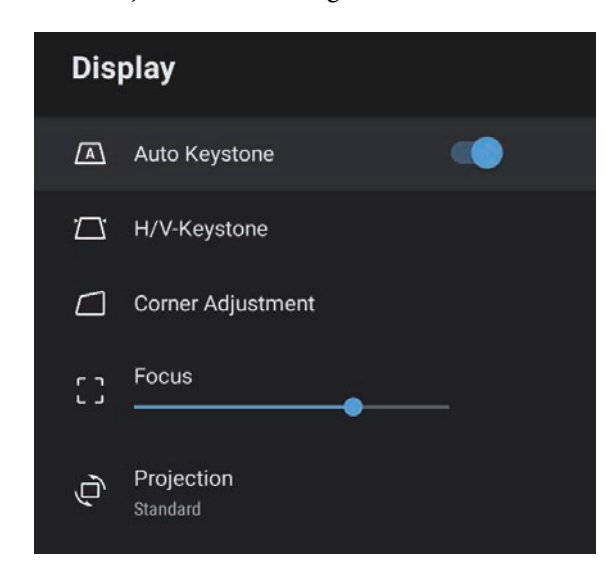

• Yatay Ekran Yer.

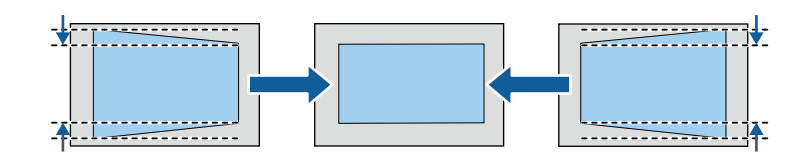

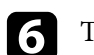

Tamamladığınızda 🗇 düğmesine basın.

Düzeltmeden sonra görüntünüz biraz küçülecektir.

- İlgili Bağlantılar
- "Projektör Özellikleri Ayarları Ekran Menüsü" s.63

#### Köşe Ayarı ile Görüntü Şeklini Düzeltme

Düzensiz dikdörtgen olan bir görüntünün şeklini ve boyutunu projektörün Köşe Ayarı menüsünü kullanarak düzeltebilirsiniz.

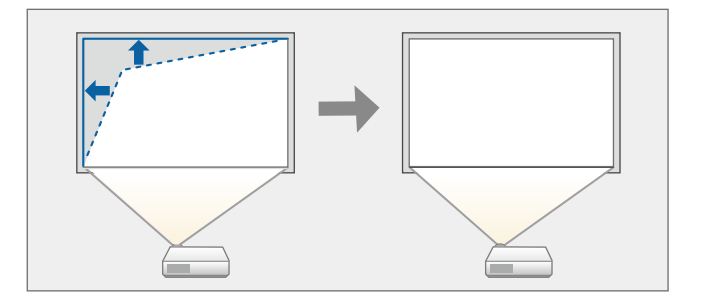

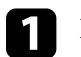

2

Projektörü açın ve bir görüntü görüntüleyin.

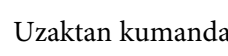

Uzaktan kumandada () düğmesine basın.

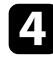

Y/D Ekr. Yerl. öğesini seçip [Enter] düğmesine basın.

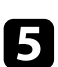

Dikey ve yatay ekran yerleşimi düzeltme arasında seçim yapmak ve görüntü şeklini gerektiği gibi ayarlamak için uzaktan kumandadaki ok düğmelerini kullanın.

• Dikey Ekran Yer.

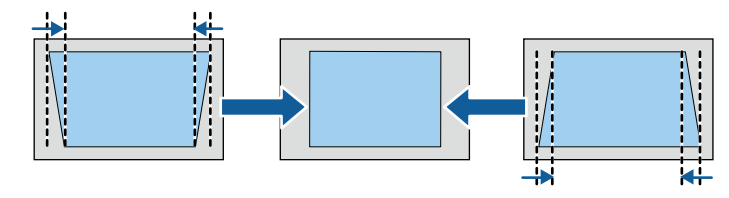

## Görüntü Şekli

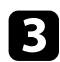

Ekran menüsünü seçin ve [Enter] düğmesine basın.

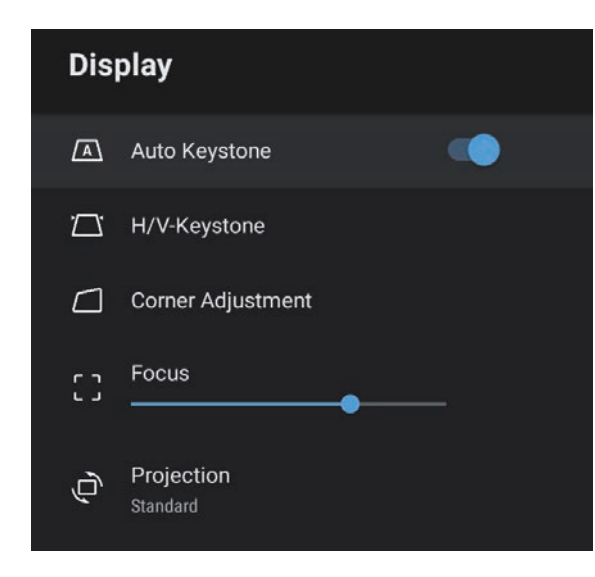

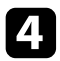

Köşe Ayarı öğesini seçip [Enter] düğmesine basın. Köşe Ayarı ekranı görüntülenir.

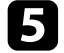

6

Ayarlamak istediğiniz görüntünün üzerindeki noktayı seçmek için ok düğmelerini kullanıp [Enter] düğmesine basın.

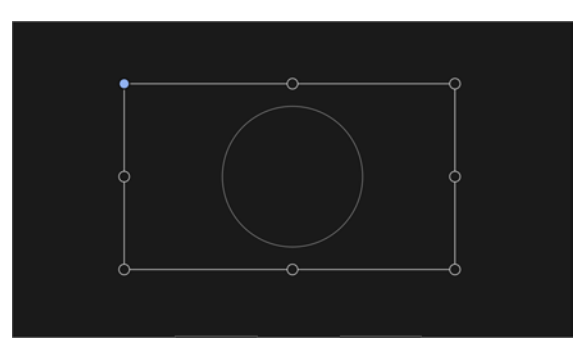

Alan seçim ekranına geri dönmek için 🕤 düğmesine basın.

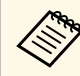

Ekrandaki yön tuşu gri olursa, bu yönde başka ayarlamalar yapamazsınız.

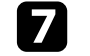

Kalan noktaları ayarlamak için 5 ve 6. adımları gerektiği kadar tekrarlayın.

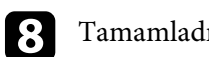

Tamamladığınızda 🗇 düğmesine basın.

#### İlgili Bağlantılar

• "Projektör Özellikleri Ayarları - Ekran Menüsü" s.63

Projektör menülerini kullanarak odağı düzeltebilirsiniz.

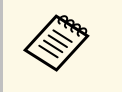

Uzaktan kumandada <sup>(D)</sup> düğmesine bastığınızda, **Oto. Ekran Yerleşimi** otomatik olarak odağı ve yansıtılan görüntünün tüm ekran yerleşimi bozulmalarını düzeltir.

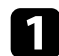

Projektörü açın ve bir görüntü görüntüleyin.

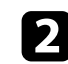

Uzaktan kumandada <sup>(@)</sup> düğmesine basın.

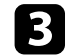

Ekran menüsünü seçin ve [Enter] düğmesine basın.

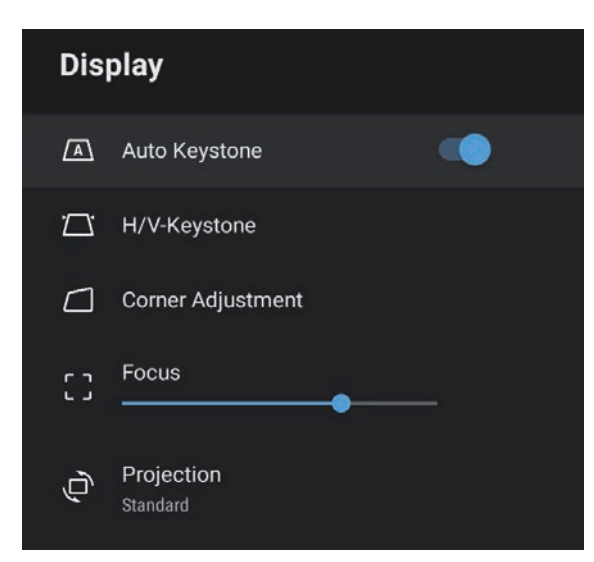

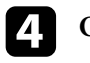

Odak'ı seçin.

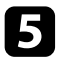

Odak ayarını yapmak için uzaktan kumandadaki sağ ve sol ok düğmelerine basın.

**6** Tamamladığınızda 🗇 düğmesine basın.

#### İlgili Bağlantılar

• "Projektör Özellikleri Ayarları - Ekran Menüsü" s.63
# Bir Görüntü Kaynağı Seçme

Projektöre bilgisayar ve DVD oynatıcı gibi birden fazla görüntü kaynağı bağlı olduğunda, bir görüntü kaynağından diğerine geçiş yapabilirsiniz.

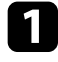

Kullanmak istediğiniz bağlı görüntü kaynağının açık olduğundan emin olun.

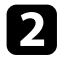

Video görüntü kaynakları için, bir DVD veya başka bir video ortamı takın ve oynat tuşuna basın.

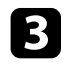

Uzaktan kumandada 🗇 düğmesine basın.

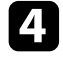

İstediğiniz görüntü kaynağını seçmek için yukarı veya aşağı ok düğmesine basın.

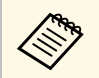

Görüntü sinyali algılanmadığında, projektör ve görüntü kaynağı arasındaki kablo bağlantılarını kontrol edin. Projektör, görüntüleri en boy oranları olarak adlandırılan farklı genişlik/yükseklik oranlarıyla görüntüleyebilir. Normalde, görüntünün en boy oranı video kaynağınızdan gelen giriş sinyaliyle belirlenir. Ancak ekranınıza sığdırmak amacıyla bazı görüntüler için en-boy oranını değiştirebilirsiniz.

Belirli bir video kaynağı için her zaman belirli bir en boy oranını kullanmak isterseniz, bunu, projektörün **Resim** menüsüyle seçebilirsiniz.

#### İlgili Bağlantılar

- "Görüntü En/Boy Oranını Değiştirme" s.38
- "Kullanılabilir Görüntü En/Boy Oranları" s.39

## Görüntü En/Boy Oranını Değiştirme

Görüntülenen görüntünün en-boy oranını değiştirebilirsiniz.

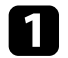

Projektörü açın ve bir görüntü görüntüleyin.

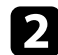

Uzaktan kumandada 🛞 düğmesine basın.

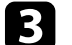

Resim'i seçip [Enter] düğmesine basın.

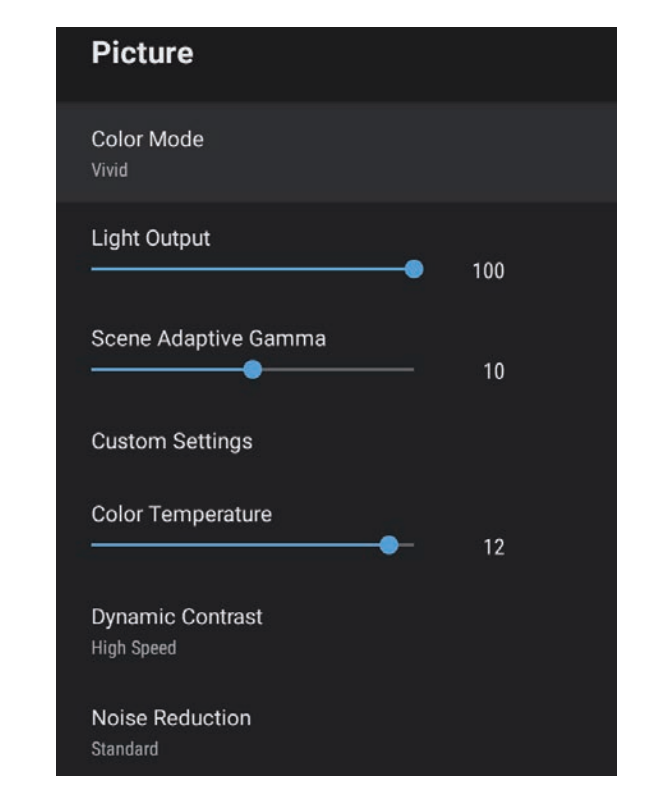

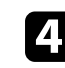

En Boy Oranı'nı seçin ve [Enter] düğmesine basın.

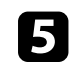

Giriş sinyaliniz için mevcut en-boy oranlarından birini seçin ve [Enter] düğmesine basın.

# 6 Menülerden çıkmak için 🗇 düğmesine basın.

# Görüntü En Boy Oranı

## Kullanılabilir Görüntü En/Boy Oranları

Görüntü kaynağınızdan gelen giriş sinyaline bağlı olarak aşağıdaki görüntü en/boy oranlarını seçebilirsiniz.

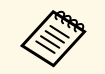

• Projektörün en boy oranı işlevinin, yansıtılan görüntünün ticari amaçlarla veya kamuya açık gösterim amacıyla küçültülmesi, genişletilmesi ya da bölünmesi için kullanılmasının telif hakkı yasaları uyarınca görüntünün telif hakkı sahibinin haklarını ihlal edebileceğine dikkat edin.

| En/boy oranı modu | Açıklama                                                                                                    |  |
|-------------------|----------------------------------------------------------------------------------------------------|--|
| Normal            | En-boy oranını giriş sinyaline göre otomatik olarak<br>ayarlar.                                                  |  |
| Tam               | Görüntüleri, yansıtma alanının tam boyutunu<br>kullanarak görüntüler ancak görüntünün en boy<br>oranını korumaz. |  |
| Yakınlaştırma     | Görüntüleri, yansıtma alanının tam genişliğini<br>kullanarak görüntüler ve görüntünün en-boy oranını<br>korur.   |  |

# Görüntü Kalitesini Ayarlama (Renk Modu)

Projektör, çok çeşitli görüntüleme ortamları ve görüntü türleri için en uygun parlaklığı, kontrastı ve rengi sağlamak amacıyla farklı Renk Modları sunar. Görüntünüze ve ortamınıza en uygun şekilde tasarlanmış modu seçebilir veya mevcut modları sırayla deneyebilirsiniz.

#### İlgili Bağlantılar

- "Renk Modunu Değiştirme" s.40
- "Mevcut Renk Modları" s.41

## Renk Modunu Değiştirme

Görüntüleme ortamınız için görüntüyü en uygun hale getirmek amacıyla, uzaktan kumandayı kullanarak projektörün **Renk Modu** değiştirebilirsiniz.

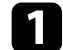

Projektörü açın ve bir görüntü görüntüleyin.

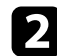

Uzaktan kumandada 🛞 düğmesine basın.

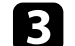

Resim menüsünü seçin ve [Enter] düğmesine basın.

| Picture                        |     |  |
|--------------------------------|-----|--|
| Color Mode<br>Vivid            |     |  |
| Light Output                   | 100 |  |
| Scene Adaptive Gamma           | 10  |  |
| Custom Settings                |     |  |
| Color Temperature              | 12  |  |
| Dynamic Contrast<br>High Speed |     |  |
| Noise Reduction<br>Standard    |     |  |

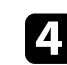

Renk Modu öğesini seçip [Enter] düğmesine basın.

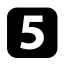

6

Listeden kullanmak istediğiniz renk modunu seçin ve [Enter] düğmesine basın.

Menülerden çıkmak için 🗩 düğmesine basın.

#### İlgili Bağlantılar

## Mevcut Renk Modları

Ortamınıza ve görüntü türlerine bağlı olarak, projektörünüzü aşağıdaki renk molarını kullanacak biçimde ayarlayabilirsiniz:

| Renk Modu     | Açıklama                                                                               |  |
|---------------|----------------------------------------------------------------------------------------|--|
| Dinamik       | Bu en parlak moddur. Parlaklığa öncelik tanımak için<br>en iyi seçenektir.             |  |
| Canlı         | Parlak bir ortamda çeşitli içeriklerin tadını çıkarmak<br>için en iyi seçenek.         |  |
| Parlak Sinema | Parlak bir ortamda film gibi içeriklerin keyfini<br>çıkarmak için en iyi seçenektir.   |  |
| Sinema        | Karanlık bir ortamda film gibi içeriklerin keyfini<br>çıkarmak için en iyi seçenektir. |  |
| Doğal         | Görüntü rengini ayarlamak için en iyisi.                                               |  |

# Otomatik Parlaklık Ayarını Açma

Görüntü parlaklığını otomatik olarak en uygun duruma getirmek için Dinamik Kontrast özelliğini açabilirsiniz. Bu, görüntü kontrastını yansıttığınız içeriğin parlaklığı temelinde iyileştirir.

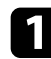

Projektörü açın ve bir görüntü görüntüleyin.

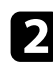

Uzaktan kumandada 🕲 düğmesine basın.

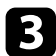

Resim menüsünü seçin ve [Enter] düğmesine basın.

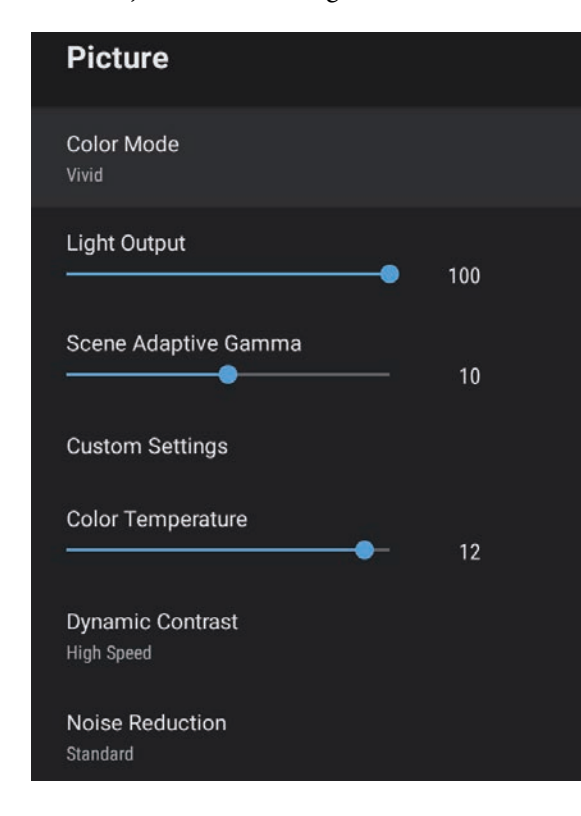

- 5
- Aşağıdaki seçeneklerden birini seçin ve [Enter] düğmesine basın:
- Sahne değiştiği anda parlaklığı ayarlamak için Yüksek Hız.
- Standart parlaklık ayarı için Normal.
- **6** N

Menülerden çıkmak için 🗩 düğmesine basın.

## İlgili Bağlantılar

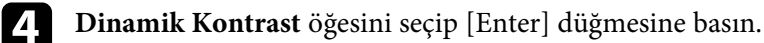

Yansıtılan görüntülerinizdeki kalite ve renklerin gösteriminde çeşitli yönlerden hassas ayarlar yapabilirsiniz.

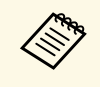

Renk tonunu sahneye göre optimize etmek ve daha canlı bir görüntü elde etmek için, **Sahne Uyrlmalı Gama** ayarını yaparak görüntüyü düzeltin.

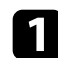

Projektörü açın ve bir görüntü görüntüleyin.

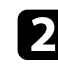

Uzaktan kumandada 🛞 düğmesine basın.

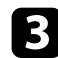

Resim menüsünü seçin ve [Enter] düğmesine basın.

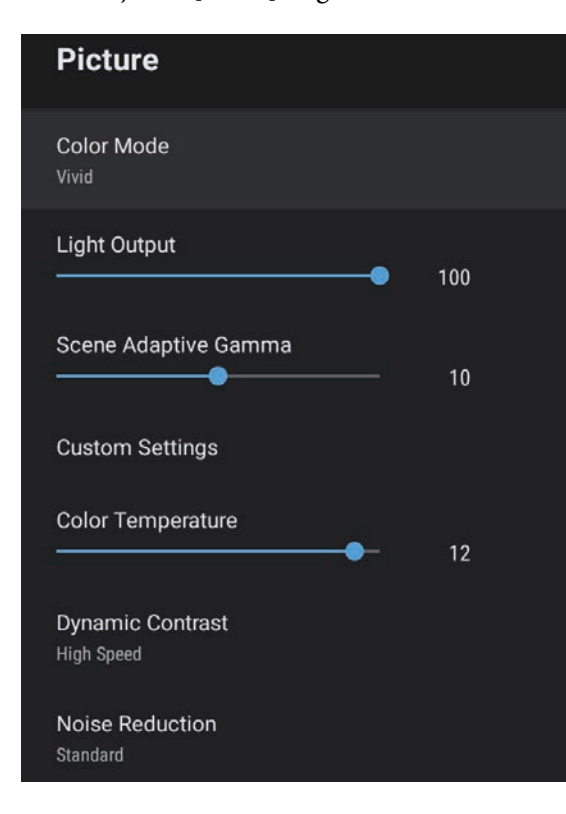

4

Özel Ayarlar'ı seçin ve [Enter]'a basın.

- **5** Aşağıdakilerden seçeneklerden birini kullanın:
  - Rengin genel renk parlaklığını ayarlamak için **Işık durumu** ayarını yapın.
  - Görüntünün karanlık ve aydınlık alanları arasındaki farkı ayarlamak için **Kontrast** ayarını yapın.
  - Rengin genel canlılığını ayarlamak için Doygunluk ayarını yapın.
  - Görüntüdeki yeşil eflatun arası dengeyi ayarlamak için Ton ayarını yapın.
  - Görüntünün dış kısmını ayarlamak için, Netlik ayarını ayarlayın.

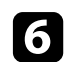

Menülerden çıkmak için 🗢 düğmesine basın.

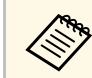

Görüntü çok mavimsi veya kırmızımsı ise, **Resim** menüsünde **Renk Sıcaklığı** ayarını değiştirerek genel renk tonunu ayarlayabilirsiniz.

#### İlgili Bağlantılar

# lşık Kaynağı Parlaklığını Ayarlama

Projektörünüzün ışık kaynağının parlaklığını ayarlayabilirsiniz.

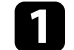

Projektörü açın ve bir görüntü görüntüleyin.

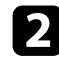

Uzaktan kumandada 🛞 düğmesine basın.

**Resim** menüsünü seçin ve [Enter] düğmesine basın.

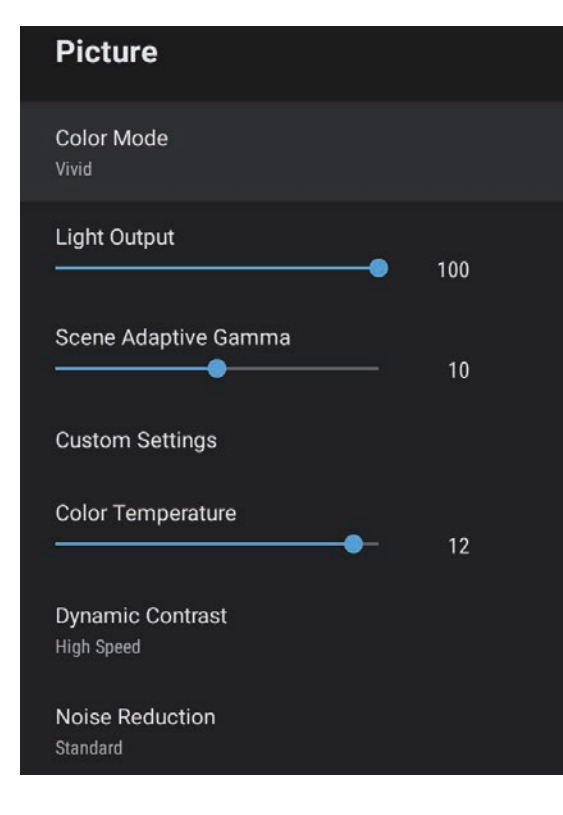

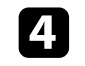

5

Işık Çıkışı'nı seçin.

Parlaklığı seçmek için sol ve sağ ok düğmelerine basın.

|               | N  |
|---------------|----|
| $( \bullet )$ | 11 |

Menülerden çıkmak için ⅁ düğmesine basın.

## İlgili Bağlantılar

Ses düğmeleri, projektörün dahili hoparlör sistemini kontrol eder.

Projektörü açın ve bir video başlatın.

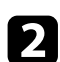

Ses düzeyini artırmak veya azaltmak için, kumanda paneli veya uzaktan kumandadaki veya tidüğmelerine aşağıda gösterildiği gibi basın. Ekranda bir ses düzeyi göstergesi belirir.

## \land Dikkat

Bir oynatmayı yüksek bir ses düzeyi ayarıyla başlatmayın. Ani yüksek ses seviyeleri işitme kaybına yol açabilir.

Gücü kapatmadan önce daima ses seviyesini düşürün; bu sayede gücü açtığınızda sesi kademeli olarak artırabilirsiniz.

## Ses Ayarlarını Yapma (Ses Modu)

Projektör, çeşitli dinleme ortamları için ses kalitesinde ince ayar yapmak üzere çeşitli ses ayarları sunar.

Görüntünüze en uygun şekilde tasarlanmış modu seçebilir veya mevcut modları sırayla deneyebilirsiniz.

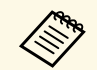

Aşağıdaki bölümde açıklanan ses ayarları yalnızca projektörün hoparlöründen çıkan ses için kullanılabilir.

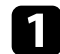

Projektörü açın ve bir video başlatın.

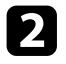

Uzaktan kumandada () düğmesine basın.

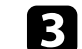

Ses menüsünü seçin ve [Enter] düğmesine basın.

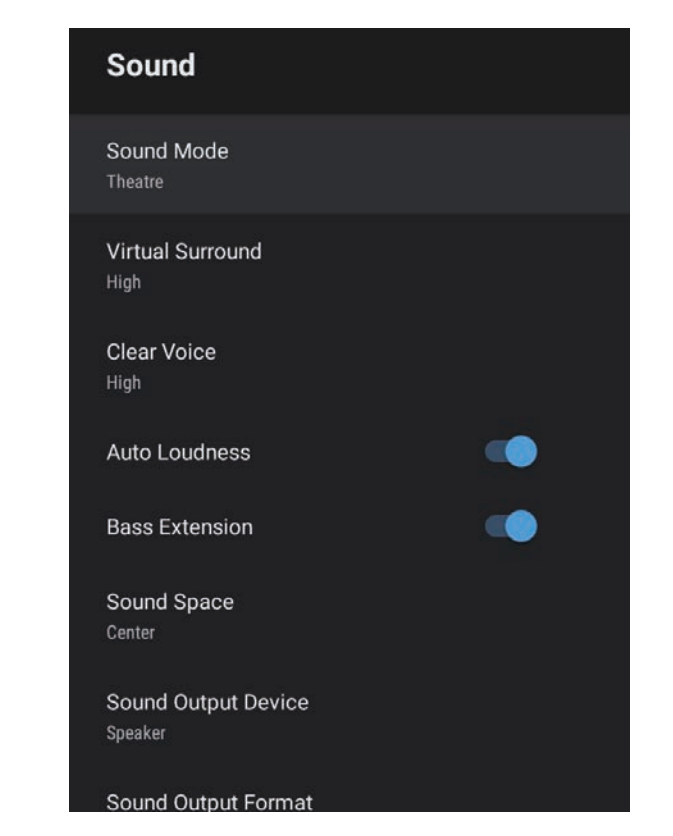

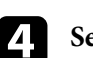

5

7

Ses Modu'nu seçip [Enter] tuşuna basın.

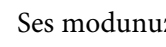

Ses modunuzu seçip [Enter] tuşuna basın.

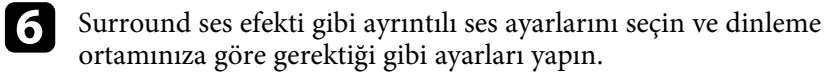

Menülerden çıkmak için 🗩 düğmesine basın.

## İlgili Bağlantılar

- "Mevcut Ses Modları" s.47
- "Ayrıntılı Ses Ayarları" s.47
- "Ses Kalitesi Ayarları Ses Menüsü" s.61

## Mevcut Ses Modları

Projektörün Ses menüsünden aşağıdaki ses modlarını ayarlayabilirsiniz.

| Ses Modu     | Açıklama                                                                                                    |  |
|--------------|----------------------------------------------------------------------------------------------------|--|
| Tiyatro      | Surround efekti bir sinema salonunun akustik<br>ortamını yeniden yaratır. Gerçekçi ve güçlü sesin<br>keyfini çıkarmanızı sağlar.                                                                                                    |  |
| TV           | Sesi net bir şekilde çalar. Bu, haberleri, belgeselleri ve<br>diğer TV şovlarını izlemek için idealdir.                                                                                                    |  |
| Stüdyo       | Geniş bir çalma frekansı aralığı ve dengeli ses kalitesi<br>ile bu özellik, içerik oluşturucuların ve sanatçıların<br>tasarladığı sesi yeniden üretir.                                                                                      |  |
| Stadyum      | Bu seçenek size stadyum ve kalabalık atmosferini<br>gerçekçi bir şekilde verir ve net, canlı ses oynatma<br>sağlar. Gerçekçi bir atmosferde spor izlemenin keyfini<br>çıkarmanızı sağlar.                                                   |  |
| Konser       | Bu, bir konser salonunun yankılarını ve genişliğini oluşturur ve size gerçek bir sevinç duygusu verir.                                                                                                    |  |
| Karaoke Modu | Bu, bir konser salonunun yankılarını ve genişliğini<br>oluşturduğu için karaoke içeriğini oynatmak için<br>idealdir. Karaoke uygulamaları ve mikrofonları<br>tarafından sağlanan ses efektlerinden ödün vermeden<br>şarkı çalmanızı sağlar. |  |

# Ayrıntılı Ses Ayarları

Projektörü, dinleme ortamınıza bağlı olarak bu ayrıntılı ses menülerini kullanacak şekilde ayarlayabilirsiniz.

| Ayar                | Açıklama                                                                                                    |  |  |
|---------------------|----------------------------------------------------------------------------------------------------|--|--|
| Sanal Surround      | Surround efektinin gücünü ayarlar. Ayar, her bir Ses<br>Modu için kaydedilir.                                                                       |  |  |
| Net Ses             | Sesi net bir şekilde duyulacak şekilde ayarlar. Ayar, her<br>bir Ses Modu için kaydedilir.                                                          |  |  |
| Otomatik Yüksek Ses | Bu, düşük ses seviyelerinde çalarken bile, sesin yüksek<br>ve düşük tonları arasındaki dengeyi otomatik olarak<br>dengede kalacak şekilde düzeltir. |  |  |
| Bas Artırma         | Güçlü bir bas elde etmek için bas seviyelerini vurgular.                                                                                            |  |  |
| Ses Alanı           | Ses kalitesini izleme konumunuza uyacak şekilde<br>ayarlar.                                                                                         |  |  |
| Ses Çıkış Aygıtı    | Ses çıkış aygıtını seçer.                                                                                                    |  |  |
|                     | Hoparlör: Sesi projektörün hoparlörlerinden verir.                                                                                                  |  |  |
|                     | <b>ARC</b> : ARC uyumlu bir AV sisteminden ses çıkışı sağlar.<br>Projektörün HDMI2 (ARC) bağlantı noktasına bir<br>HDMI kablo bağlayın.             |  |  |
| Ses Çıkış Biçimi    | Sesi harici bir ses cihazına verdiğinizde ses çıkış biçimini seçer.                                                                                 |  |  |
|                     | PCM: Sesi PCM biçiminde verir (2 kanal).                                                                                                    |  |  |
|                     | <b>Oto</b> : Daha yüksek kaliteli ses verir. Bu projektör aşağıdaki ses kodeklerini desteklemektedir:                                               |  |  |
|                     | <ul> <li>PCM (2 kanal)</li> <li>AC-3 (5,1 kanala kadar)</li> <li>DTS (5,1 kanala kadar)</li> </ul>                                                  |  |  |
|                     |                                                                                                    |  |  |
|                     | Ses doğru şekilde verilmezse, <b>PCM</b> 'yi seçin.                                                                                                 |  |  |
| Ses Çıkış Gecikmesi | Ses gecikmesini ayarlar. Ses hızlıysa daha yüksek bir<br>değer seçin.                                                                               |  |  |
|                     | Bu öğe yalnızca aşağıdaki ses türlerinde kullanılabilir.                                                                                            |  |  |
|                     | <ul><li>projektörün hoparlörlerinden ses çıkışı</li><li>HDMI2 (ARC) bağlantı noktasından ses çıkışı</li></ul>                                       |  |  |

# Projektör Özelliklerini Ayarlama

Projektörünüzün ayar özelliklerini kullanmak için bu bölümlerdeki talimatları uygulayın.

#### İlgili Bağlantılar

- "Projektörü Bluetooth Hoparlör Olarak Kullanma" s.49
- "Görüntünün Geçici Olarak Kapatılması" s.51
- "HDMI CEC Özellikleri" s.52
- "Güvenlik Kablosu Bağlama" s.54
- "Projektör Üretici Yazılımını Güncelleme" s.55
- "Projektörü Başlatma" s.56

Bluetooth bağlantılı bir video/ses cihazından ses çıkışı almak için projektörün hoparlörünü kullanabilirsiniz.

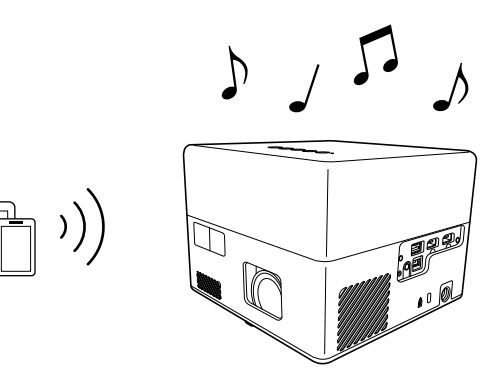

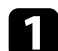

Bluetooth Hoparlör Modu'na girmek için kontrol panelinde veya uzaktan kumandada bulunan kumandada bulunan

**Bluetooth Hoparlör Modu**'na geçtikten sonra aşağıdaki mesaj görüntülenir.

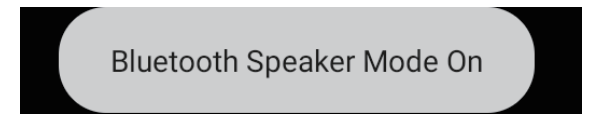

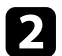

Bağlanmak istediğiniz cihazda Bluetooth işlevini etkinleştirin ve kullanılabilir cihaz listesinden **Projector** öğesini seçin. Daha fazla bilgi için aygıtla sağlanan belgelere bakın.

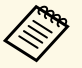

 $\square$ 

• Projektörden yalnızca sesi dinlemek istediğinizde, yansıtılan görüntüyü kontrol panelindeki veya uzaktan kumandadaki

– düğmesine basarak geçici olarak kapatabilirsiniz.

• Bir Bluetooth bağlantısını iptal etmek için bağlı cihazla bağlantıyı kesin.

3

**Bluetooth Hoparlör Modu**'ndan çıkmak için 🔭 tuşuna tekrar basın.

**Bluetooth Hoparlör Modu**'ndan çıktıktan sonra aşağıdaki mesaj görüntülenir.

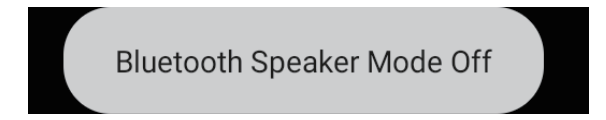

- Bluetooth ses cihazından ses çıkışında bir gecikme olur.
- Bluetooth ile aynı anda birden fazla video/ses cihazını bağlayamazsınız.
- Projektörün sesini bu cihazlardan vermek için projektörü hoparlör veya kulaklık gibi Bluetooth ses cihazlarına da bağlayabilirsiniz.

Android TV<sup>\*</sup> ana ekranının sağ üst köşesindeki **V** kısmından **Cihaz Tercihleri** öğesini seçerek eşleştirmeyi gerçekleştirin.

• Bluetooth ses cihazları bazı ülkelerde ve bölgelerde desteklenmez.

## İlgili Bağlantılar

• "Bluetooth Teknik Özellikleri" s.49

## Bluetooth Teknik Özellikleri

| Sürüm                 | Bluetooth Sürüm 5.0                 |  |
|-----------------------|-------------------------------------|--|
| Desteklenen profiller | A2DP, AVRCP, HID, HOGP              |  |
| Kullanılan frekans    | 2,4 GHz bandı (2,402 ila 2,480 GHz) |  |

# Projektörü Bluetooth Hoparlör Olarak Kullanma

## \land Uyarı

Aygıtı, otomatik kapılar veya yangın alarmları gibi otomatik olarak kontrol edilen tıbbi ekipmanların veya ekipmanların yakınında kullanmayın. Aygıttan elektromanyetik girişim, bu tür ekipmanların arızalanmasına ve bir kazaya neden olmasına neden olabilir.

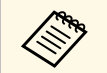

- Standart ve aygıt türüne bağlı olarak bağlanamayabilirsiniz.
- Belirtilen iletişim mesafesi içinde bağlanırken bile, sinyal durumu nedeniyle bağlantılar kaybolabilir.
- Bluetooth için iletişim yöntemi, kablosuz LAN (IEEE802.11b/g/n) veya mikrodalga fırınlar ile aynı frekansı (2,4 GHz) kullanır. Bu nedenle, eğer bu aygıtlar aynı zamanda kullanılıyorsa, radyo dalgası paraziti oluşabilir, ses kesintiye uğrayabilir veya iletişim mümkün olmayabilir. Bu aygıtları aynı anda kullanmanız gerekiyorsa, bunlar ile Bluetooth aygıtı arasında yeterli mesafe olduğundan emin olun.

Projektörden yalnızca ses dinlemek istediğinizde, yansıtılan görüntüyü geçici olarak kapatabilirsiniz.

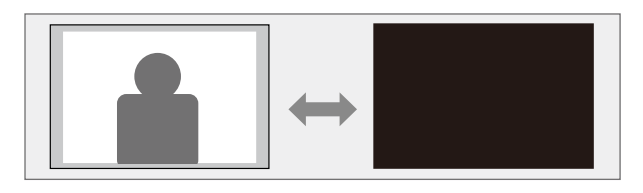

Kumanda panelindeki veya uzaktan kumandadaki D düğmesine basın.

Işık kaynağı kapanır, yansıtılan görüntü kesilir.

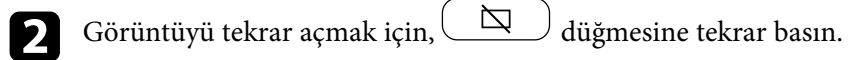

# HDMI CEC Özellikleri

Projektörün HDMI bağlantı noktasına HDMI CEC standardını karşılayan bir ses/video kaynağı bağlandığında, projektörün uzaktan kumandasını bağlı aygıtın bazı özelliklerini kontrol etmek için kullanabilirsiniz.

#### İlgili Bağlantılar

• "Bağlı Aygıtları HDMI CEC Özelliklerini Kullanarak Çalıştırma" s.52

## Bağlı Aygıtları HDMI CEC Özelliklerini Kullanarak Çalıştırma

HDMI CEC özelliklerini kullanarak bağlı ses/video cihazlarını kontrol edebilirsiniz.

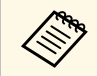

- Bağlı aygıtı da yapılandırmalısınız. Daha fazla bilgi için aygıtla sağlanan belgelere bakın.
- Bazı bağlı aygıtlar veya bu aygıtların işlevleri, HDMI CEC standardını karşılasalar da düzgün biçimde çalışmayabilir. Daha fazla bilgi için aygıtla sağlanan belgelere bakın.
- HDMI standardını destekleyen bir kablo kullanın.

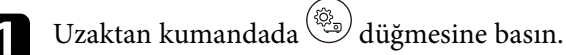

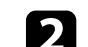

Ayarlar menüsünü seçin ve [Enter] düğmesine basın.

| Settings                        |  |
|---------------------------------|--|
| Sleep Timer<br>Off              |  |
| Menu Timer<br>Off               |  |
| HDMI CEC                        |  |
| Power Button Setting<br>Suspend |  |

- B HDMI CEC öğesini seçip [Enter] düğmesine basın.
  - HDMI CEC seçeneğini Açık duruma getirin.
- **5** As
  - Aşağıdaki HDMI CEC ayarlarını gerektiği gibi yapın.
  - Projektörü kapattığınızda bağlı cihazı otomatik olarak kapatmak için, Cihaz Otomatik Güç Kapatma ayarını Açık olarak ayarlayın.
  - Bağlı cihazın dil ayarlarını projektörün dil ayarlarına göre otomatik olarak değiştirmek için Otomatik Dil Değiştirme ayarını Açık olarak belirleyin.
  - HDMI ARC uyumlu bir AV sistemine ses çıkışı için **HDMI2 ARC'**yi **Açık** olarak ayarlayın.

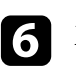

Menülerden çıkmak için 🗢 düğmesine basın.

Bağlı aygıtta kayıttan yürütme, durdurma veya ses düzeyini ayarlama gibi işlemleri kontrol etmek için projektörün uzaktan kumandasını kullanabilirsiniz.

İlgili Bağlantılar
"Projektör Özellik Ayarları - Ayarlar Menüsü" s.64

# Güvenlik Kablosu Bağlama

Kensington Microsaver Security System bağlamak için, hırsızı caydırmak üzere projektörün üzerindeki güvenlik yuvasını kullanabilirsiniz.

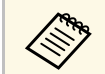

Microsaver Security System hakkında daha fazla ayrıntı için http://www.kensington.com/ adresini ziyaret edin.

## İlgili Bağlantılar

• "Projektör Parçaları - Ön/Üst" s.9

# Projektör Üretici Yazılımını Güncelleme

Projektör ürün yazılımının en son sürümünü bir ağ üzerinden alabilirsiniz.

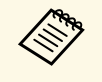

En son projektör ürün yazılımı kullanılabilir olduğunda, ekranda otomatik olarak bir bildirim görüntülenir. Üretici yazılımını güncellemek için ekrandaki talimatları izleyin.

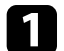

Uzaktan kumandada (Apps) düğmesine basın.

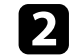

Uygulama listesinden 📩 öğesini seçin ve [Enter] düğmesine basın.

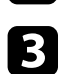

Üretici yazılımını güncellemek için ekrandaki talimatları izleyin.

## \Lambda Dikkat

Üretici yazılımını güncellerken projektörü kapatmayın.

# Projektörü Başlatma

Projektörün tüm ayarlarını varsayılan değerlerine sıfırlayabilirsiniz.

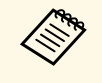

Projektörü başlatırsanız, yüklü uygulamalar, Google hesabı giriş bilgileri ve **Projektör** gibi tüm bilgiler silinir. Başlatma işlemini gerçekleştirmeden önce kaybetmek istemediğiniz ayarları not edin.

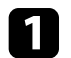

Uzaktan kumandada 🙆 düğmesine basın.

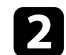

Android TV<sup>-</sup> ana ekranının üst sağ köşesinde 😳 öğesini seçin.

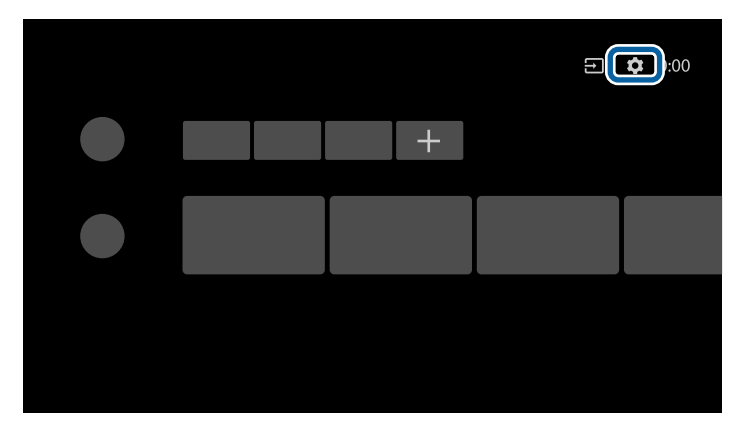

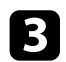

Cihaz Tercihleri'ni ve sıfırlama menüsünü seçin.

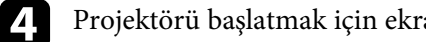

Projektörü başlatmak için ekrandaki talimatları izleyin.

# Menü Ayarlarını Ayarlama

Projektör menüsü sistemine erişmek ve projektör ayarlarını değiştirmek için bu bölümlerdeki talimatları uygulayın.

#### İlgili Bağlantılar

- "Projektör Ayarlarını Kullanma" s.58
- "Görüntü Kalitesi Ayarları Resim Menüsü" s.59
- "Ses Kalitesi Ayarları Ses Menüsü" s.61
- "Projektör Özellikleri Ayarları Ekran Menüsü" s.63
- "Projektör Özellik Ayarları Ayarlar Menüsü" s.64

Projektörünüzün nasıl çalıştığını kumanda eden ayarları ayarlamak için projektörün menülerini kullanabilirsiniz. Projektör, menüleri ekranda gösterir.

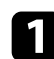

Uzaktan kumandada 🛞 düğmesine basın.

Ekranda **Projektör Ayarları**'nı göreceksiniz.

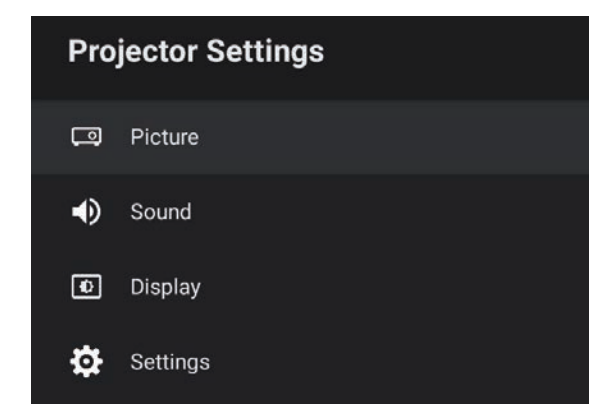

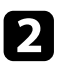

7

Ekranda listelenmiş menüler arasında gezmek için yukarı veya aşağı okları kullanın.

- **B** Görüntülenen menüdeki ayarları değiştirmek için [Enter] düğmesine basın.
- Ayarlar arasında gezinmek için yukarı veya aşağı ok düğmesine basın.
- **5** Düğmeleri gerektiği gibi kullanarak ayarları değiştirin.
- 6 Bir menüdeki ayarları değiştirmeniz bitince, 🗩 düğmesine basın.
  - Menülerden çıkmak için 🗢 düğmesine basın.

**Resim** menüsündeki ayarlar, o anda kullanmakta olduğunuz giriş kaynağı için görüntü kalitesini ayarlamanızı sağlar.

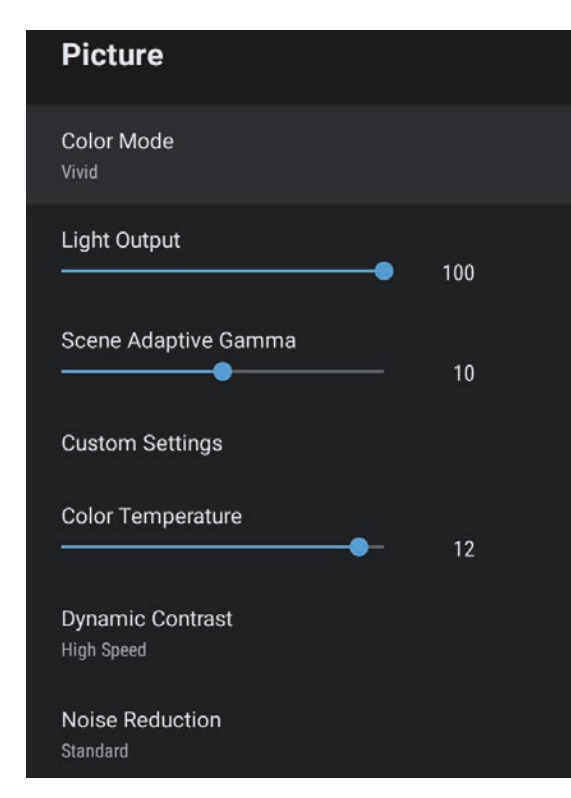

| Ayar        | Seçenekler                                           | Açıklama                                                    |
|-------------|------------------------------------------------------|-------------------------------------------------------------|
| Renk Modu   | Dinamik<br>Canlı<br>Parlak Sinema<br>Sinema<br>Doğal | Yansıttığınız içeriğe uygun renk modunu<br>seçer.           |
| Işık Çıkışı | Değişik seviyeler<br>mevcuttur                       | Her Renk Modu için ışık kaynağının<br>parlaklığını ayarlar. |

| Ayar                   | Seçenekler                           | Açıklama                                                                                                    |
|------------------------|--------------------------------------|----------------------------------------------------------------------------------------------------|
| Sahne Uyrlmalı<br>Gama | Değişik seviyeler<br>mevcuttur       | Renkleri sahneye göre ayarlar ve daha<br>canlı bir görüntü elde eder. Kontrastı<br>artırmak için büyük bir sayı seçin.                                     |
| Özel Ayarlar           | Parlaklık                            | Genel görüntüyü koyulaştırır veya açar.                                                                                                    |
|                        | Kontrast                             | Görüntünün karanlık ve aydınlık alanları<br>arasındaki farkı ayarlar.                                                                                      |
|                        | Doygunluk                            | Görüntü renklerinin yoğunluğunu<br>ayarlar.                                                                                                    |
|                        | Renk Tonu                            | Görüntüdeki yeşil - eflatun arası dengeyi ayarlar.                                                                                                    |
|                        | Netlik                               | Her bir Renk Modu için görüntünün<br>netliğini veya yumuşaklığını ayarlar.                                                                                 |
| Renk Sıcaklığı         | Değişik seviyeler<br>mevcuttur       | Renk sıcaklığını, seçtiğiniz renk moduna<br>göre ayarlar. Daha yüksek değerler<br>görüntüye mavi tonlama, daha düşük<br>değerler de kırmızı tonlama verir. |
| Dinamik Kontrast       | Yüksek Hız<br>Normal<br>Kapalı       | Her bir Renk Modu için yansıtılan<br>parlaklığı görüntünün parlaklığına göre<br>ayarlar.                                                                   |
| Parazit Azaltma        | Güçlü<br>Standart<br>Zayıf<br>Kapalı | Analog görüntülerdeki titremeyi azaltır.<br>Parazit Azaltma yoğunluğunu seçin.                                                                             |
| Detay Pekiştirme       | Değişik seviyeler<br>mevcuttur       | Her bir Renk Modu için görüntünün<br>daha vurgulu dokusunu ve malzeme<br>hissini oluşturur.                                                                |
| En Boy Oranı           | Normal<br>Tam<br>Yakınlaştırma       | Giriş kaynağı için en/boy oranını ayarlar.                                                                                                    |
| HDMI Video<br>Aralığı  | Otomatik<br>Tam<br>Sınırlı           | Video aralığını, HDMI bağlantı<br>noktasına bağlanmış aygıtın ayarına göre<br>ayarlar.                                                                     |

# Görüntü Kalitesi Ayarları - Resim Menüsü

## İlgili Bağlantılar

- "Görüntü Kalitesini Ayarlama (Renk Modu)" s.40
- "Mevcut Renk Modları" s.41
- "Görüntü Kalitesini Detaylı Ayarlama" s.43
- "Otomatik Parlaklık Ayarını Açma" s.42
- "Işık Kaynağı Parlaklığını Ayarlama" s.44

**Ses** menüsündeki ayarlar çeşitli görüntü türleri için optimum ses sağlar. Görüntünüze en uygun şekilde tasarlanmış modu seçebilir veya mevcut modları sırayla deneyebilirsiniz.

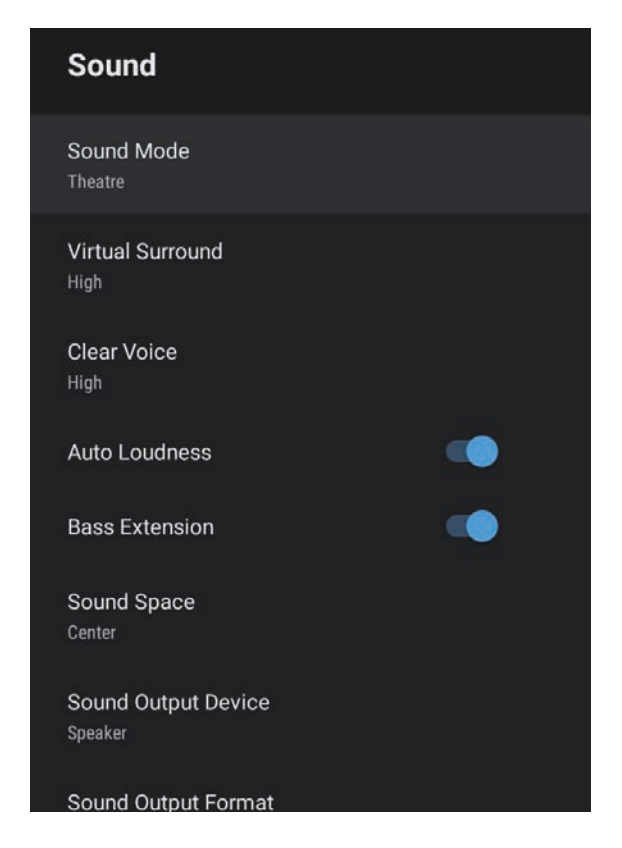

| Ayar     | Seçenekler                                                   | Açıklama                                                                                             |
|----------|--------------------------------------------------------------|----------------------------------------------------------------------------------------------------|
| Ses Modu | Tiyatro<br>TV<br>Stüdyo<br>Stadyum<br>Konser<br>Karaoke Modu | Oynatma içeriğine göre projektörün<br>hoparlör sisteminden ses çıkışı için favori<br>modunuzu seçin. |

| Ayar                   | Seçenekler                | Açıklama                                                                                                    |
|------------------------|---------------------------|----------------------------------------------------------------------------------------------------|
| Sanal Surround         | Yüksek<br>Düşük<br>Kapalı | Surround efektinin gücünü ayarlar. Ayar,<br>her bir Ses Modu için kaydedilir.                                                                                                    |
| Net Ses                | Yüksek<br>Düşük<br>Kapalı | Sesi net bir şekilde duyulacak şekilde<br>ayarlar. Ayar, her bir Ses Modu için<br>kaydedilir.                                                                                                    |
| Otomatik Yüksek<br>Ses | Açık<br>Kapalı            | Bu, düşük ses seviyelerinde çalarken bile,<br>sesin yüksek ve düşük tonları arasındaki<br>dengeyi otomatik olarak dengede kalacak<br>şekilde düzeltir.                                                                                                    |
| Bas Artırma            | Açık<br>Kapalı            | Güçlü bir bas elde etmek için bas<br>seviyelerini vurgular.                                                                                                    |
| Ses Alanı              | Sağ<br>Merkez<br>Sol      | Ses kalitesini izleme konumunuza uyacak<br>şekilde ayarlar.                                                                                                    |
| Ses Çıkış Aygıtı       | Hoparlör<br>ARC           | Ses çıkış aygıtını seçer.<br>Hoparlör: Sesi projektörün<br>hoparlörlerinden verir.<br>ARC: ARC uyumlu bir AV sisteminden<br>ses çıkışı sağlar. Projektörün HDMI2<br>(ARC) bağlantı noktasına bir HDMI<br>kablo bağlayın.                                                                                                    |
| Ses Çıkış Biçimi       | PCM<br>Otomatik           | <ul> <li>Sesi harici bir ses cihazına verdiğinizde<br/>ses çıkış biçimini seçer.</li> <li>PCM: Sesi PCM biçiminde verir (2<br/>kanal).</li> <li>Oto: Daha yüksek kaliteli ses verir. Bu<br/>projektör aşağıdaki ses kodeklerini<br/>desteklemektedir:</li> <li>PCM (2 kanal)</li> <li>AC-3 (5,1 kanala kadar)</li> <li>DTS (5,1 kanala kadar)</li> <li>Ses doğru şekilde verilmezse, PCM'yi<br/>seçin.</li> </ul> |

| Ayar                | Seçenekler                     | Açıklama                                                                                                    |
|---------------------|--------------------------------|----------------------------------------------------------------------------------------------------|
| Ses Çıkış Gecikmesi | Değişik seviyeler<br>mevcuttur | Ses gecikmesini ayarlar. Ses hızlıysa daha<br>yüksek bir değer seçin.                                                |
|                     |                                | Bu öğe yalnızca aşağıdaki ses türlerinde<br>kullanılabilir.                                                          |
|                     |                                | <ul> <li>projektörün hoparlörlerinden ses çıkışı</li> <li>HDMI2 (ARC) bağlantı noktasından<br/>ses çıkışı</li> </ul> |

İlgili Bağlantılar
"Ses Ayarlarını Yapma (Ses Modu)" s.46

**Ekran** menüsündeki ayarlar görüntünüzü doğru şekilde yansıtmak için düzeltme yöntemleri sağlar.

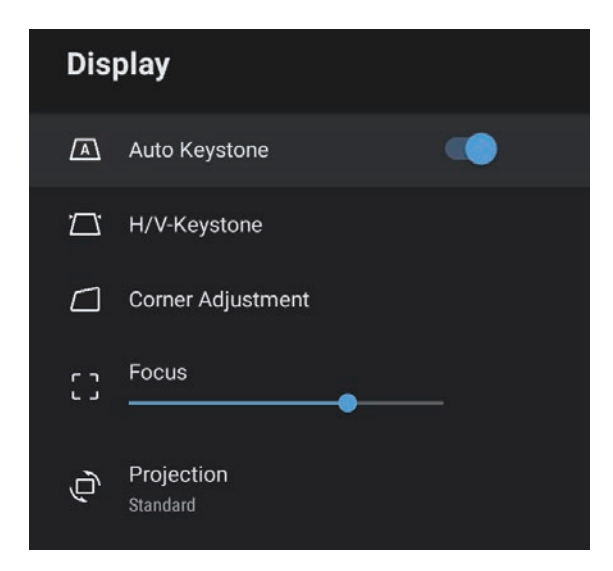

| Ayar                    | Seçenekler                     | Açıklama                                                                                                    |
|-------------------------|--------------------------------|----------------------------------------------------------------------------------------------------|
| Oto. Ekran<br>Yerleşimi | Açık<br>Kapalı                 | Odağı ve yansıtılan görüntünün<br>yatay/dikey bozulmasını otomatik olarak<br>düzeltmek için <b>Açık</b> 'ı seçin. |
| Y/D Ekr. Yerl.          | Yatay Ekran Yer.               | Yansıtılan görüntüdeki yatay bozulmayı<br>manuel olarak düzeltir.                                                 |
|                         | Dikey Ekran Yer.               | Yansıtılan görüntüdeki dikey bozulmayı<br>manuel olarak düzeltir.                                                 |
| Köşe Ayarı              | -                              | Ekran görüntüsü kullanarak görüntü<br>şeklini ve hizalamasını düzeltir.                                           |
| Odak                    | Değişik seviyeler<br>mevcuttur | Yansıtılan görüntünün odağını düzeltir.                                                                           |
| Yansıtma                | Standart<br>Ters               | Görüntünün doğru yönlendirilebilmesi<br>için projektörün ekrana nasıl bakacağını<br>seçer.                        |

## İlgili Bağlantılar

- "Görüntü Şekli" s.33
- "Yansıtma Modları" s.31

**Ayarlar** menüsündeki seçenekler, çeşitli projektör özelliklerini kişiselleştirebilmenizi sağlar.

| Settings                        |  |
|---------------------------------|--|
| Sleep Timer<br><sup>Off</sup>   |  |
| Menu Timer<br><sup>Off</sup>    |  |
| HDMI CEC                        |  |
| Power Button Setting<br>Suspend |  |

| Ayar             | Seçenekler       | Açıklama                                                                                                    |
|------------------|------------------|----------------------------------------------------------------------------------------------------|
| Uyku Zamanlayıcı | 0 ila 120 dakika | Projektör otomatik olarak kapanmadan<br>önceki zaman aralığını ayarlar.                                                                                     |
| Menü Zamanlayıcı | 0 ila 240 saniye | Projektör menüsünü otomatik olarak<br>kapatmadan önce hareketsizlik aralığını<br>ayarlar.                                                                   |
| HDMI CEC CE      | CEC Kontrolü     | Projektörün HDMI bağlantı noktasına<br>HDMI CEC standardını karşılayan bir<br>ses/video kaynağı bağlandığında, CEC<br>Kontrolü özelliklerini etkinleştirir. |
|                  |                  | HDMI CEC: Bağlı ses/video aygıtını<br>projektörün uzaktan kumandasını<br>kullanarak kontrol etmek için <b>Açık</b> 'ı<br>seçin.                             |
|                  |                  | Bu <b>Açık</b> olarak ayarlandığında, bağlı<br>cihazı açtığınızda veya bağlı cihazda<br>oynatmaya başladığınızda projektör<br>otomatik olarak açılır.       |

| Ayar              | Seçenekler         | Açıklama                                                                                                    |
|-------------------|--------------------|----------------------------------------------------------------------------------------------------|
|                   |                    | <b>Cihaz Otomatik Güç Kapatma</b> :<br>Projektörü kapattığınızda bağlı ses/video<br>cihazını otomatik olarak kapatmak için<br><b>Açık</b> 'ı seçin.                                             |
|                   |                    | <b>Otomatik Dil Değiştirme</b> : Bağlı<br>ses/video aygıtının dil ayarlarını<br>projektörün dil ayarlarına göre otomatik<br>olarak değiştirmek için <b>Açık</b> 'ı seçin.                       |
|                   |                    | HDMI2 ARC: HDMI2 (ARC) bağlantı<br>noktasında HDMI ARC'yi etkinleştirmek<br>için <b>Açık</b> 'ı seçin.                                                                                          |
| Güç Düğmesi Ayarı | Beklemede<br>Kapat | Güç düğmesine bastığınızda projektör<br>tarafından gerçekleştirilen işlemi ayarlar.<br><b>Beklemede</b> : Projektörü hızlı bir şekilde                                                          |
|                   |                    | bekleme modundan başlatır.<br><b>Kapat</b> : Bekleme modunda enerji<br>tüketimini en aza indirir. Ancak,<br>projektörü başlatmak <b>Beklemede</b><br>modundayken olduğundan daha uzun<br>sürer. |

## İlgili Bağlantılar

• "HDMI CEC Özellikleri" s.52

# Projektör Bakımı

Projektörünüzün bakımını yapmak için bu kısımlardaki talimatları uygulayın.

## İlgili Bağlantılar

- "Projektör Bakımı" s.66
- "Merceği Temizleme" s.67
- "Projektör Kasasını Temizleme" s.68
- "Hava Filtresi ve Fan Bakımı" s.69

# Projektör Bakımı

Projektörün merceğini düzenli olarak temizlemeniz ve engellenmiş havalandırma nedeniyle projektörün aşırı ısınmasını önlemek için hava filtresini ve hava kanallarını temizlemeniz gerekebilir.

Değiştirmeniz gereken parçalar yalnızca hava filtresi ve uzaktan kumanda pilleridir. Başka parçaların değiştirilmesi gerekiyorsa, Epson veya yetkili bir Epson servisine başvurun.

## \land Uyarı

Projektörün herhangi bir kısmını temizlemeden önce projektörü kapatın ve güç kablosunu çekin. Bu kılavuzda belirtilmiş durumlar hariç, projektörün hiçbir kapağını açmayın. Projektörün barındırdığı tehlikeli gerilimler ağır yaralanmanıza neden olabilir.

# Merceği Temizleme

Projektörün merceğini düzenli olarak veya yüzeyde toz ya da kir lekeleri fark ettiğinizde temizleyin.

- Tozu veya kirleri gidermek için, merceği bir mercek temizleme kâğıdıyla hafifçe silin.
- İnatçı kirleri çıkarmak için, yumuşak, tiftiksiz bir bezi mercek temizleyiciyle nemlendirip merceği hafifçe silin. Merceğin üzerine doğrudan hiçbir sıvı püskürtmeyin.

# \land Uyarı

Alev alır gazlar içeren bir mercek temizleyici kullanmayın. Projektörün ürettiği yüksek ısı yangına neden olabilir.

## Dikkat

Merceği temizlemek için cam temizleyici veya sert maddeler kullanmayın, merceği darbelere maruz bırakmayın; aksi halde hasar görebilir. Tüpe sıkıştırılmış hava kullanmayın; içindeki gazlar alev alır kalıntı bırakabilir.

# Projektör Kasasını Temizleme

Projektör kasasını temizlemeden önce projektörü kapatıp güç kablosunu çekin.

- Tozu veya kiri temizlemek için yumuşak, kuru ve tiftiksiz bir bez kullanın.
- İnatçı kirleri çıkarmak için, su ve hafif sabunla nemlendirilmiş yumuşak bir bez kullanın. Projektörün üzerine doğrudan hiçbir sıvı püskürtmeyin.

#### Dikkat

Projektör kasasını temizlemek için parafinli cila, alkol, benzen, tiner veya diğer kimyasal maddeleri kullanmayın. Kasaya zarar verebilirler. Tüpe sıkıştırılmış hava kullanmayın; içindeki gazlar alev alır kalıntı bırakabilir. Projektörünüzün iyi durumda kalması için filtre bakımı düzenli olarak yapılmalıdır. Projektörün içindeki sıcaklığın yüksek seviyeye ulaştığını belirten bir mesaj görüntülenince hava filtresini temizleyin. Bu parçaları 5000 saatlik zaman dilimlerinde temizlemeniz önerilir. Projektörü normalden daha tozlu ortamlarda kullanıyorsanız bu parçaları daha sık temizleyin. (Projektörün, havadaki partikül maddenin 0,04 ila 0,2 mg/m3'ten daha az olduğu bir atmosferde kullanıldığı farz edildiğinde.)

## Dikkat

Düzenli bakım yapılmadığı takdirde, projektörün içindeki sıcaklık yüksek seviyeye ulaşınca Epson projektörünüz bu durum hakkında sizi uyaracaktır. Yüksek sıcaklıklara uzun süre maruz kalınması projektörünüzün hizmet ömrünü kısaltabileceğinden, projektörünüzün filtresinde bakım yapmak için bu uyarının görünmesini beklemeyin.

#### İlgili Bağlantılar

- "Hava Filtresi ve Fanları Temizleme" s.69
- "Hava Filtresinin Değiştirilmesi" s.69

## Hava Filtresi ve Fanları Temizleme

Tozlandıkları zaman veya bunları temizlemeniz gerektiğini bildiren bir mesaj gösterildiğinde, projektörün hava filtresini veya fanlarını temizleyin.

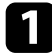

Projektörü kapatın ve güç kablosunu çıkarın.

2

Bilgisayarlar için tasarlanmış küçük bir vakum ünitesi veya çok yumuşak bir fırça (boya fırçası gibi) kullanarak tozu dikkatlice temizleyin.

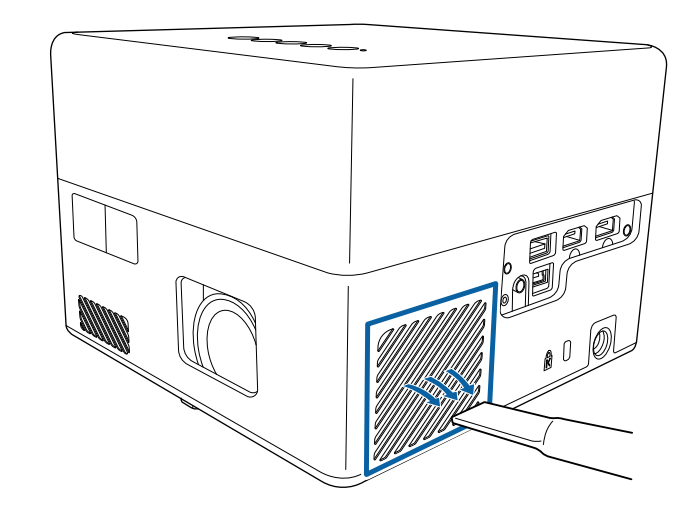

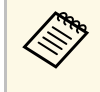

Her iki tarafını da temizleyebilmek için hava filtresini çıkarabilirsiniz. Hava filtresini suyla durulamayın veya temizlemek için deterjan ya da çözücü kullanmayın.

#### Dikkat

Tüpe sıkıştırılmış hava kullanmayın. Tüpün içindeki gazlar alev alır kalıntı bırakabilir veya toz ve kirleri projektörün optik elemanlarının ya da diğer hassas bölgelerinin içine itebilir.

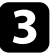

Tozun temizlenmesi zorsa veya hava filtresi hasar görmüşse hava filtresini değiştirin.

## Hava Filtresinin Değiştirilmesi

Aşağıdaki durumlarda hava filtresini yenisiyle değiştirmeniz gerekir:

# Hava Filtresi ve Fan Bakımı

• Hava filtresi yırtılmış veya hasar görmüş.

Projektör tavana asılıyken veya bir masanın üzerindeyken hava filtresi değişimini yapabilirsiniz.

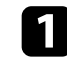

Projektörü kapatın ve güç kablosunu çıkarın.

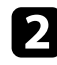

Projektörü baş aşağı çevirin.

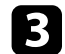

Hava filtresi kapağını açın.

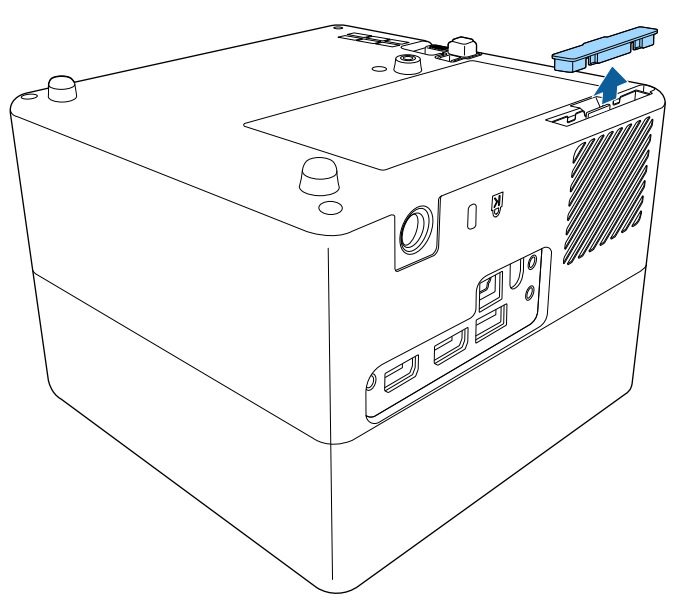

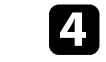

Hava filtresini projektörden çıkarın.

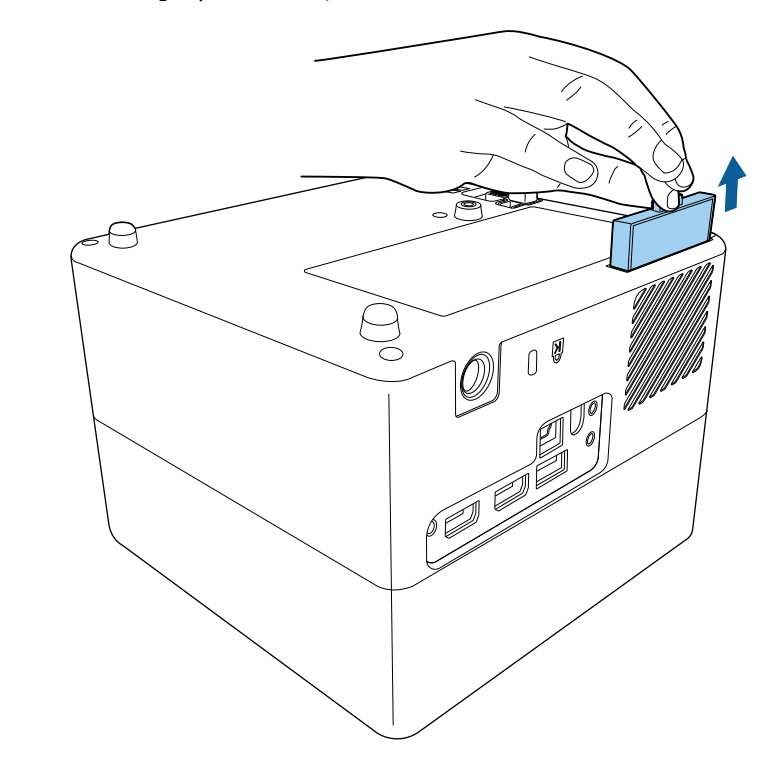

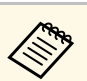

Kullanılmış hava filtrelerini yerel yönetmeliklere göre elden çıkarın.

- Filtre çerçevesi: ABS
- Filtre: Poliüretan köpük

# Hava Filtresi ve Fan Bakımı

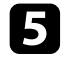

Yeni hava filtresini gösterildiği gibi yerleştirin ve "klik" sesi çıkarıp yerine oturana kadar hafifçe bastırın.

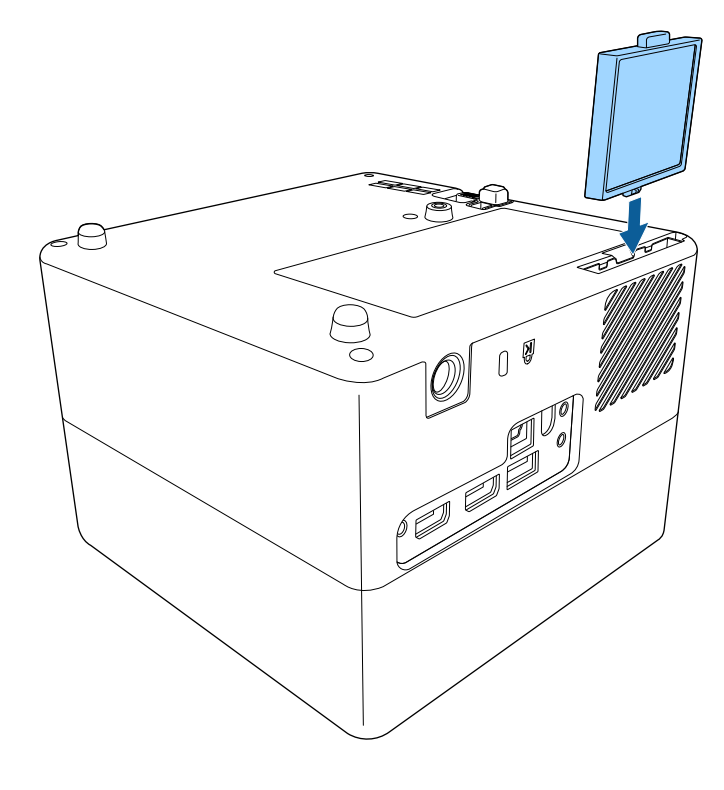

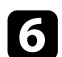

Hava filtresi kapağını kapatın.

## İlgili Bağlantılar

• "Yedek Parçalar" s.86

# Sorun Giderme

Projektörü kullanmayla ilgili sorunlar yaşıyorsanız bu bölümlerdeki çözümlere bakın.

- İlgili Bağlantılar
- "Yansıtma Sorunları" s.73
- "Projektör Gösterge Durumu" s.74
- "Projektörün Güç Açma veya Güç Kapatma Sorunlarını Giderme" s.75
- "Görüntü Sorunlarını Giderme" s.76
- "Ses Sorunlarını Giderme" s.79
- "Uzaktan Kumandanın Çalışmasıyla İlgili Sorunları Çözme" s.81
- "HDMI CEC Sorunlarını Çözme" s.82
- "Wi-Fi Ağ Sorunlarını Giderme" s.83
- "Android TV<sup>™</sup> Sorunlarını Çözme" s.84
## Yansıtma Sorunları

Projektör düzgün çalışmıyorsa projektörü kapatın, fişini çekin ve fişini tekrar takıp projektörü yeniden açın.

Bu işlem sorunu çözmüyorsa aşağıdakileri kontrol edin:

- Projektörün üzerindeki göstergeler bir soruna işaret ediyor olabilir.
- Bu kılavuzdaki çözümler, pek çok sorunu çözmenize yardımcı olabilir.

Bu çözümlerden hiçbiri işe yaramıyorsa, teknik destek için Epson'a danışın.

Ì

Epson, projektörü onardıktan sonra size ilk durumunda iade edebilir. Yerel satıcınız veya Epson onarım merkeziyle irtibata geçmeden önce her bir çevrimiçi hizmetin hesap bilgilerini not ettiğinizden emin olun. Projektörün üzerindeki göstergeler projektörün durumunu bildirir ve bir sorun yaşandığında size haber verir. Göstergelerin durumunu ve rengini kontrol edip olası bir çözüm için bu tabloya bakın.

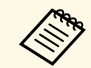

Göstergeler aşağıda belirtilmemiş bir şekilde yanıyor/yanıp sönüyorsa projektörü kapatın, fişini çekin ve yardım için Epson ile iletişime geçin.

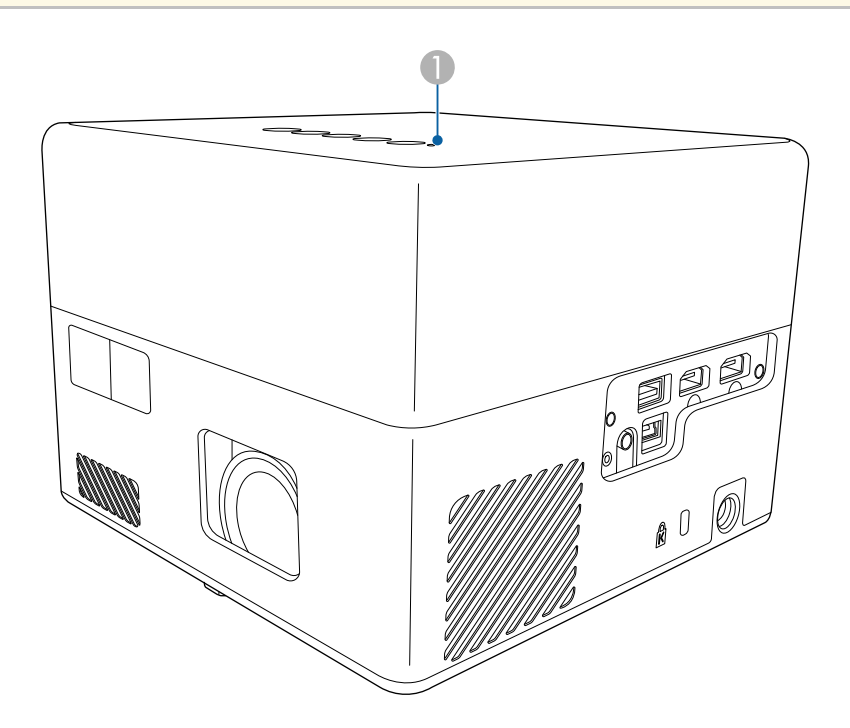

Durum göstergesi

### Projektör durumu

| Gösterge durumu | Problem ve çözümleri |
|-----------------|----------------------|
| Mavi yanıyor    | Normal çalışma.      |

| Gösterge durumu     | Problem ve çözümleri                                                                                                    |
|---------------------|----------------------------------------------------------------------------------------------------|
| Yanıp sönen mavi    | İsiniyor, kapaniyor veya projektörü başlatıyor.<br>Gösterge mavi yanıp söndüğünde uzaktan kumanda<br>işlemleri devre dışı bırakılabilir. |
| Kapalı              | Bekleme veya uyku modu.                                                                                                    |
|                     | Guç dugmesine basuginizda yansınna başıar.                                                                                               |
| Turuncu yanıyor     | Projektör aşırı ısınmış ve kapanmış. Soğuması için yaklaşık 5 dakika kapalı bekletin.                                                    |
|                     | <ul> <li>Fanların ve hava filtresinin tozla tıkanmadığından ya<br/>da yakındaki nesnelerle engellenmediğinden emin<br/>olun.</li> </ul>  |
|                     | <ul> <li>Ortam sıcaklığının çok yüksek olmadığından emin<br/>olun.</li> </ul>                                                            |
|                     | • Hava filtresini temizleyin veya yenisiyle değiştirin.                                                                                  |
|                     | • Sorun devam ederse projektörün fişini çekin ve yardım için Epson'a başvurun.                                                           |
|                     | Lazer uyarısı.                                                                                                    |
|                     | Projektörü kapatın, fişini çekin ve yardım için Epson'a başvurun.                                                                        |
| Yanıp sönen turuncu | Lazerde sorun var.                                                                                                    |
| *                   | Projektörü kapatın, fişini çekin ve yardım için Epson'a başvurun.                                                                        |
|                     | Fan veya sensör sorunu var.                                                                                                    |
|                     | Projektörü kapatın, fişini çekin ve yardım için Epson'a başvurun.                                                                        |
|                     | Dahili projektör hatası.                                                                                                    |
|                     | Projektörü kapatın, fişini çekin ve yardım için Epson'a başvurun.                                                                        |

- "Projektör Özellik Ayarları Ayarlar Menüsü" s.64
- "Hava Filtresi ve Fanları Temizleme" s.69
- "Hava Filtresinin Değiştirilmesi" s.69

Güç düğmesine bastığınız zaman projektör açılmıyorsa veya beklenmedik bir biçimde kapanıyorsa bu bölümlerdeki çözümleri deneyin:

### İlgili Bağlantılar

- "Projektörün Güç Sorunlarını Giderme" s.75
- "Projektörün Kapatma Sorunlarını Giderme" s.75

## Projektörün Güç Sorunlarını Giderme

Güç düğmesine bastığınızda projektör açılmazsa, sorun çözülene kadar aşağıdaki adımları deneyin.

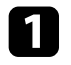

Güç kablosunun projektöre ve aktif bir elektrik prizine doğru ve sıkı bağlandığını kontrol edin.

2 Uzaktan kumandayı kullanıyorsanız, uzaktan kumandanın pillerini kontrol edin.

3

- Güç kablosu arızalı olabilir. Kabloyu çıkarın ve yardım için Epson ile iletişim kurun.
- İlgili Bağlantılar
- "Projektörü Açma" s.28
- "Uzaktan Kumandaya Pilleri Takma" s.23

### Projektörün Kapatma Sorunlarını Giderme

Projektörün ışık kaynağı beklenmedik bir şekilde kapanıyorsa, sorun çözülene kadar aşağıdaki adımları deneyin.

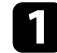

Projektörler, projektörün **Ayarlar** menüsünde **Uyku Zamanlayıcı**'da belirtilen zaman aralığı geçtikten sonra uyku moduna girmiş olabilir. Projektörü uyandırmak için kontrol panelinde veya uzaktan kumandada bulunan güç düğmesine basın.

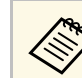

Projektörü uyandırdıktan sonra, Uyku Zamanlayıcı otomatik olarak Kapalı durumuna geçer.

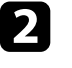

Durum göstergesi turuncu yandığında, projektör aşırı ısınmış ve kapanmıştır.

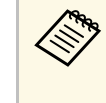

Soğutma fanları, projektör ayarlarına bağlı olarak bekleme durumunda çalışabilir. Projektör bekleme durumundan çıkarken fanlar beklenmedik bir gürültüye de neden olabilir. Bu bir arıza değildir.

### İlgili Bağlantılar

• "Projektör Özellik Ayarları - Ayarlar Menüsü" s.64

Yansıtılan görüntüler ile ilgili sorunlar yaşıyorsanız bu bölümlerdeki çözümleri inceleyin.

### İlgili Bağlantılar

- "Eksik Görüntü Sorunlarını Giderme" s.76
- "Dikdörtgen olmayan bir görüntüyü ayarlama" s.76
- "Bulanık veya Belirsiz Görüntüyü Ayarlama" s.77
- "Kısmi Görüntü Sorunlarını Giderme" s.77
- "Gürültü veya Statik içeren bir görüntüyü ayarlama" s.77
- "Yanlış Parlaklık veya Renkler bulunan bir Görüntüyü Ayarlama" s.78
- "Ters Görüntüyü Ayarlama" s.78

## Eksik Görüntü Sorunlarını Giderme

Görüntü yoksa, sorun giderilinceye kadar aşağıdaki çözümleri deneyin.

1

Projektörün durumunu kontrol edin:

- Görüntünün geçici olarak kapatılıp kapatılmadığını görmek için, kontrol paneli veya uzaktan kumanda üzerindeki
   Ö
   düğmesine basın.
- Projektörün normal çalışma durumunda olduğunu kontrol etmek için durum göstergesini kontrol edin.
- Projektörün güç düğmesine basarak bekleme veya uyku modundan çıkarın.
  - Ayarlar > Uyku Zamanlayıcı
- 2
- Kablo bağlantısını kontrol edin:
- Gerekli tüm kabloların sağlam bir şekilde bağlandığından ve projektördeki gücün açık olduğundan emin olun.
- Video kaynağını doğrudan projektöre bağlayın.
- HDMI kablosunu kısası ile değiştirin.

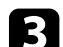

- Video kaynağınızın durumunu kontrol edin:
- Bağlı aygıtın HDMI CEC standardını karşıladığından emin olun. Daha fazla bilgi için aygıtla sağlanan belgelere bakın.
- Bir dizüstü bilgisayardan yansıtma yapıyorsanız, bu bilgisayarın harici bir monitörde görüntü gösterebilecek biçimde ayarlandığını teyit edin.

### Aşağıdaki öğeleri kontrol edin:

- Çevrimiçi içeriği görüntülemek için İnternet bağlantısı gerekir. Wi-Fi'nizin açık olduğundan emin olun.
- Bağlı aygıt için CEC işlevini tekrar ayarlayın ve aygıtı tekrar başlatın.
- Bilgisayarın ekran çözünürlüğünün, projektörün çözünürlük ve frekans sınırlarını aşmadığını teyit edin. Gerekiyorsa bilgisayarınız için farklı bir ekran çözünürlüğü seçin. (Detaylı bilgi için, bilgisayarınızın kılavuzuna bakın.)
- Projektörün tüm ayarlarını varsayılan değerlerine sıfırlar.

### İlgili Bağlantılar

• "Projektör Özellik Ayarları - Ayarlar Menüsü" s.64

## Dikdörtgen olmayan bir görüntüyü ayarlama

Yansıtılan görüntü düzgün bir diktörtgen değilse, sorun giderilinceye kadar aşağıdaki çözümleri deneyin.

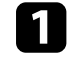

Projektörü doğrudan ekran merkezinin önüne yerleştirin, mümkünse ekrana karşı doğrudan bakacak biçimde ayarlayın.

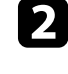

**Otomatik Ekran Yerleşimi** düzeltmesi yapmak için uzaktan kumandadaki 🖄 düğmesine basın.

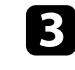

**Ekran** menüsünde **Y/D Ekr. Yerl.** veya **Köşe Ayarı** işlevlerini kullanarak görüntünün şeklini ayarlayın.

### İlgili Bağlantılar

- "Görüntü Şeklini ve Odağı Otomatik Düzeltme" s.33
- "Görüntü Şeklini Manuel Olarak Düzeltme" s.33
- "Köşe Ayarı ile Görüntü Şeklini Düzeltme" s.34

## Bulanık veya Belirsiz Görüntüyü Ayarlama

Yansıtılan görüntü bulanık veya belirsizse, sorun giderilinceye kadar aşağıdaki çözümleri deneyin.

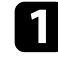

Görüntü menüsünde Odak ayarını yapın.

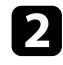

- Aşağıdaki öğeleri kontrol edin:
- Projektörü ekrana yeterince yakın yerleştirin.
- Projektörü, ekran yerleşimi ayarının açısı görüntüyü bozacak kadar geniş olmayacak biçimde yerleştirin.
- Projektör merceğini temizleyin.

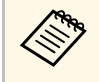

Projektörü soğuk bir ortamdan getirdikten sonra mercek üzerinde yoğuşma olmasını önlemek için, projektörü kullanmadan önce oda sıcaklığında bir süre ısınmasını bekleyin.

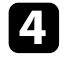

Görüntü kalitesini artırmak için, projektörün **Resim** menüsündeki **Netlik** ayarını ayarlayın.

Resim > Özel Ayarlar > Netlik

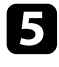

Bir bilgisayardan yansıtma yapıyorsanız daha düşük bir çözünürlük kullanın veya projektörün kendi çözünürlüğüyle eşleşen bir çözünürlük seçin.

### 🇯 İlgili Bağlantılar

- "Görüntü Kalitesi Ayarları Resim Menüsü" s.59
- "Projektör Menülerini Kullanarak Görüntüye Odaklanma" s.36

• "Merceği Temizleme" s.67

## Kısmi Görüntü Sorunlarını Giderme

Eğer sadece kısmi bir bilgisayar görüntüsü varsa, sorun giderilinceye kadar aşağıdaki çözümleri deneyin.

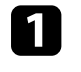

Resim menüsündeki En Boy Oranı ayarı Yakınlaştırma olarak ayarlanmışsa, Normal olarak değiştirin.

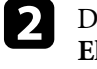

Doğru yansıtma modunu seçtiğinizden emin olun. Bunu, projektörün **Ekran** menüsündeki **Yansıtma** ayarını kullanarak seçebilirsiniz.

Bilgisayarınızın ekran ayarlarından çift ekranı devre dışı bırakın ve çözünürlüğü projektörün limitleri dahilinde ayarlayın. (Detaylı bilgi için, bilgisayarınızın kılavuzuna bakın.)

### İlgili Bağlantılar

• "Projektör Özellikleri Ayarları - Ekran Menüsü" s.63

## Gürültü veya Statik içeren bir görüntüyü ayarlama

Yansıtılan görüntü elektronik parazit (gürültü) veya statik içeriyorsa, sorun giderilinceye kadar aşağıdaki çözümleri deneyin.

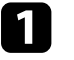

Video kaynağını projektöre bağladığınız kabloları kontrol edin. Şu özelliklerde olmalıdırlar:

- Parazitin önleneceği biçimde güç kablosundan ayrılmış
- Her iki ucundan da sağlam bir şekilde bağlanmış
- Bir uzatma kablosuna bağlanmamış

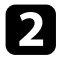

Görüntü şeklini projektörün kontrollerini kullanarak ayarladıysanız, görüntü kalitesini artırmak için projektörün **Resim** menüsünde **Netlik** ayarını düşürmeyi deneyin.

Resim > Özel Ayarlar > Netlik

3

Bir uzatma kablosu bağladıysanız, parazitin nedeninin bu olup olmadığını anlamak için uzatma kablosu olmadan yansıtma yapmayı deneyin.

- Projektör ile uyumlu bir bilgisayar video çözünürlüğü ve yenileme hızı seçin.
- İlgili Bağlantılar
- "Görüntü Kalitesi Ayarları Resim Menüsü" s.59

## Yanlış Parlaklık veya Renkler bulunan bir Görüntüyü Ayarlama

Yansıtılan görüntü çok karanlık veya çok parlaksa ya da renkler doğru değilse sorun giderilinceye kadar aşağıdaki adımları deneyin:

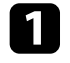

Projektörün **Resim** menüsünde **Renk Modu** ayarını seçerek görüntünüz ve ortamınız için farklı renk modlarını deneyin.

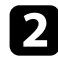

Video kaynağı ayarlarınızı kontrol edin.

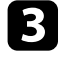

4

Geçerli giriş kaynağı için **Resim** menüsünde **Özel Ayarlar** ve **Renk Sıcaklığı** ayarlarını yapın.

- Görüntü kaynağınız için kullanılabiliyorsa, **HDMI Video Aralığı** ayarı öğesini projektörün **Resim** menüsünden düzeltin.
- 5 Tüm kabloların projektöre ve video ekipmanınıza doğru bağlandığından emin olun. Uzun kablolar bağladıysanız, daha kısa kablolar kullanmayı deneyin.

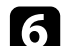

Projektörü ekrana yeterince yakın yerleştirin.

### İlgili Bağlantılar

• "Görüntü Kalitesi Ayarları - Resim Menüsü" s.59

### Ters Görüntüyü Ayarlama

Eğer yansıtılan görüntü tersse, doğru yansıtma modunu seçin.

- 🖝 Ekran > Yansıtma
- İlgili Bağlantılar
- "Projektör Özellikleri Ayarları Ekran Menüsü" s.63

Yansıtılan sesle ilgili sorunlar yaşıyorsanız bu bölümlerdeki çözümleri inceleyin.

### İlgili Bağlantılar

- "Eksik veya Düşük Ses Sorunlarını Giderme" s.79
- "Bluetooth Hoparlör Modu Sorunlarını Çözme" s.79

### Eksik veya Düşük Ses Sorunlarını Giderme

Ses yoksa veya ses seviyesi çok düşükse, sorun çözülene kadar aşağıdaki adımları deneyin.

1

Kumanda panelindeki veya uzaktan kumandadaki 🗖 veya 🕂 düğmesini kullanarak projektörün ses ayarlarını ayarlayın.

Projektör ile video kaynağınız arasındaki kablo bağlantısını kontrol edin.

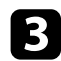

- Video ekipmanınızdaki aşağıdaki ayarları kontrol edin:
- Sesin açık olduğunu ve ses çıkışının doğru kaynağa göre ayarlandığını teyit etmek için, video kaynağını kontrol edin.
- Projektörü bir HDMI kablosu ile bir Mac'e bağlarken, Mac'inizin HDMI bağlantı noktası üzerinden sesi desteklediğinden emin olun.
- Projektörün hoparlöründen ses çıkışı almak istiyorsanız, aşağıdaki çözümleri deneyin:
  - Ses menüsünde Ses Çıkış Aygıtı'nı Hoparlör olarak ayarlayın.
  - Ses menüsünde Ses Çıkış Biçimi'ni PCM olarak ayarlayın.

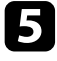

HDMI kablosu kullanarak harici bir ses cihazına ses çıkışı yapmak istiyorsanız, aşağıdaki çözümleri deneyin:

- HDMI kablosunun, projektörün HDMI2 (ARC) bağlantı noktasına bağlı olduğundan emin olun.
- Ayarlar menüsünde HDMI CEC özelliğini Açık olarak ayarlayın.

- Ayarlar menüsünde HDMI2 ARC özelliğini Açık olarak ayarlayın.
- Ses menüsünde Ses Çıkış Aygıtı'nı ARC olarak ayarlayın.
- Ses menüsünde Ses Çıkış Biçimi'ni PCM olarak ayarlayın.
- HDMI kablosunun HDMI ARC ile uyumlu olduğundan emin olun.

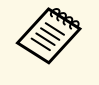

HDMI kablosu kullanarak HDMI ARC'yi desteklemeyen harici bir ses cihazına ses çıkışı verirken, **Ayarlar** menüsünde **HDMI CEC**'i **Kapalı** olarak ayarlayın.

### İlgili Bağlantılar

• "Ses Kalitesi Ayarları - Ses Menüsü" s.61

## Bluetooth Hoparlör Modu Sorunlarını Çözme

Projektöre bir Bluetooth audio aygıtını bağlayamıyorsanız, aşağıdaki çözümleri deneyin:

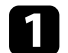

Bluetooth Hoparlör Modu'na girmek için kontrol panelinde veya uzaktan kumandada bulunan düğmesine basın.

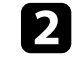

- Cihazınızda görüntülenen kullanılabilir Bluetooth cihazı listesinde **Projector** öğesini seçin.
- 3
  - Projektöre yalnızca bir Bluetooth cihazının bağlı olduğundan emin olun.

Birden fazla Bluetooth ses aygıtını projektöre aynı anda bağlayamazsınız.

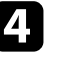

Cihazın, projektörün Bluetooth özelliklerine uygun olduğundan emin olun.

## Ses Sorunlarını Giderme

Aşağıdaki öğeleri kontrol edin:

- Bluetooth ses aygıtı ile projektör arasındaki engelleri kontrol edin ve iletişimi iyileştirmek için konumlarını değiştirin.
- Bağlı Bluetooth ses aygıtının belirtilen iletişim mesafesinde olduğundan emin olun.
- Projektörü kablosuz ağların, mikrodalga fırınların, 2,4 GHz kablosuz telefonların veya 2,4 GHz frekans bandını kullanan diğer aygıtların yakınında kullanmaktan kaçının. Bu aygıtlar projektör ve Bluetooth ses aygıtı arasındaki sinyali engelleyebilir.

- "Bluetooth Teknik Özellikleri" s.49
- "Projektörü Bluetooth Hoparlör Olarak Kullanma" s.49

Projektör uzaktan kumandadan gelen komutlara yanıt vermiyorsa, sorun giderilinceye kadar aşağıdaki çözümleri deneyin:

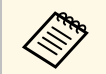

Uzaktan kumandayı kaybederseniz, Epson'dan yenisini sipariş edebilirsiniz.

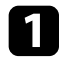

Uzaktan kumanda pillerinin doğru takıldığını ve dolu olduklarını kontrol edin. Gerekiyorsa pilleri yenileriyle değiştirin.

- 2 Uzaktan kumandadaki bir düğmenin sıkışarak kumandanın uyku moduna girmesine neden olmadığını kontrol edin. Düğmeyi sıkıştığı konumdan kurtararak uzaktan kumandayı uyku modundan çıkarın.
- B Eğer görüntü projektörden yansıtılıyorsa, uzaktan kumandayı, projektörün alım menzili/açısı içinde kullandığınızdan emin olun.
- Projektörün normal çalışma durumunda olduğunu kontrol etmek için durum göstergesini kontrol edin.

5

- Güçlü flüoresan aydınlatma, doğrudan güneş ışığı veya kızılötesi aygıt sinyalleri, uzak alıcılar üzerinde parazite neden oluyor olabilir. Işıkları kısın veya projektörü güneş ışıklarından ya da parazite neden olan ekipmandan uzaklaştırın.
- 6 Eşleştirme ekranı görüntülenirse, uzaktan kumandadaki [Enter] düğmesini ve düğmesini aynı anda yaklaşık üç saniye basılı tutarak eşleştirmeyi tekrar gerçekleştirin.

- "Uzaktan Kumandanın Çalıştırılması" s.24
- "Projektör Gösterge Durumu" s.74
- "Uzaktan Kumandaya Pilleri Takma" s.23

## HDMI CEC Sorunlarını Çözme

Projektörden bağlı aygıtları çalıştıramazsanız sorun giderilinceye kadar aşağıdaki adımları deneyin:

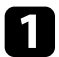

Kablonun HDMI CEC standardını karşıladığından emin olun.

| 10 J |  |
|------|--|
|      |  |
|      |  |
|      |  |

Bağlı aygıtın HDMI CEC standardını karşıladığından emin olun. Daha fazla bilgi için aygıtla sağlanan belgelere bakın.

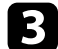

Ayarlar menüsünde HDMI CEC özelliğini Açık olarak ayarlayın.

Ayarlar > HDMI CEC > CEC Kontrolü

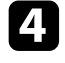

Tüm kabloların projektöre ve video ekipmanınıza doğru bağlandığından emin olun.

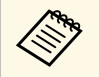

HDMI kablosunu projektörün HDMI2 (ARC) bağlantı noktasına bağladığınızdan emin olun.

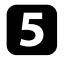

Bağlı aygıtların açıldığından ve bekleme durumunda olduğundan emin olun. Daha fazla bilgi için aygıtla sağlanan belgelere bakın.

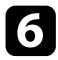

Yeni bir aygıt bağlarsanız veya bağlantıyı değiştirirseniz, bağlı aygıt için CEC işlevini tekrar ayarlayın ve aygıtı yeniden başlatın.

- "Projektör Özellik Ayarları Ayarlar Menüsü" s.64
- "Bağlı Aygıtları HDMI CEC Özelliklerini Kullanarak Çalıştırma" s.52

## Wi-Fi Ağ Sorunlarını Giderme

Bir Wi-Fi ağına bağlanamıyorsanız, aşağıdaki çözümleri deneyin:

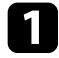

Wi-Fi yönlendiricinizin ve modeminizin düzgün çalıştığından emin olun. Bu aygıtların yeniden başlatılması ağ bağlantısı sorununu çözebilir.

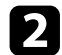

- Wi-Fi yönlendirici ile projektör arasındaki engelleri kontrol edin ve iletişimi iyileştirmek için konumlarını değiştirin.
- **3** Ağ ayarlarını, Android TV<sup>\*</sup> ana ekranının üst sağ köşesinde düğmesine bastığınızda görüntülenen menüden kontrol edebilirsiniz.
- Projektörü başlatırsanız, ilk kurulum ekranında tekrar ağ ayarlarını seçmeniz gerekir.

### İlgili Bağlantılar

• "Projektörü Başlatma" s.56

## Android TV<sup>™</sup> Sorunlarını Çözme

Android TV<sup>°</sup> izlerken herhangi bir sorun yaşarsanız aşağıdaki sayfaya bakın. https://support.google.com/androidtv/

## Ek

Projektörünüzün teknik özellikleri ve önemli ikazlar hakkında bilgi almak için bu bölümleri inceleyin.

- "İsteğe Bağlı Aksesuarlar ve Yedek Parçalar" s.86
- "Ekran Boyutu ve Yansıtma Mesafesi" s.87
  "Desteklenen Monitör Ekran Çözünürlükleri" s.89
- "Projektör Teknik Özellikleri" s.90
- "Dış Boyutlar" s.91
- "Güvenlik Sembollerinin Listesi ve Talimatlar" s.92
- "Lazer Güvenliği Bilgileri" s.94
- "Sözlük" <u>s.96</u>
- "İkazlar" s.97

Aşağıdaki isteğe bağlı aksesuarlar ve yedek parçalar mevcuttur. Lütfen bu ürünleri gerekli olduğu durum ve zamanlarda satın alınız.

İsteğe bağlı aksesuarlar ve yedek parçalar listesi şu tarihten itibaren geçerlidir: Ağustos 2020.

Aksesuar ayrıntıları haber verilmeksizin değiştirilebilir ve aksesuarların hepsi tüm ülkelerde bulunamayabilir.

### İlgili Bağlantılar

- "Montaj parçaları" s.86
- "Yedek Parçalar" s.86

## Montaj parçaları

#### Montaj plakası ELPMB65

Projektörü VESA uyumlu montaj donanımına veya tripoda kurarken kullanın.

### Güvenlik Kablosu Seti ELPWR01

Projektörün aşağı düşmesini önlemek için projektörü kurulum montajına bağlarken kullanın.

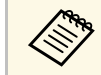

Projektörün tavandan asılması için özel uzmanlık gerekir. Yardım için Epson ile iletişime geçin.

### İlgili Bağlantılar

 "Projektörü VESA Uyumlu Montaj Donanımı veya Üçayak üzerine Kurma" s.18

## Yedek Parçalar

Hava filtresi ELPAF61 Kullanılan hava filtrelerinin yedeği olarak kullanın.

### İlgili Bağlantılar

• "Hava Filtresinin Değiştirilmesi" s.69

Yansıtılan görüntünün boyutuna bağlı olarak projektörü ekrandan ne kadar uzağa yerleştirmeniz gerektiğini belirlemek için buradaki tabloya bakın.

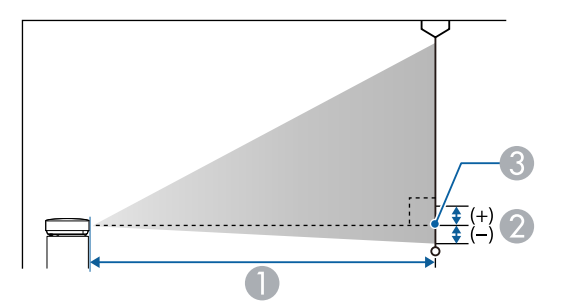

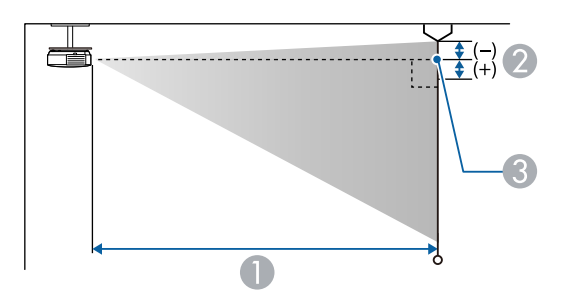

| 16:9 ekr | an boyutu        | 0   | 2 |
|----------|------------------|-----|---|
| 80"      | $177 \times 100$ | 179 | 0 |
| 90"      | 199 × 112        | 202 | 0 |
| 100"     | 221 × 125        | 224 | 0 |
| 120"     | 266 × 149        | 270 | 0 |
| 150"     | 332 × 187        | 338 | 0 |

| 16:10 ek | ran boyutu       | 0   | 2 |
|----------|------------------|-----|---|
| 30"      | $65 \times 40$   | 70  | 0 |
| 40"      | $86 \times 54$   | 95  | 0 |
| 50"      | $108 \times 67$  | 120 | 0 |
| 60"      | 129 × 81         | 144 | 0 |
| 70"      | 151 × 94         | 169 | 0 |
| 80"      | $172 \times 108$ | 194 | 0 |
| 90"      | $194 \times 121$ | 218 | 0 |
| 100"     | 215 × 135        | 243 | 0 |
| 120"     | 258 × 162        | 292 | 0 |
| 130"     | $280 \times 175$ | 317 | 0 |
| 140"     | 302 × 188        | 341 | 0 |

| 4:3 ekra | an boyutu        | 0   | 2 |
|----------|------------------|-----|---|
| 30"      | 61 × 46          | 80  | 0 |
| 40"      | 81 × 61          | 108 | 0 |
| 50"      | $102 \times 76$  | 136 | 0 |
| 60"      | 122 × 91         | 164 | 0 |
| 70"      | $142 \times 107$ | 192 | 0 |
| 80"      | 163 × 122        | 220 | 0 |
| 90"      | 183 × 137        | 247 | 0 |

- Yansıtma mesafesi (cm)
- Merceğin merkezinden ekranın tabanına (veya tavandan sarkıtılıyorsa ekranın en üst kısmına) kadar olan mesafe (cm)
- 3 Mercek merkezi

| 16:9 ekr | an boyutu | 0   | 2 |
|----------|-----------|-----|---|
| 30"      | 66 × 37   | 65  | 0 |
| 40"      | 89 × 50   | 88  | 0 |
| 50"      | 111 × 62  | 110 | 0 |
| 60"      | 133 × 75  | 133 | 0 |
| 70"      | 155 × 87  | 156 | 0 |

| 4:3 ekra | an boyutu        | 0   | 2 |
|----------|------------------|-----|---|
| 100"     | 203 × 152        | 275 | 0 |
| 120"     | $244 \times 183$ | 331 | 0 |

Buradaki tablo, her bir uyumlu video ekran biçimi için uyumlu yenileme hızını ve çözünürlüğü sıralamaktadır.

### HDMI Bağlantı Noktası Giriş Sinyalleri

| Sinyal              | Yenileme hızı (Hz)                | Çözünürlük<br>(nokta) | Renk alanı        |
|---------------------|-----------------------------------|-----------------------|-------------------|
| VGA                 | 60                                | $640 \times 480$      | RGB*              |
| SDTV<br>(480i/480p) | 59,94                             | 720 × 480             | 4:2:2/4:4:4/RGB   |
| SDTV<br>(576i/576p) | 50                                | 720 × 576             | 4:2:2/4:4:4/RGB   |
| HDTV (720p)         | 50/59,94/60                       | $1280 \times 720$     | 4:2:2/4:4:4/RGB   |
| HDTV (1080i)        | 50/59,94/60                       | $1920 \times 1080$    | 4:2:2/4:4:4/RGB   |
| HDTV (1080p)        | 23,98/24/29,97/30/50/5<br>9,94/60 | 1920 × 1080           | 4:2:2/4:4:4/RGB   |
| 4K (3840 ×          | 23,98/24/25/29,97/30              | 3840 × 2160           | 4:2:2/4:4:4*/RGB* |
| 2160)               | 50/59,94/60                       |                       | 4:2:0*            |
| 4K (4096 ×          | 23,98/24/25/29,97/30              | 4096 × 2160           | 4:2:2/4:4:4*/RGB* |
| 2160)               | 50/59,94/60                       |                       | 4:2:0*            |

\* Yalnız 8 bit destekler.

Aşağıdaki sinyaller HDR10 ve HLG'yi destekler.

| Sinyal                 | Yenileme hızı (Hz)                | Çözünürlük<br>(nokta) | Renk alanı**    |
|------------------------|-----------------------------------|-----------------------|-----------------|
| 1080p<br>(1920 × 1080) | 23,98/24/29,97/30/50/5<br>9,94/60 | 1920 × 1080           | 4:2:2/4:4:4/RGB |
| 4K (3840 × 2160)       | 23,98/24/25/29,97/30              | 3840 × 2160           | 4:2:2           |
| 4K (4096 × 2160)       | 23,98/24/25/29,97/30              | 4096 × 2160           | 4:2:2           |

\*\* Yalnız 10 ve 12 biti destekler.

| Ürün adı                  | EF-12                                                                                                    |
|---------------------------|----------------------------------------------------------------------------------------------------|
| Boyutlar                  | 175 (G) × 128 (Y) × 175 (D) mm (yükseltilmiş kısım hariç)                                                             |
| LCD panel boyutu          | 0,62"                                                                                                    |
| Görüntüleme yöntemi       | Polisilikon TFT aktif matris                                                                                          |
| Çözünürlük                | 2.073.600 piksel<br>Full HD (1920 (W) × 1080 (H) nokta) × 3                                                           |
| Odak ayarı                | Otomatik                                                                                                    |
| Işık kaynağı              | Lazer diyot                                                                                                    |
| Işık kaynağı çıkış gücü   | 22,5 W değerine kadar                                                                                                 |
| Dalga boyu                | 449 ila 461 nm                                                                                                    |
| Işık kaynağı ömrü *       | Yaklaşık 20.000 saate kadar                                                                                           |
| Maks. ses çıkışı          | 5 W × 2                                                                                                    |
| Hoparlör                  | 2 (Stereo)                                                                                                    |
| Güç kaynağı               | 24V DC 4,1A                                                                                                    |
| İşletme enerji tüketimi   | 102 W                                                                                                    |
| Beklemede enerji tüketimi | İletişim Açık: 2,0 W<br>İletişim Kapalı: 0,5 W                                                                        |
| Çalıştırma yüksekliği     | 0 - 3000 m irtifa                                                                                                    |
| Çalıştırma sıcaklığı      | 0 ila 2286 m irtifa: 5 ila +35°C (Yoğuşmasız)<br>2287 ila 3000 m irtifa: 5 ila +30°C (%20 ila %80 nem,<br>Yoğuşmasız) |
| Depolama sıcaklığı        | -10 ila +60°C (%10 ila %90 nem, Yoğuşmasız)                                                                           |
| Ağırlık                   | Yaklaşık 2,1 kg                                                                                                    |

\* Işık kaynağı parlaklığı orijinal değerinin yarısına düşene kadar yaklaşık süre. (Projektörün, havadaki partikül maddenin 0,04 ila 0,2 mg/m3'ten daha az olduğu bir atmosferde kullanıldığı farz edildiğinde. Tahmini süre projektör kullanımına ve çalışma koşullarına bağlı olarak değişir.)

AEEE Yönetmeliğine Uygundur.

Ürünün Sanayi ve Ticaret Bakanlığınca tespit ve ilan edilen kullanma ömrü 5 yıldır.

Tüketicilerin şikayet ve itirazları konusundaki başvuruları tüketici mahkemelerine ve tüketici hakem heyetlerine yapılabilir.

### İlgili Bağlantılar

- "AC Adaptör Teknik Özellikleri" s.90
- "Bağlayıcı Teknik Özellikleri" s.90

## AC Adaptör Teknik Özellikleri

| Üretici    | EPSON                          |
|------------|--------------------------------|
| Model      | AD10370LF                      |
| Giriş gücü | 100-240V AC ±10% 50/60Hz 1,75A |
| Çıkış gücü | 24,0V DC 5,0A 120,0W           |

## Bağlayıcı Teknik Özellikleri

| Audio Out bağlantı noktası      | 1 | Stereo küçük pinli jak |
|---------------------------------|---|------------------------|
| HDMI1 bağlantı noktası          | 1 | HDMI                   |
| HDMI2 (ARC) bağlantı<br>noktası | 1 | HDMI                   |
| USB-A bağlantı noktası          | 1 | USB bağlayıcı (Tip A)  |
| Service bağlantı noktası        | 1 | USB bağlayıcı (Mini B) |

## Dış Boyutlar

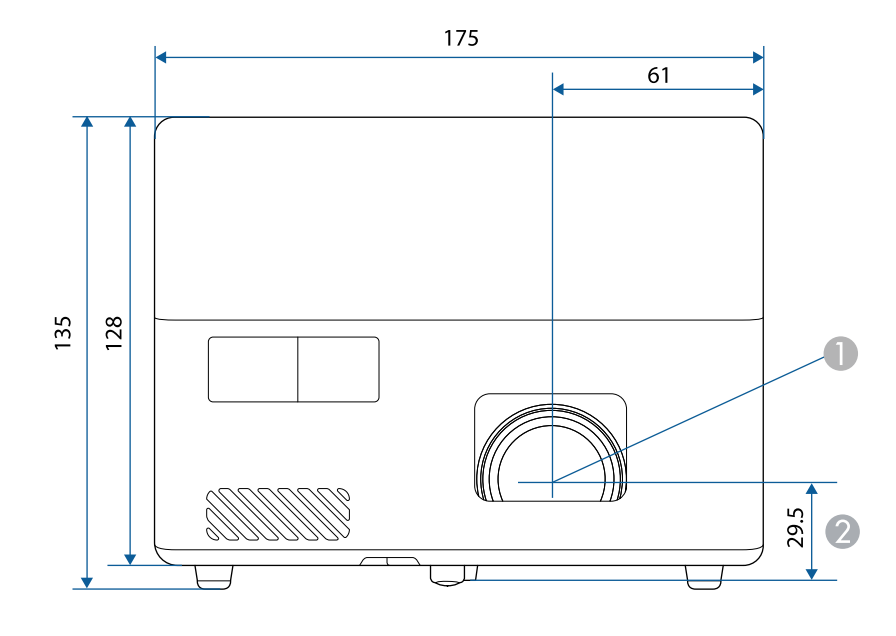

Mercek merkezi

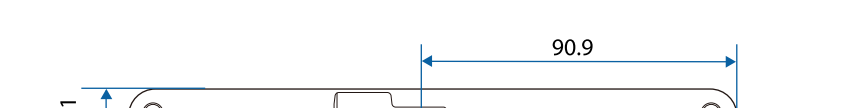

2 Mercek merkezinin süspansiyon destek sabitleme noktasına olan mesafesi

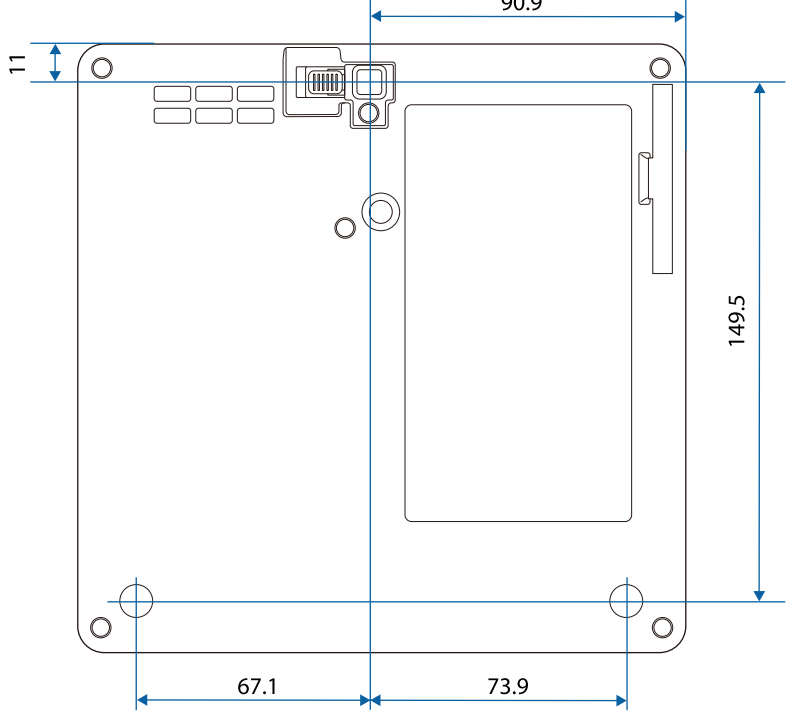

Bu gösterimlerde "mm" birimi kullanılmaktadır.

Aşağıdaki tablo, ekipman üzerinde etiketlenmiş olan güvenlik sembollerini listeler.

| Sıra | Sembol işareti | Onaylı standartlar                    | Açıklama                                                                                                    |
|------|----------------|---------------------------------------|----------------------------------------------------------------------------------------------------|
| 0    | I              | IEC60417<br>No. 5007                  | "ON" (güç)<br>Şebekeye bağlı olduğunu belirtir.                                                                                                    |
| 2    | Ο              | IEC60417<br>No. 5008                  | "OFF" (güç)<br>Şebekeye bağlı olmadığını belirtir.                                                                                                    |
| 3    | С<br>С         | IEC60417<br>No. 5009                  | Bekleme<br>Ekipmanın hangi parçasının açık<br>olduğunu algılayıp bekleme durumuna<br>getirmek için anahtarı veya anahtar<br>konumunu tanımlar.                           |
| 4    | $\triangle$    | ISO7000<br>No. 0434B,<br>IEC3864-B3.1 | Dikkat<br>Ürünü kullanırken genel uyarıları<br>tanımlar.                                                                                                    |
| 5    |                | IEC60417<br>No. 5041                  | Dikkat, sıcak yüzey<br>İşaretli öğenin sıcak olabileceğini ve<br>dikkat edilmeden dokunulmaması<br>gerektiğini belirtir.                                                 |
| 6    | Â              | IEC60417<br>No. 6042<br>ISO3864-B3.6  | Dikkat, elektrik çarpması riski<br>Elektrik çarpması riski olan ekipmanı<br>tanımlar.                                                                                    |
| 7    |                | IEC60417<br>No. 5957                  | Sadece iç mekân kullanımı için<br>Öncelikli olarak iç mekân kullanımı<br>için tasarlanmış elektriksel ekipmanı<br>tanımlar.                                              |
| 8    | ♦€♦            | IEC60417<br>No. 5926                  | d.c. güç bağlayıcı kutupları<br>Ekipmanın, d.c. güç kaynağının<br>bağlanabileceği bir ekipman parçasının<br>pozitif ve negatif bağlantılarını<br>(kutuplarını) tanımlar. |

| Sıra | Sembol işareti                                                               | Onaylı standartlar    | Açıklama                                                                                                    |
|------|------------------------------------------------------------------------------|-----------------------|----------------------------------------------------------------------------------------------------|
| 9    | $\bigcirc \textcircled{\bullet} \textcircled{\bullet} \textcircled{\bullet}$ | —                     | No. 8 ile aynı.                                                                                                    |
| 0    | 4                                                                            | IEC60417<br>No. 5001B | Pil, genel<br>Pil ile çalışan ekipmanlarda. Pil<br>haznesi kapağı veya bağlayıcı uçları<br>gibi aygıtları tanımlar.                                                                           |
| 0    | (+                                                                           | IEC60417<br>No. 5002  | Pil yerleşimi<br>Pil yuvasının kendisini ve pil yuvası<br>içinde pillerin yerleşimini tanımlar.                                                                                               |
| 12   | (+ –                                                                         | _                     | No. 11 ile aynı.                                                                                                    |
| 3    |                                                                              | IEC60417<br>No. 5019  | Toprak koruması<br>Bir arıza olması durumunda elektrik<br>çarpmasına karşı koruma sağlaması<br>için harici bir kondüktöre bağlanacak<br>bir ucu veya toprak koruması<br>elektrodunu tanımlar. |
| 4    | <u> </u>                                                                     | IEC60417<br>No. 5017  | Toprak<br>No. 13 sembolünün ayrıca<br>gerekmediği durumlarda bir toprak<br>(yer) ucunu tanımlar.                                                                                              |
| 15   | $\sim$                                                                       | IEC60417<br>No. 5032  | Alternatif akım<br>İlgili uçları tanımlamak için<br>ekipmanın sadece alternatif akım için<br>uygun olduğunu anma değerleri<br>plakasında belirtir.                                            |
| 6    |                                                                              | IEC60417<br>No. 5031  | Doğru akım<br>İlgili uçları tanımlamak için<br>ekipmanın sadece doğru akım için<br>uygun olduğunu anma değerleri<br>plakasında belirtir.                                                      |

| Sıra | Sembol işareti         | Onaylı standartlar              | Açıklama                                                                                                    |
|------|------------------------|---------------------------------|----------------------------------------------------------------------------------------------------|
|      |                        | IEC60417<br>No. 5172            | Sınıf II ekipman<br>IEC 61140'a göre Sınıf II ekipmanlar<br>için belirlenen güvenlik<br>gereksinimlerini karşılayan<br>ekipmanları tanımlar. |
| 18   | $\bigcirc$             | ISO 3864                        | Genel yasak<br>Yasak olan eylemleri ve işlemleri<br>tanımlar.                                                                                |
| 0    |                        | ISO 3864                        | Temas etmeyin<br>Ekipmanın belli bir bölgesine<br>dokunma sebebiyle yaralanmaların<br>oluşabileceğini belirtir.                              |
| 20   | <b>∢-</b> ×→≩ <b>⊂</b> | _                               | Projektör açıkken asla optik merceğe<br>bakmayın.                                                                                            |
| 2    |                        | —                               | İşaretli öğe, projektörün üstüne hiçbir<br>şey konulmaması gerektiğini belirtir.                                                             |
| 2    |                        | ISO3864<br>IEC60825-1           | Dikkat, lazer radyasyonu<br>Ekipmanın lazer radyasyonu yayan bir<br>parçasının olduğunu belirtir.                                            |
| 23   |                        | ISO 3864                        | Parçalara ayırma yasağı<br>Ekipman parçalara ayrılırsa, elektrik<br>çarpması gibi yaralanma riskinin<br>olduğunu belirtir.                   |
| 24   | Ü                      | IEC60417<br>No. 5266            | Bekleme, kısmi bekleme<br>Donanımın parçasının hazır durumda<br>olduğunu belirtir.                                                           |
| 25   |                        | ISO3864<br>IEC60417<br>No. 5057 | Dikkat, hareketli parçalar<br>Koruma standartlarına uygun olarak<br>hareketli parçalardan uzak durmanız<br>gerektiğini belirtir.             |
| 26   | <u>A</u>               | IEC60417<br>No. 6056            | Dikkat (Hareketli Fan Kanatları)<br>Güvenlik önlemi olarak hareketli fan<br>kanatlarından uzak durun.                                        |

| Sıra | Sembol işareti | Onaylı standartlar              | Açıklama                                                                                                    |
|------|----------------|---------------------------------|----------------------------------------------------------------------------------------------------|
| 27   | ME             | IEC60417<br>No. 6043            | Dikkat (Keskin Köşeler)<br>Dokunulmaması gereken keskin<br>köşeleri belirtmek içindir.                                                                     |
| 23   |                | _                               | Yansıtılırken merceğe doğru bakmaya<br>izin verilmediğini belirtmek içindir.                                                                               |
| 29   |                | ISO7010<br>No. W027<br>ISO 3864 | Uyarı, Optik radyasyon (UV, görünür<br>radyasyon, IR gibi)<br>Optik radyasyonun yakınındayken<br>gözlerin ve cildin zarar görmemesi için<br>özen gösterin. |
| 30   | $\mathbf{X}$   | IEC60417<br>No. 5109            | Konut alanlarında kullanılmamalıdır.<br>Bir yerleşim bölgesi için uygun<br>olmayan elektrikli ekipmanı<br>tanımlamak.                                      |

## Lazer Güvenliği Bilgileri

Bu projektör, lazerler için IEC/EN60825-1:2014 uluslararası standardına uygun Sınıf 1 lazer ürünüdür.

İçinde

Projektörü kullanırken bu güvenlik talimatlarına uyun.

## \land Uyarı

- Projektör kasasını açmayın. Projektörde yüksek güçlü lazer bulunur.
- Bu üründen yayılan olası tehlikeli optik radyasyon. Çalışan ışık kaynağına bakmayın. Göz hasarına neden olabilir.

## \Lambda Dikkat

Atık olarak elden çıkarırken projektörü parçalarına ayırmayın. Yerel ya da ulusal yasa ve yönetmeliklere göre elden çıkarın.

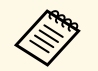

Projektör ışık kaynağı olarak bir lazer kullanır. Lazer aşağıdaki özelliklere sahiptir.

- Ortama bağlı olarak ışık kaynağının parlaklığı düşebilir. Sıcaklık çok yüksek olduğunda parlaklık çok fazla düşer.
- Uzun süre kullanıldığında ışık kaynağı parlaklığı düşer. Parlaklık ayarlarında kullanım süresi ve düşüş arasındaki ilişkiyi değiştirebilirsiniz.

### İlgili Bağlantılar

• "Lazer Uyarı Etiketleri" s.94

## Lazer Uyarı Etiketleri

Lazer uyarı etiketleri projektör üzerinde bulunur.

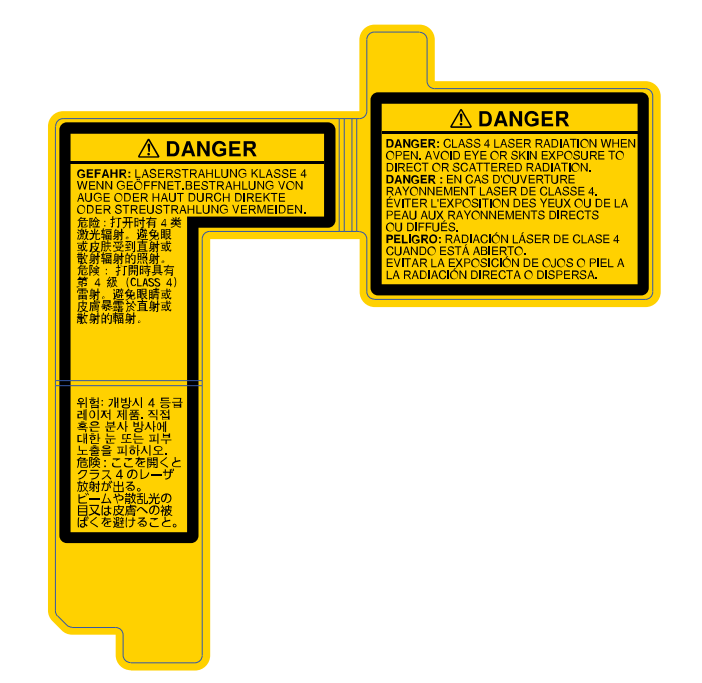

### Yan Taraf

Herhangi bir parlak ışık kaynağında olduğu gibi ışına doğrudan bakmayın, RG2 IEC/EN 62471-5:2015.

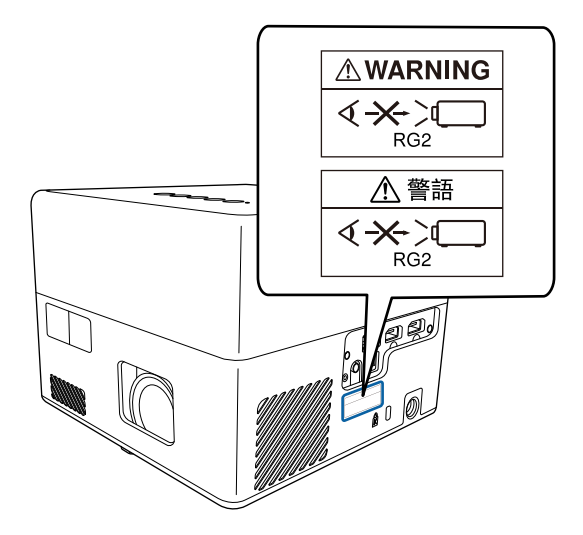

Bu bölüm kılavuzda açıklanmayan anlaşılması güç terimler hakkında kısa açıklamalar verir. Piyasadan temin edilebilecek diğer yayınlara başvurarak daha fazla bilgi elde edebilirsiniz.

| En Boy Oranı | Bir görüntünün uzunluğu ve yüksekliği arasındaki oran.                                                                                                    |
|--------------|----------------------------------------------------------------------------------------------------|
|              | HDTV ekranlar gibi, 16:9 yatay:dikey orana sahip ekranlara geniş ekran denir.                                                                                                    |
|              | SDTV ve genel bilgisayar ekranları 4:3 en-boy oranına sahiptir.                                                                                                    |
| Kontrast     | Metni ve şekilleri daha net bir şekilde öne çıkarmak veya daha<br>yumuşak görünmelerini sağlamak için bir görüntünün aydınlık<br>ve karanlık alanlarının bağıl parlaklığı artırılabilir veya<br>azaltılabilir. Bir görüntünün bu özelliğini ayarlamak "kontrast<br>ayarı" olarak adlandırılır. |
| Ful HD       | 1920 (yatay) × 1080 (dikey) noktalı çözünürlükte ekran boyutu standardı.                                                                                                    |
| HDCP         | HDCP, High-bandwidth Digital Content Protection ifadesinin kısaltmasıdır.                                                                                                    |
|              | DVI ve HDMI bağlantı noktaları üzerinden gönderilen dijital<br>sinyalleri şifreleyerek yasa dışı kopyalamayı önlemek ve telif<br>haklarını korumak için kullanılır.                                                                                                    |
|              | Bu projektördeki HDMI bağlantı noktası HDCP<br>desteklediğinden, HDCP teknolojisiyle korunan dijital<br>görüntüleri koruyabilir.                                                                                                    |
|              | Bununla birlikte, projektör HDCP şifrelemesinin güncellenmiş<br>veya değiştirilmiş sürümleriyle korunan görüntüleri<br>yansıtamayabilir.                                                                                                    |
| HDMI         | High Definition Multimedia Interface'in kısaltması. HDMI <sup>°</sup> ,<br>dijital tüketici elektronik ürünleri ve bilgisayarlara yönelik bir<br>standarttır. Bu, HD görüntülerin ve çok kanallı ses sinyallerinin<br>dijital iletim standartıdır.                                             |
|              | Dijital sinyali sıkıştırmayarak, görüntü mümkün olan en yüksek<br>kalitede aktarılabilir. Ayrıca dijital sinyal için bir şifreleme<br>işlevine de sahiptir.                                                                                                    |
| HDTV         | High-Definition Television ifadesinin kısaltmasıdır. Aşağıdaki<br>koşulları sağlayan yüksek çözünürlüklü sistemleri belirtir:                                                                                                    |
|              | <ul> <li>720p ya da 1080i veya üzeri dikey çözünürlük (p = İleri giden,<br/>i = Geçişli)</li> </ul>                                                                                                    |
|              | • 16:9 ekran en boy oranı                                                                                                    |

| Eşleme        | Karşılıklı iletişimi sağlamak için Bluetooth aygıtlarla bağlarken<br>önceden aygıtları kaydedin.                                                                                           |
|---------------|----------------------------------------------------------------------------------------------------|
| Yenileme Hızı | Bir ekranın ışık yayan elemanı son derece kısa bir süre için aynı<br>parlaklık ve rengi korur.                                                                                             |
|               | Bu nedenle, ışık yayma elemanını yenilemek için görüntü,<br>saniyede birçok kez taranmalıdır.                                                                                              |
|               | Saniye başına yenileme işlemlerinin sayısı Yenileme hızı olarak adlandırılır ve hertz (Hz) cinsinden ifade edilir.                                                                         |
| SDTV          | Standard Definition Television için kullanılan bir kısaltmadır.<br>HDTV Yüksek Çözünürlüklü Televizyon için gerekli koşulları<br>karşılamayan standart televizyon sistemlerini ifade eder. |
| VGA           | 640 (yatay) × 480 (dikey) noktalı çözünürlükte bir ekran boyutu standardı.                                                                                                    |
| WXGA          | 1280 (yatay) x 800 (dikey) noktalı çözünürlükte bir ekran<br>boyutu standardı.                                                                                                    |

## İkazlar

Projektörünüzle ilgili önemli ikazlar için bu bölümleri inceleyin.

### İlgili Bağlantılar

- "Indication of the manufacturer and the importer in accordance with requirements of EU directive" s.97
- "Kullanım Kısıtlaması" s.97
- "Ticari markalar" s.97
- "Telif Hakkı Bildirimi" s.98
- "Telif Hakkı Bildirimleri" s.98

# Indication of the manufacturer and the importer in accordance with requirements of EU directive

Manufacturer: SEIKO EPSON CORPORATION

Address: 3-5, Owa 3-chome, Suwa-shi, Nagano-ken 392-8502 Japan

Telephone: 81-266-52-3131

http://www.epson.com/

Importer: EPSON EUROPE B.V.

Address: Atlas Arena, Asia Building, Hoogoorddreef 5,1101 BA Amsterdam Zuidoost

The Netherlands

Telephone: 31-20-314-5000

http://www.epson.eu/

## Kullanım Kısıtlaması

Bu ürün hava yolu, demir yolu, deniz yolu, otomotiv vs. ile ilgili nakliye aygıtları; afet önleme aygıtları; çeşitli güvenlik aygıtları vb. ya da işlevsel/hassas aygıtlar vs. gibi yüksek güvenilirlik/güvenlik gerektiren uygulamalar için kullanılırken bu ürün yalnızca güvenlik ve toplam sistem güvenilirliğini korumak için tasarımınıza arıza emniyet sistemi ve yedekleme birimleri eklemeyi düşündükten sonra kullanılmalıdır. Bu ürün uzay ekipmanları, ana iletişim ekipmanı, nükleer güç kumanda ekipmanı veya doğrudan bakım ile ilgili tıbbi ekipman gibi oldukça yüksek güvenilirlik/güvenlik gerektiren uygulamalarda kullanılmak üzere tasarlanmadığından bu ürünün kullanılmak üzere uygun olup olmadığına tam bir değerlendirme yaparak karar veriniz.

## Ticari markalar

EPSON tescilli ticari bir markadır, EXCEED YOUR VISION ve logoları, Seiko Epson Corporation'un tescilli ticari markaları veya ticari markalarıdır.

Mac, OS X ve macOS, Apple Inc. şirketinin ticari markalarıdır.

Microsoft, Windows ve Windows logosu, Microsoft Corporation şirketinin Amerika Birleşik Devletleri ve/veya diğer ülkelerdeki ticari markaları veya kayıtlı ticari markalarıdır.

Google, Google Play, YouTube ve Android TV Google LLC'nin ticari markalarıdır.

Dolby Laboratories lisansı altında üretilmiştir. Dolby, Dolby Audio ve çift D sembolü, Dolby Laboratories'in ticari markalarıdır.

HDMI, HDMI Logosu ve High-Definition Multimedia Interface, HDMI Licensing Administrator Inc.'nin ticari markaları veya tescilli ticari markalarıdır.

Wi-Fi<sup>®</sup>, Wi-Fi Alliance şirketinin bir ticari markasıdır.

Bluetooth<sup>\*</sup> sözcük işareti ve logoları, Bluetooth SIG, Inc. şirketinin tescilli ticari markalarıdır ve Seiko Epson Corporation bu işareti lisans altında kullanmaktadır. Diğer ticari markalar veya ticari adlar ilgili sahiplerinin mülkiyetindedir.

Adobe ve Adobe Reader, Adobe Systems Incorporated'ın Amerika Birleşik Devletleri ve/veya diğer ülkelerdeki tescilli ticari markaları veya ticari markalarıdır.

Ayrıca bu belgede kullanılan diğer ürün adları yalnızca ürünü belirtmek için kullanılmıştır ve ilgili sahiplerinin ticari markaları olabilir. Epson bu markalarla ilgili olarak hiçbir hak talep etmemektedir.

## Telif Hakkı Bildirimi

Tüm hakları saklıdır. Seiko Epson Corporation'ın önceden yazılı izni olmadan bu yayının hiçbir bölümü elektronik, mekanik, fotokopi, kaydetme veya diğer yöntemlerle herhangi bir biçimde veya herhangi bir yolla çoğaltılamaz, bir bilgi erişim sisteminde saklanamaz veya aktarılamaz. Bu belgede bulunan bilgilerin kullanımına ilişkin olarak patent hakkı sorumluluğu üstlenilmemektedir. Yine bu belgedeki bilgilerin kullanımından doğan zararlar için de sorumluluk kabul edilmemektedir.

Seiko Epson Corporation ve bağlı kuruluşları, ürünü satın alanın veya üçüncü kişilerin aşağıdaki nedenlerden ötürü uğradıkları zarar, kayıp, maliyet veya gider konusunda ürünü satın alana veya üçüncü kişilere karşı kesinlikle yükümlü olmayacaktır: kaza, ürünün yanlış veya uygun olmayan amaçlarla kullanılması, ürün üzerinde yetkisiz kişilerce yapılan düzenlemeler, onarımlar veya değişiklikler veya (ABD hariç olmak üzere) Seiko Epson Corporation şirketinin çalıştırma ve bakım talimatlarına aykırı hareketler.

Seiko Epson Corporation, Seiko Epson Corporation tarafından Orijinal Epson Ürünleri veya Epson Onaylı Ürünler olarak tanımlanmış ürünler dışındaki herhangi bir isteğe bağlı aygıtın veya sarf malzemesinin kullanılmasından doğacak zararlardan ve sorunlardan sorumlu olmayacaktır.

Ek bir bildirim olmaksızın bu kılavuzun içeriği değiştirilebilir veya güncellenebilir.

Bu kılavuzdaki çizimler ile gerçek projektör arasında farklılıklar olabilir.

## Telif Hakkı Bildirimleri

Bu bilgiler önceden haber verilmeksizin değiştirilebilir.

© 2020 Seiko Epson Corporation

2020.12 414042801TR